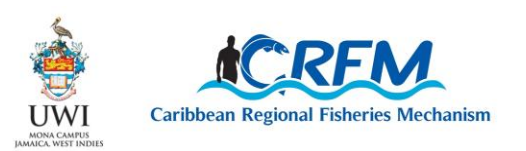

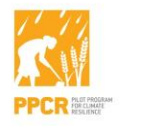

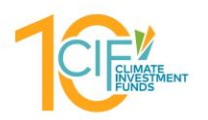

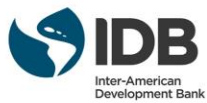

ISSN: 1995 - 4875

**CRFM Special Publication, No. 25** 

# **GLOBAL ADMINISTRATOR MANUAL** Fisheries Early Warning and Emergency Response (FEWER)

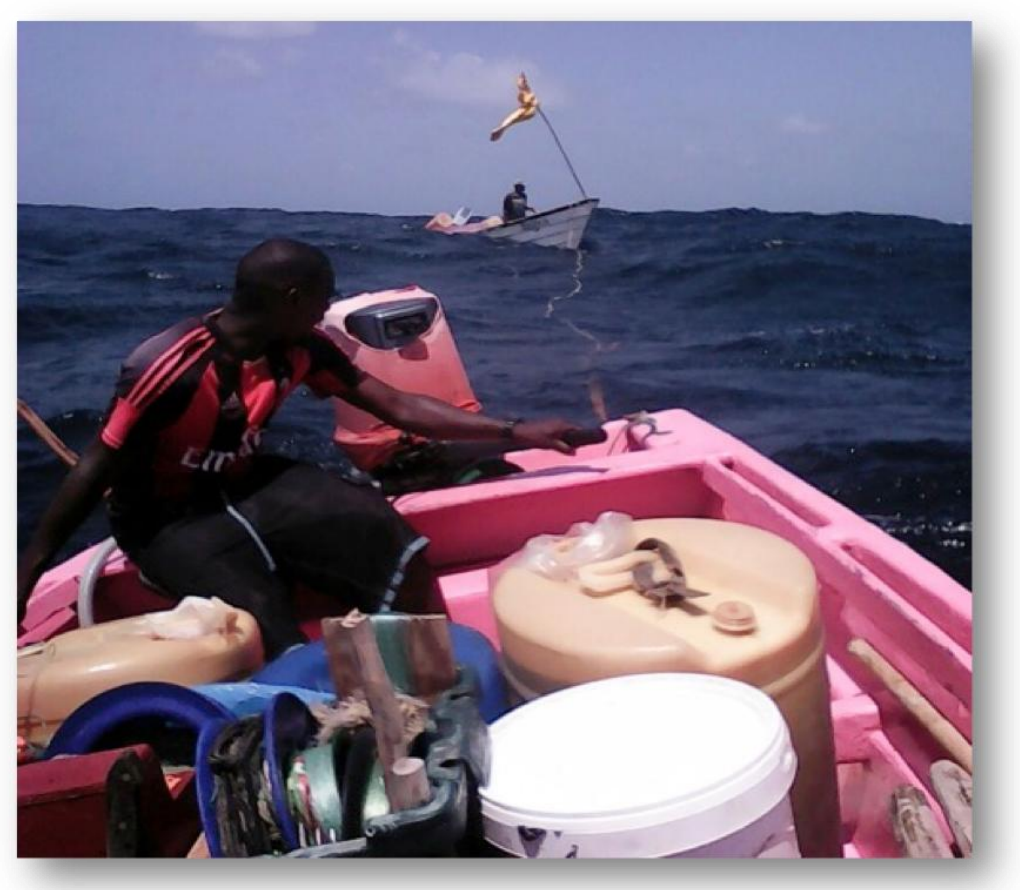

Source: Winsbert Harry, St. Vincent Waters (2017)

CRFM Secretariat 2018

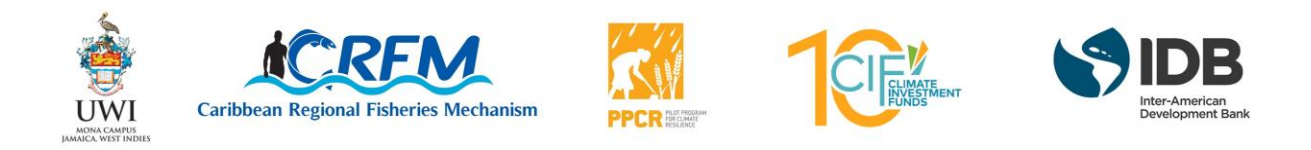

# GLOBAL ADMINISTRATOR MANUAL: FISHERIES EARLY WARNING AND EMERGENCY RESPONSE (FEWER)

Prepared by: ICT4Fisheries Consortium

under contract through the Marine sub-component of the Investment Plan for the Caribbean Regional Track of the Pilot Program for Climate Resilience, co-implemented by the Caribbean Regional Fisheries Mechanism (CRFM).

CRFM Secretariat Belize, 2018

# GLOBAL ADMINISTRATOR MANUAL: FISHERIES EARLY WARNING AND EMERGENCY RESPONSE (FEWER)

Publication of deliverables under Investment Plan for the Caribbean Regional Track of the Pilot Program for Climate Resilience (PPCR) [TC No.: ATN/SX-14969-RG]

This publication was generated under the Investment Plan for the Caribbean Regional Track of the Pilot Program for Climate Resilience (PPCR). This publication was made possible through the leadership of University of the West Indies through the Mona Office of Research and Innovation (MORI) with technical support from co-implementing partner, the Caribbean Regional Fisheries Mechanism (CRFM) and funding support from the Climate Investment Funds through the Inter-American Development Bank.

This work is published under the responsibility of MORI for the Caribbean Investment Plan for the PPCR. The opinions expressed and arguments employed herein do not necessarily reflect the official views of the member countries of the PPCR, its lead agency, the Climate Investment Funds, or the Inter-American Development Bank (IDB).

Please cite this publication as:

CRFM. 2018. User Manual: Fisheries Early Warning and Emergency Response (FEWER). *CRFM Special Publication*, No. **25**. 113pp.

ISSN: 1995-4875 ISBN: 978-976-8257-74-1

Links to the publications may be found on line at: [www.crfm.int]

© PPCR 2018

PPCR encourages the use, reproduction and dissemination of content in this information product. Except where otherwise indicated, content may be copied, downloaded and printed for private study, research and teaching purposes, or for use in non-commercial products or services, on condition that relevant recognition of PPCR as the source and copyright holder is attributed and that PPCR's endorsement of users' views, products or services is not implied in any way.

Published by the Caribbean Regional Fisheries Mechanism Secretariat, Belize and St. Vincent and the Grenadines.

# Acknowledgements

FEWER was co-designed by many who gave of their considerable time and extensive knowledge, skills and experience. Particular thanks are due to:

- the FEWER liaisons in Dominica (Norman Norris, Zethra Baron and Kirby Birmingham); Grenada (Francis Calliste and Luis Acosta); Saint Lucia (Hardin Pierre, Yvonne Edwin and Alva Lynch) and St. Vincent and the Grenadines (Lorenzo George, Shamal Connell and Winsbert Harry);
- the very many organisational representatives and fishers, too numerous to mention, who provided critical inputs into the requirements specification of FEWER during face to face consultations in the 4 FEWER countries;
- active FEWER fisher co-designers in Dominica (Earl George, Huron Vidal, Philson Wallace, Dwight Scotland "Fish Money I living on" and Hudson Toussaint "Hotone"); Grenada (Lyndon Marrast, Aldwyn Ferguson, Antoine Arrendel, Desmond Gill, Dexter Miller, Dwayne Lewis, Kasha Walker, Royan Isaac "I'm just blessed" and Luis Acosta "If thous can't believe"); Saint Lucia (Joseph Shepherd, Darren Leon, Horace Walters, Michael Desir, Devon Stephen and Mac Clement St Rose "What I love best"); St. Vincent and the Grenadines (Peter Regis (Union Island), Seon Lucas, Reuben Bradshaw, Roderick Telemac, Winston Hazelwood "Teacher") and other jurisdictions including St. Kitts and Nevis (Darwin Francis "Busta");
- representatives of local fisheries authorities, disaster management agencies, meteorological services, fisherfolk organisations and the Red Cross in FEWER countries, who regularly engaged on the co-design of the administrative aspects of the application. Special thanks to Billy Jeffers, Yvonne Edwin, Joan McDonald, Hardin Pierre, Terry Charles, Lionel Ellis, Samantha Dickson, Kemron Dufont, Jerry Lewis, Raphael Paul, Claudine Roberts;
- the Caribbean Network of Fisherfolk Organisations (CNFO) for liaison support within the organisation. Particular thanks to Nadine Nembhard for regular and comprehensive participation in the entire co-design life cycle;
- Dr. Susan Singh-Renton who provided ongoing oversight and valuable feedback throughout all stages of FEWER design, development and implementation.

Thanks are also due to the International Development Research Centre (IDRC) and the Technical Centre for Agricultural and Rural Cooperation ACP-EU (CTA) for facilitating the development and extension of the mFisheries framework on which FEWER was built. This framework underpins FEWER's rich portfolio of instrumental, informational and communications functions, differentiated by class of user. It enables the implementation and interoperability of additional fisher-focused modules on a common software architecture.

# Foreword

This document was produced under the Marine sub-component of Component 4, Applied Adaptation Initiatives, of the Caribbean Regional Track of the Pilot Programme for Climate Resilience (PPCR).

As a programme of the Climate Investment Funds (CIF), PPCR helps developing countries integrate climate resilience into development planning and investment. The PPCR comprises 28 national programmes and two regional tracks (the Caribbean and the Pacific) across the developing world. The CIF, through the Inter-American Development Bank (IDB), has provided grant funding to implement the Caribbean Regional Track of the PPCR. The University of the West Indies, Mona, through its Mona Office for Research and Innovation (MORI) is executing the PPCR regional programme. The Caribbean Regional Fisheries Mechanism (CRFM) is co-implementing the Marine sub-component of PPCR Component 4 to reduce the impact of climate change-related risks on the fisheries industry in the Caribbean.

The Marine sub-component of Component 4 seeks to reduce the risks to fishers associated with climate change and variability. Through one of the initiatives in this sub-component, a consultant was contracted to develop an early warning and emergency response system (EWERS) for fishers in Grenada, Dominica, Saint Lucia and St. Vincent and the Grenadines; and to provide associated training. The specific deliverables of the consultancy were:

- 1. Inception Report
- 2. Reports of stakeholder consultations with proposals for each country
- 3. Memoranda of Understanding among stakeholder groups for each country
- 4. Prototype EWERS for testing
- 5. Draft user and administrator manuals for EWERS
- 6. Report of training workshops and associated materials including impact assessment tool
- 7. Final EWERS, including e-services, installed and tested
- 8. Final user and administrator manuals for EWERS.

The EWERS has come to be referred to as Fisheries Early Warning and Emergency Response (FEWER). In its capacity as a co-implementing agency for the Marine sub-component of PPCR Component 4, the CRFM was responsible for technical oversight of FEWER's development by the ICT4Fisheries Consortium.

The general requirements for FEWER were specified through face to face consultations with fishers and a rich spread of other stakeholders in Grenada, Dominica, Saint Lucia and St. Vincent and the Grenadines during the months of March and April 2017. Co-design teams of fishers, as well as non-fisher stakeholders, were subsequently constituted, and regular meetings held remotely with them and the development team, the ICT4Fisheries Consortium. Co-design meetings with fishers were conducted through skype and with non-fishers through Zoom. A FEWER Fishers' WhatsApp group was used for asynchronous communications with and among fishers.

# Acronyms and Abbreviations

| ΑΡΙ    | Application Programming Interface                       |
|--------|---------------------------------------------------------|
| САР    | Common Alerting Protocol                                |
| CDEMA  | Caribbean Disaster Emergency Management Agency          |
| CIF    | Climate Investment Funds                                |
| CNFO   | Caribbean Network of Fisherfolk Organizations           |
| CRFM   | Caribbean Regional Fisheries Mechanism                  |
| СТА    | Technical Centre for Agricultural and Rural Cooperation |
| DM     | Disaster Management                                     |
| DMA    | Disaster Management Agency                              |
| DRM    | Disaster Risk Management                                |
| EWERS  | Early Warning and Emergency Response System             |
| FEWER  | Fisheries Early Warning and Emergency Response          |
| HDD    | Hard Disks Drives                                       |
| НТТР   | Hyper Text Transfer Protocol                            |
| ICT    | Information Communication Technology                    |
| IDB    | Inter-American Development Bank                         |
| IDRC   | International Development Research Centre               |
| IDS    | Intrusion detection system                              |
| ISO    | International Organization for Standardization          |
| JS     | Java Script                                             |
| JSON   | Java Script Object Notation                             |
| LEK    | Local Ecological Knowledge                              |
| MORI   | Mona Office for Research and Innovation                 |
| NAS    | Network Attached Storage                                |
| NOAA   | National Oceanic and Atmospheric Administration         |
| NPM    | Node Package Manager                                    |
| OOP    | Object Oriented Programming                             |
| OS     | Operating System                                        |
| PPCR   | Pilot Programme for Climate Resilience                  |
| RAID   | Redundant Array of Independent Disks                    |
| RAM    | Random Access Memory                                    |
| RDBMS  | Relational Database Management System                   |
| REST   | Representational State Transfer                         |
| SAME   | Specific Area Message Encoding                          |
| SMS    | Short Message Service                                   |
| SSL    | Secure Sockets Layer                                    |
| UNISDR | United Nations Office for Disaster Risk Reduction       |
| URL    | Uniform Resource Locator                                |
| UWI    | University of the West Indies                           |
| WEA    | Wireless Emergency Alerts                               |
| WSGI   | Web Server Gateway Interface                            |

# Contents

| 1. | В   | Back            | grou   | round1                                                              |   |  |  |
|----|-----|-----------------|--------|---------------------------------------------------------------------|---|--|--|
|    | 1.1 |                 | Sma    | Il-scale fishers' vulnerabilities to hazards                        | 1 |  |  |
|    | 1.2 |                 | Nati   | onal Disaster Risk Management (DRM) framework                       | 1 |  |  |
|    | 1.3 |                 | Mult   | ti-agent roles in disaster management for fishers                   | 1 |  |  |
|    | 1   | 1.3.1           | L      | Role of fishers                                                     | 1 |  |  |
|    | 1   | .3.2            | 2      | Role of fisheries authorities                                       | 1 |  |  |
|    | 1   | 1.3.3           | 3      | Role of fisherfolk organisations                                    | 2 |  |  |
|    | 1   | 1.3.4           | 1      | Role of meteorological services                                     | 2 |  |  |
|    | 1   | .3.5            | 5      | Role of disaster management agencies                                | 2 |  |  |
|    | 1.4 |                 | FEW    | ER                                                                  | 2 |  |  |
|    | 1   | 1.4.1           | L      | Aims                                                                | 3 |  |  |
|    | 1   | 1.4.2           | 2      | Strategy                                                            | 3 |  |  |
|    | 1   | 1.4.3           | 3      | Objectives                                                          | 3 |  |  |
|    | 1   | 1.4.4           | 1      | Modules                                                             | 3 |  |  |
|    | 1   | 1.4.5           | 5      | Administration                                                      | 1 |  |  |
|    | 1.5 |                 | Inter  | nded audience for this manual                                       | 1 |  |  |
|    | 1.6 |                 | Purp   | ose and arrangement of this manual                                  | 1 |  |  |
| 2. | F   | EW              | ER A   | dministrators                                                       | ŝ |  |  |
|    | 2.1 |                 | FEW    | ER country administrator                                            | ŝ |  |  |
|    | 2.2 |                 | FEW    | ER agency administrator                                             | 9 |  |  |
|    | 2.3 |                 | FEW    | ER administrator scope: country vs agency12                         | 1 |  |  |
|    | 2.4 |                 | Othe   | er FEWER administrators12                                           | 1 |  |  |
| 3. | Т   | <sup>-</sup> he | FEWE   | ER Administrators' Dashboard12                                      | 2 |  |  |
|    | 3.1 |                 | The    | Browser12                                                           | 2 |  |  |
|    | 3.2 |                 | Acce   | essing the administrators' dashboard12                              | 2 |  |  |
|    | 3.3 |                 | How    | do I access the FEWER administrative features?12                    | 2 |  |  |
| 4. | Д   | ١dm             | inisti | rative Tasks by Module14                                            | 1 |  |  |
|    | 4.1 |                 | Aler   | ts14                                                                | 1 |  |  |
|    | 4   | 1.1.1           | L      | How do I access the Alerts Module? (A.A, C.A, C.G, T.A, R.R)14      | 1 |  |  |
|    | 4   | 1.1.2           | 2      | What is a CAP alert?14                                              | 1 |  |  |
|    | 4   | 1.1.3           | 3      | What is the difference between a CAP and a community-based alert?19 | 5 |  |  |
|    | 4   | 4.1.4           | 1      | How do I view CAP alerts? (A.A, C.A, T.A, R.R)19                    | 5 |  |  |
|    | 4   | 1.1.5           | 5      | How do I create a new CAP alert? (A.A, C.A, T.A)                    | ŝ |  |  |
|    | 4   | 1.1.6           | 5      | Are the CAP field specifications unique to FEWER? (A.A, C.A, T.A)   | 3 |  |  |

| 4.1.7          | What is a CAP template? (A.A, C.A, T.A)                                         | 18          |
|----------------|---------------------------------------------------------------------------------|-------------|
| 4.1.8          | What is the Type of Message field? (A.A, C.A, T.A)                              | 19          |
| 4.1.9          | What options does the Hazard field support? (A.A, C.A, T.A)                     | 20          |
| 4.1.10         | What options does the Recommended Action field support? (A.A, C.A, T.A)         | 20          |
| 4.1.11         | What options do the Message Priority fields support? (A.A, C.A, T.A)            | 20          |
| 4.1.12         | What is the Time to Expire field? (A.A, C.A, T.A)                               | 20          |
| 4.1.13         | What fields are included in CAP Alert Details? (A.A, C.A, T.A)                  | 20          |
| 4.1.14         | What does "Add a Parameter" mean in CAP Alert Details? (A.A, C.A, T.A)          | 22          |
| 4.1.15         | Can the area affected by a hazard be specified? (A.A, C.A, T.A)                 | 22          |
| 4.1.16         | Can any arbitrary person issue a FEWER CAP alert? (A.A, C.A, T.A)               | 23          |
| 4.1.17         | Can CAP alerts be sent prematurely?                                             | 23          |
| 4.1.18         | How do I update a CAP alert? (A.A, C.A, T.A)                                    | 23          |
| 4.1.19         | How do I cancel a CAP alert? (A.A, C.A, T.A)                                    | 24          |
| 4.1.20         | How do I view how many members have viewed the CAP alert? (A.A, C.A, T.A, R.    | R)24        |
| 4.1.21         | How do I view community alerts? (A.A, C.A, T.A, R.R)                            | 24          |
| 4.1.22         | How do I view community alert groups? (A.A, C.A, T.A, R.R)                      | 25          |
| 4.1.23         | How do I view members of an alert group? (A.A, C.A, T.A, R.R)                   | 25          |
| 4.1.24         | How do I create a new alert group? (A.A, C.A, T.A)                              | 25          |
| 4.1.25         | How do I create a new community alert? (A.A, C.A, T.A)                          | 26          |
| 4.1.26         | How do I update a community alert? (A.A, C.A, T.A)                              | 26          |
| 4.1.27         | Can I construct a CAP alert from a community alert? (A.A, C.A, T.A)             | 26          |
| 4.1.28<br>R.R) | How do I export an administrator report from Community Alert records? (A.A, 27  | , C.A, T.A, |
| 4.2 Da         | mage Reporting                                                                  | 28          |
| 4.2.1          | How do I access the Damage Reporting Module? (A.A, C.A, T.A, R.R)               | 28          |
| 4.2.2          | How are damage reports organised in FEWER? (C.A, T.A)                           | 29          |
| 4.2.3          | How do I create a damage report category? (C.A, T.A.)                           |             |
| 4.2.4          | How do I view damage reports? (A.A, C.A, T.A, R.R)                              | 31          |
| 4.2.5          | How do I create a damage report? (A.A, C.A, T.A)                                | 31          |
| 4.2.6          | How do I update a damage report? (A.A, C.A, T.A)                                | 33          |
| 4.2.7          | How do I delete a damage report? (C.A, T.A.)                                    | 34          |
| 4.2.8          | How do I export an administrator report from damage reports? (A.A, C.A, T.A, R. | R)35        |
| 4.3 Em         | ergency Contacts                                                                | 35          |
| 4.3.1          | How do I access the emergency contacts module? (A.A, C.A, T.A, R.R)             | 35          |
| 4.3.2          | How do I view emergency contacts? (A.A, C.A, T.A, R.R)                          | 36          |
| 4.3.3          | Can fishers see emergency contacts countries other than their own?              |             |

| 4   | 4.3.4              | How do I view emergency contact details? (A.A, C.A, T.A, R.R)                           | 37   |
|-----|--------------------|-----------------------------------------------------------------------------------------|------|
|     | 4.3.5              | How do I create an emergency contact? (C.A, T.A.)                                       | 37   |
|     | 4.3.6              | How do I update an emergency contact? (C.A, T.A.)                                       | 37   |
|     | 4.3.7              | How do I provide additional details for an emergency contact? (C.A, T.A.)               | 38   |
|     | 4.3.8              | How do I delete an emergency contact? (C.A, T.A.)                                       | 38   |
|     | 4.3.9              | How do I view contacts from another country? (A.A, C.A, T.A, R.R)                       | 39   |
| •   | 4.3.10<br>R.R)     | How do I export an administrator report from Emergency Contact records? (A.A, C.A, T 39 | .́А, |
| 4.4 | Eme                | rgency Procedures                                                                       | 40   |
|     | 4.4.1              | How do I access the Emergency Procedures module? (A.A, C.A, T.A, R.R)                   | 40   |
|     | 4.4.2              | How do I view the details of an emergency procedure? (A.A, C.A, T.A, R.R)               | 41   |
|     | 4.4.3              | How do I upload emergency procedures content? (C.A, T.A.)                               | 42   |
|     | 4.4.4              | How do I edit emergency procedures details? (C.A, T.A)                                  | 42   |
|     | 4.4.5              | How do I delete an emergency procedure? (C.A, T.A)                                      | 42   |
| 4.5 | 5 Loca             | al Ecological Knowledge                                                                 | 42   |
|     | 4.5.1              | How do I access the Local Ecological Knowledge (LEK) module? (A.A, C.A, T.A, R.R)       | 42   |
|     | 4.5.2              | How are LEK reports organised in FEWER? (C.A, T.A)                                      | 43   |
|     | 4.5.3              | How do I create a LEK category? (C.A., T.A)                                             | 44   |
|     | 4.5.4              | How do I view LEK reports? (A.A, C.A, T.A, R.R)                                         | 44   |
|     | 4.5.5              | How do I create a LEK report? (A.A, C.A, T.A)                                           | 45   |
|     | 4.5.6              | How do I delete a LEK report? (C.A., T.A)                                               | 46   |
|     | 4.5.7              | How do I update a LEK report? (A.A, C.A, T.A)                                           | 46   |
|     | 4.5.8              | How do I export an administrator report from LEK records? (A.A, C.A, T.A, R.R)          | 47   |
| 4.6 | 5 Miss             | sing Persons                                                                            | 48   |
|     | 4.6.1              | How do I access the Missing Persons Module? (A.A, C.A, C.G, T.A, R.R)                   | 48   |
|     | 4.6.2              | How do I view Missing Persons from my country? (A.A, C.A, C.G, T.A, R.R)                | 49   |
|     | 4.6.3              | How do I create a Missing Person's report? (A.A, C.A, C.G, T.A)                         | 49   |
|     | 4.6.4              | How do I mark a person as missing and found? (A.A, C.A, C.G, T.A)                       | 50   |
|     | 4.6.5              | How can I remove a missing person report? (A.A, C.A, C.G, T.A)                          | 51   |
|     | 4.6.6<br>T.A, R.R) | How do I export an administrator report from Missing Persons records? (A.A, C.A, C 51   | G,   |
| 4.7 | <b>W</b> ea        | ather                                                                                   | 52   |
|     | 4.7.1              | How do I access the Weather module? (A.A, C.A, C.G, T.A, R.R)                           | 52   |
|     | 4.7.2              | What are weather sources?                                                               | 53   |
|     | 4.7.3              | What are extractors?                                                                    | 53   |
|     | 4.7.4              | What are thresholds?                                                                    | 54   |

|    | 4.7.5 | 5        | How do I view weather sources available for my country? (A.A, C.A, R.R)      | 54 |
|----|-------|----------|------------------------------------------------------------------------------|----|
|    | 4.7.6 | ;        | How do I view the details of a weather source? (A.A, C.A, R.R)               | 54 |
|    | 4.7.7 | ,        | How do I view the readings captured by a weather source? (A.A, C.A, R.R)     | 55 |
|    | 4.7.8 | 5        | How do I create a new weather source? (A.A, C.A)                             | 55 |
|    | 4.7.9 | )        | How do I edit an existing weather source? (A.A, C.A)                         | 56 |
|    | 4.7.1 | .0       | How do I upload an extractor? (A.A, C.A)                                     | 56 |
|    | 4.7.1 | .1       | How do I specify thresholds? (A.A, C.A)                                      | 56 |
|    | 4.7.1 | .2       | How do I manually update the weather information from the source? (A.A, C.A) | 56 |
|    | 4.7.1 | .3       | How do I view weather details from another country? (A.A, C.A, R.R)          | 57 |
|    | 4.7.1 | .4       | How do I create or modify extractors? (T.A)                                  | 58 |
| 4. | 8     | mFis     | heries tasks                                                                 | 59 |
|    | 4.8.1 | -        | Tracking (C.A, T.A, C.G)                                                     | 59 |
|    | 4.8.2 | 2        | SOS (C.G)                                                                    | 61 |
| 5. | Cour  | ntry-s   | specific FEWER Configuration                                                 | 63 |
| 5. | 1     | Cour     | ntry Configuration                                                           | 63 |
|    | 5.1.1 |          | Where do I set the country configurations? (C.A, T.A)                        | 63 |
|    | 5.1.2 | 2        | What can I configure in the country listing? (C.A, T.A)                      | 63 |
|    | 5.1.3 | 5        | What does configuring the country name in the country listing do? (C.A, T.A) | 63 |
|    | 5.1.4 | Ļ        | How are Country ISO Codes used in FEWER? (C.A, T.A)                          | 63 |
|    | 5.1.5 | <b>j</b> | How are Country Locations used in FEWER? (C.A, T.A)                          | 63 |
|    | 5.1.6 | <b>j</b> | Where are Country Area Codes used in FEWER? (C.A, T.A)                       | 64 |
| 5. | 2     | User     | Management                                                                   | 64 |
|    | 5.2.1 | -        | Where can I access the controls to manage user information? (C.A, T.A)       | 64 |
|    | 5.2.2 | 2        | How do I change a user's password? (C.A, T.A)                                | 64 |
| 6. | Syste | em In    | stallation and Configuration                                                 | 66 |
| 6. | 1     | Over     | rview                                                                        | 66 |
| 6. | 2     | Tech     | nologies                                                                     | 66 |
| 6. | 3     | The      | Configuration of REST-based Web Services                                     | 68 |
|    | 6.3.1 | -        | The platform (OS) server                                                     | 68 |
|    | 6.3.2 | 2        | The HTTP Server Installation                                                 | 69 |
|    | 6.3.3 |          | MySQL installation                                                           | 70 |
|    | 6.3.4 | Ļ        | phpMyAdmin installation                                                      | 71 |
|    | 6.3.5 | ,        | Installation of the FEWER application code on the server                     | 73 |
| 6. | 4     | Conf     | figuration of the Web Application                                            | 76 |
| 6. | 5     | Conf     | figuration of the Mobile Application                                         | 76 |

| 6.5.1 |         | 1      | Requirements                                       | .76  |
|-------|---------|--------|----------------------------------------------------|------|
|       | 6.5.2   | 2      | Configuration in Android Studio                    | .77  |
| 6     | 6.6 Con |        | figuration of Third Party Services                 | . 78 |
|       | 6.6.1   | 1      | Firebase Mobile Configuration                      | . 78 |
|       | 6.6.2   | 2      | Firebase Web Configuration                         | . 79 |
| 6     | .7      | Con    | figuration of Backups and Redundant Services       | .81  |
| 6     | .8      | Арр    | lication Configuration                             | . 82 |
|       | 6.8.1   | 1      | Data Configuration                                 | . 82 |
|       | 6.8.2   | 2      | Emails Configuration                               | . 82 |
| 7.    | Prov    | viding | g Data to FEWER External Consumers through GeoNode | .83  |
| 7     | .1      | Wha    | at is GeoNode?                                     | .83  |
| 7     | .2      | How    | <pre>v to access data for GeoNode?</pre>           | .83  |
| 8.    | Test    | ing    |                                                    | .84  |
| 8     | .1      | API    | and Endpoints Testing                              | .84  |
|       | 8.1.1   | 1      | Overview                                           | .84  |
|       | 8.1.2   | 2      | Procedure                                          | .84  |
| 8     | .2      | Load   | d Testing                                          | . 88 |
|       | 8.2.1   | 1      | Overview                                           | . 88 |
|       | 8.2.2   | 2      | Procedure                                          | . 89 |
|       | 8.2.3   | 3      | Results                                            | . 89 |
| 9.    | Syste   | em D   | eployment                                          | .90  |
| 9     | .1      | Hard   | dware and Services Requirements                    | .90  |
| 9     | .2      | Web    | o Services and Application Deployment              | .90  |
| 9     | .3      | Mot    | pile Application Deployment                        | .90  |
| 10.   | Tr      | oubl   | eshooting                                          | .93  |
| 1     | 0.1     | Che    | cking FEWER logs for error messages                | .93  |
| 1     | 0.2     | Che    | cking Apache logs for error messages               | .93  |
| 1     | 0.3     | Usir   | g Firebase Crashlytics                             | .93  |
| 11.   | Ap      | ppen   | dices                                              | .95  |
| 1     | 1.1     | Extr   | actor Manual                                       | .95  |
|       | 11.1    | .1     | Add Weather Source                                 | .95  |
|       | 11.1    | .2     | Configuring Weather Source Thresholds              | .97  |
|       | 11.1    | .3     | Weather Data Acquisition Process                   | .99  |
|       | 11.1    | .4     | Data Format/Schema for Weather Source              | .99  |
|       | 11.1    | .5     | Weather Extractor Specification                    | 100  |

| 11.1.6  | Extractor File Structure                                     |  |
|---------|--------------------------------------------------------------|--|
| 11.1.7  | Extractor Class Creation                                     |  |
| 11.1.8  | Configuring the Extract Method                               |  |
| 11.1.9  | How the system works                                         |  |
| 11.1.10 | Weather Notification                                         |  |
| 11.2 Sp | ecifications for Software and Equipment for FEWER deployment |  |
| 11.2.1  | Scope and Assumptions                                        |  |
| 11.2.2  | Hosting Requirements                                         |  |
| 11.2.3  | Appendix I Service Dimensioning & Comparative Costing        |  |
|         |                                                              |  |

# 1. Background

# 1.1 Small-scale fishers' vulnerabilities to hazards

The US Bureau of Labour Statistics (2017)<sup>1</sup> ranks fishing as the job with the second highest rate of workrelated deaths in America, based on 2015 figures. Forbes (2017)<sup>2</sup> ranks fishers and fishing workers as those with the most dangerous jobs, attributing the ranking to extreme weather, heavy equipment and drowning. Though harsh winter weather is not a factor, fishing methods differ, and there are few related statistics for the Caribbean, small-scale fishers in the region are particularly vulnerable on account of the modest safety provisions in their vessels and variable weather systems with seasonal hurricanes.

# 1.2 National Disaster Risk Management (DRM) framework

Reduction of risk to fishers is best undertaken within a national framework for disaster risk management (DRM). Such frameworks make provisions for the four phases of the disaster management (DM) cycle: mitigation, preparedness, response and recovery. They include policies, legislation, plans for preparedness and management, early warning systems, public awareness and capacity building as well as established organisational arrangements and procedures for all segments of society. National DRM frameworks are supported by sector- and community-specific plans which align with an integrated system of all-hazards mitigation, preparedness, response and recovery for all citizens.

# **1.3** Multi-agent roles in disaster management for fishers

National fisheries, disaster management and meteorological agencies play lead and ancillary roles in support of small-scale fishers within the national DRM framework. The following sections capture key aspects of these roles, drawing heavily on UNISDR (2006)'s Checklist for Developing Early Warning Systems<sup>3</sup>.

# 1.3.1 Role of fishers

Fishers should be involved in all aspects of the establishment and operation of early warning systems that are targeted to benefit them. They are to be aware of the hazards and potential impacts to which they are exposed and be able to take actions to minimise the threat of loss or damage by reducing sensitivity and increasing adaptive capacity. They are also to be knowledgeable, prepared and ready to react to warnings and emergency situations.

# **1.3.2** Role of fisheries authorities

As a division of government, fisheries authorities are required to be aware of national policies and frameworks for early warning. They are responsible for ensuring that these adequately serve the special needs of small-scale fishers. They should be actively involved in the design and maintenance of early warning systems by their considerable knowledge of the hazards to which fishers are exposed, of the communications capabilities of fishers and of message formulation that would be most meaningful to fishers.

<sup>&</sup>lt;sup>1</sup> US Bureau of Labour Statistics (2017). Available at <u>https://blogs.bls.gov/blog/2017/06/27/most-dangerous-jobs/</u>. Last accessed 30 November 2017

<sup>&</sup>lt;sup>2</sup> Forbes (2017). Available at <u>https://www.forbes.com/pictures/efkk45kifl/americas-10-deadliest-jobs-</u>

<sup>2/#76</sup>d7c59d1670. Last accessed 30 November 2017

<sup>&</sup>lt;sup>3</sup> UNISDR (2006). Developing Early Warning Systems: A Checklist. Third International Conference on Early Warning. *From concept to action*. 27-29 March 2006. Bonn, Germany. Available at <u>https://www.unisdr.org/2006/ppew/inforesources/ewc3/checklist/English.pdf</u>. Last accessed 30 November 2017.

Fisheries authorities must understand advisory information received and be able to advise, instruct and engage fishers to increase their safety and reduce loss and damage before and during emergency situations. They are an important intermediary between fishers and disaster management agencies, as well as between fishers and national meteorological ("Met") services and must maintain corresponding lines of communication.

It is important that fisheries authorities track the use and interpretation of early warning messages by fishers over time and accordingly direct revisions to message formats and dissemination processes. Fisheries authorities are also responsible for providing support to fisherfolk organisations to ensure that operational capabilities are built.

### 1.3.3 Role of fisherfolk organisations

Fisherfolk organisations play a critical role in effective early warning and emergency response for fisherfolk. They have regular access to fishers and considerable knowledge of the hazards to which they are exposed. Fisherfolk organisations can raise and sustain awareness about early warning and emergency response systems and procedures. They should assist fisheries authorities to implement such systems and procedures; and assist fisherfolk in preparing for and responding to natural disasters. They also play an important advocacy role to help ensure that early warning and emergency response for fishers remain on the national development agenda.

#### 1.3.4 Role of meteorological services

National meteorological (Met) services have the expertise to analyse the risks to seafarers from natural hazards, and to translate the findings into messages that fishers can understand. The Met services are also able to specify the measurement parameters and warning thresholds associated with each relevant hazard. They, therefore, provide important inputs into the design and operation of early warning systems for seafarers, including the dissemination of clearly recognisable and consistent warnings that adhere to international standards and protocols.

#### **1.3.5** Role of disaster management agencies

National disaster management agencies (DMAs) are responsible for coordinating agencies that manage all phases of the disaster management cycle. They specify the processes, roles, responsibilities and protocols for generating and issuing authoritative warnings. These specifications cover the warning dissemination chain and channels for technical warning services. DMAs must ensure consistent warning dissemination and communication systems are used for all hazards, and that alerts and messages are targeted to those at risk only. They play a critical role in the design and operation of early warning systems for fishers to ensure compliance with the protocols and rules of conduct for national early warning. DMAs also provide post-disaster relief and rehabilitation services; and play a very important role in the provision of learning resources and training to assist fishers to prepare for, and manage themselves during and after, natural disasters.

# 1.4 FEWER

**Fisheries Early Warning** and **Emergency Response** (FEWER) is a set of tools that link small-scale fishers with each other and with agencies that play critical roles in the overall DRM framework. These links are effected through a system of information and communications facilities. The tools comprise a mobile application and web-based administrators' dashboard. FEWER is built on the <u>mFisheries</u> framework which provides services common to a range of applications that support various aspects of fishers' livelihoods. FEWER is one of several tools that reduce fishers' risks. No single tool can meet all needs.

#### 1.4.1 Aims

FEWER aims to reduce fishers' risks from natural hazards associated with weather (short term) and climate (long-term) through improved information and communications regarding issues of particular concern to fisheries, and to do so within the national DRM framework.

#### 1.4.2 Strategy

The overarching strategy to reduce weather- and climate-related risks for fishers is to build their **resilience**. FEWER is the information and communications technology (ICT) component of this strategy. Other key aspects of the strategy ensure fishers' understanding of risks and mechanisms for mitigation and response, enable context-appropriate reinforcement of these mechanisms, build relevant skills, and provide operational support. They also crucially call for the incorporation of fisher engagement and support into the planning and regular operations of a number of agencies, primarily fisheries authorities, fisherfolk organisations, Met services and DMAs.

#### 1.4.3 Objectives

The objectives of FEWER are to provide specific risk-reducing capabilities that small-scale fishers can access through the mobile phone, and key agencies can manage through a web-based administrators' dashboard. These capabilities together span all phases of the disaster management cycle with particular emphasis on the four crosscutting elements of early warning.

#### 1.4.4 Modules

For most effect, the communication between fishers and key agencies is sustained through all phases of the disaster management cycle. For the mitigation phase, an acute awareness of the marine environment and any noticeable changes is key, as is the practice of letting others know of plans to set out before trips. For the preparedness phase, information about the weather and sea conditions, how to plan around these and what to do if they are unavoidable, are key. For the period during a disaster, emergency contacts and knowledge of what to do in the event of an emergency is vital. Also, during and immediately following a disaster, identification of missing persons is critical. In the latter period of the response phase and the early stages of recovery, the reporting of damage is an essential input for subsequent planning exercises.

FEWER provides support for all four DM phases through eight modules: Local Ecological Knowledge (LEK), Messaging, Weather, Alerts, Emergency Contacts, Emergency Procedures, Damage Reporting and Missing Persons as shown in Figure 1.1.

| DM Phase     | FEWER Module |           | Fishers                                                                                                    |  |
|--------------|--------------|-----------|----------------------------------------------------------------------------------------------------|--|
| Mitigation   |              | LEK       | • <b>record</b> anything in the marine environment that should be noted to reduce fishers' risks                                      |  |
| WILLIGATION  |              | Messaging | <ul> <li>keep in touch with other fishers to be aware if,<br/>where and when anyone goes missing</li> </ul>                           |  |
| Preparedness |              | Weather   | <ul> <li>receive and share information from local and<br/>international sources with indicators when things<br/>look risky</li> </ul> |  |
|              | <u>!</u>     | Alerts    | <ul> <li>receive from and send alerts to Fisheries, Met<br/>and Disaster Offices, and other fishers</li> </ul>                        |  |

| Descence |    | Emergency<br>Contacts   | <ul> <li>access up to date Emergency Contacts directly</li> <li>receive trusted guidance on procedures to follo</li> </ul> |
|----------|----|-------------------------|----------------------------------------------------------------------------------------------------|
| Response | ¥≣ | Emergency<br>Procedures | in emergency situations                                                                                                    |
| Decovery |    | Damage<br>Reporting     | <ul> <li>share reports based on property damage with<br/>the Authorities</li> </ul>                                        |
| Recovery | ?  | Missing<br>Persons      | <ul> <li>broadcast information to help in the recovery of missing fishers.</li> </ul>                                      |

Figure 1.1 FEWER Modules and Key Time to Use

Together, these modules cover the UNISDR early warning checklist elements: risk knowledge, monitoring and warning service, dissemination and communication, and response capability.

### 1.4.5 Administration

All FEWER modules except Messaging require either configuration and updating by local agencies; or interaction between these agencies and FEWER fishers who use the mobile app. Such administrative tasks are assigned to different types of FEWER administrators ("admins") with access privileges set accordingly. The Messaging module does not require interaction between FEWER admins and fishers so is not treated explicitly in the Administrator Manual.

# **1.5** Intended audience for this manual

The target audience for this manual are representatives of Caribbean authorities in fisheries, hydrometeorology and disaster management who serve different administrator roles, as explained in Section 2; as well as the Caribbean Network of Fisherfolk Organisations, who will all take on the role of FEWER regional reviewers. The primary audience is the regional agency with responsibility for FEWER global administration. Any other information technology specialists who assist or support the technical aspects of FEWER installation and regional administration are also target readers.

A subset of this document is available as the local administrator manual. The audience for that document comprises representatives of national fisheries authorities, fisherfolk organisations, Met services and DMAs, who will take on the role of FEWER **country** and **agency administrators** in Grenada, Dominica, Saint Lucia and St. Vincent and the Grenadines. As the national body with responsibility for search and rescue at sea, the Coast Guard in FEWER countries are also target readers for the general administrator manual.

# **1.6** Purpose and arrangement of this manual

The purpose of this manual is to:

- 1. Enable FEWER global administrators to:
  - i. understand the role of FEWER in the reduction of climate-related risk to small-scale fishers;
  - ii. understand the role of the host agency in the system of FEWER agencies;
  - iii. distinguish between FEWER country, agency and global administrator roles;
  - iv. be aware of the scope of country and agency admin's tasks;
  - v. conduct all tasks required of the global admin's role.
- 2. Provide regional reviewers with a reference document on the functions and operations of FEWER.

Section 1 Background addresses aspects 1(i) and 1(ii) of the document's purpose (above). The following sections address aspects 1(iii), 1(iv) and 1(v) of the document's purpose: Section 2 outlines the scope and role of the FEWER country administrator and that of the FEWER agency administrator. Section 3 describes the administrators' dashboard through which all FEWER administrators manage the application features used by fishers. Sections 4 and 5 walk through a representative selection of tasks performed by FEWER country and agency administrators by module and by country respectively. Sections 6 - 9 are the sole concern of the global administrator. Section 7 presents the procedures for installing and configuring the overall FEWER solution while Section 7 presents testing procedures. Section 8 treats with application deployment and Section 9 with troubleshooting. The manual for the weather module's extractor feature as well as the specifications for software and equipment are additionally provided in the Appendix.

The roles which may execute each task are identified as C.A. for country administrator, A.A for agency administrator, T.A for country-level technical administrators, C.G for the Coast Guard (marine police) and R.R for regional reviewers. Global admins can execute all administrative tasks, so their role is not tagged with any task in the manual.

In preference to references at the end, footnotes are used for convenient access to resources.

# 2. FEWER Administrators

The administration of fisher early warning and emergency response communication falls to the fisheries authorities as the FEWER country administrators (CA); and the disaster management agencies, Met services and fisherfolk organisations as FEWER agency administrators (AA). The overarching coordination of FEWER is the responsibility of the CRFM as the regional authority for fisheries. The CRFM is joined by regional authorities for hydrometeorology and disaster management, and the Caribbean Network of Fisherfolk Organisations, as FEWER regional reviewers (RR). These administrators view all information accessible to country and agency administrators, and can draw on this information to create reports, but do not otherwise play a role in the day to day support of FEWER operations at the national level. As a software application, the technical aspects of FEWER are managed at the national level by technical administrators (TA) and regionally by the global administrator (GA). Technical administrators are local administrators that are technical representatives from either the I.T. unit of the fisheries-related ministry or the national ministry responsible for ICT. Global administrators are technical representatives sourced from the regional agency with responsibility for hosting and managing FEWER. Each class of administrator is defined by the set of allowable tasks. The relative scope of tasks is shown in Figure 2.1.

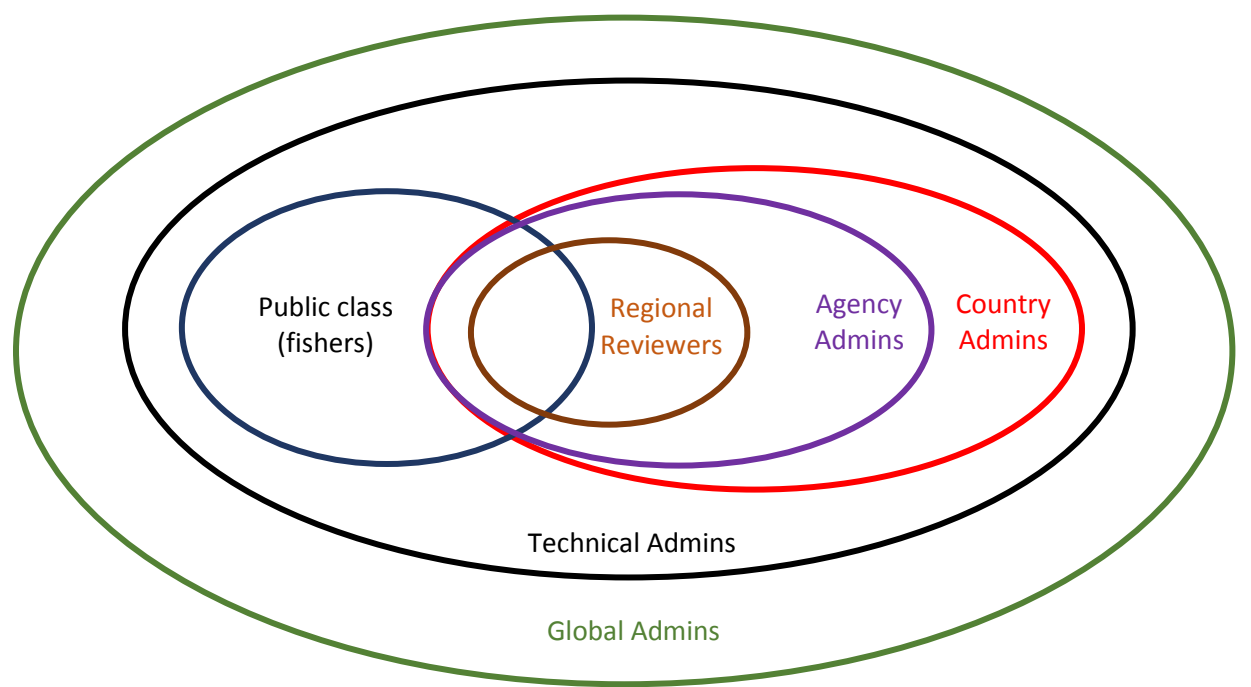

Figure 2.1 Relative scope of tasks for FEWER Users

# 2.1 FEWER country administrator

FEWER country administrators, referred to in this manual by a red "C.A", are responsible for the configuration, management and administration of the national FEWER installation with country-level moderation privileges. They perform their role through FEWER's web-based administrators' dashboard. Once familiarised with their role, their expected average load for such activities is one hour per week. It is expected that country-level FEWER administration will rest with the fisheries authorities.

They perform tasks such as the following:

- I. General:
  - a) Create Users
    - a) Create Agency Administrator
    - b) Create Marine Unit/Coast Guard User
- II. Alerts:
  - a) Manage Alert Sources
    - a) Add new CAP alert source
  - b) Manage community alert groups
    - a) Create Alert Group
    - b) View Alert Groups
    - c) Edit Alert Group
    - d) Delete Alert Group
    - e) View Alert Group members
  - c) Manage community alerts & CAP alerts
    - a) View List of community alerts & CAP alerts received
    - b) View details of community alert & CAP alert
    - c) Verify community alert
    - d) Create community alert & CAP alert
    - e) Distinguish FEWER from External CAP alerts
    - f) Cancel FEWER CAP alerts
    - g) Update community alert & CAP alert
    - h) View alert delivery reports
- III. Damage Reporting:
  - a) Manage Public Damage Reporting
    - a) View damage reporting categories
    - b) Create damage reporting category
    - c) View damage reports
    - d) Create damage report
    - e) Update damage report
    - f) Delete damage report
    - g) Export damage reports
- IV. Emergency Contacts:
  - a) Manage Emergency Contacts
    - a) View a list of emergency contacts
    - b) Create an emergency contact
    - c) Add additional details for an emergency contact
    - d) View additional details
    - e) Update an emergency contact
    - f) Delete an emergency contact
    - g) Export emergency contacts
- V. Emergency Procedures:
  - a) Manage Emergency Procedures
    - a) View emergency procedures
    - b) Upload emergency procedures

- c) Update emergency procedures
- VI. Weather:
  - a) Manage Weather Data Sources
    - a) Create a new weather source
    - b) Edit weather source
    - c) Add weather parameter thresholds
    - d) Delete weather source
    - e) Upload extractor file
    - f) Manually update weather information from a source
    - g) View weather source details
    - h) View weather source readings
    - i) View weather sources from another country
- VII. Missing Persons:
  - a) Manage Missing Persons
    - a) View Missing Persons
    - b) Remove Missing Person report
    - c) Create a Missing Person report
    - d) Mark a person as found
    - e) Export Missing Person reports

#### VIII. Local Ecological Knowledge (LEK):

- a) Manage Public LEK Reporting
  - a) View LEK categories
  - b) Create LEK categories
  - c) View LEK reports
  - d) Create LEK reports
  - e) Update LEK reports
  - f) Delete LEK reports
  - g) Export LEK reports

# 2.2 FEWER agency administrator

FEWER agency administrators, referred to in this manual by a red "A.A", provide key inputs into the application design and configuration; and provide direct support for fishers through different vantage points: (i) fisheries (ii) hydrometeorology and (iii) disaster management. There are generally, therefore, several FEWER agency administrators in each country.

FEWER agency administrators are responsible for managing, disseminating and moderating communications relating to early warning and emergency response. They do this through FEWER's webbased administrators' dashboard. Once familiarised with their role, their expected average load for such activities is one hour per week. FEWER agency administrators perform tasks such as the following:

| Tasks                                                    | Agency Administrator Categories |
|----------------------------------------------------------|---------------------------------|
| I. Alerts                                                |                                 |
| 1. Manage community alert groups                         | Fisher Organisations            |
| a) Create Alert Group                                    | Fisher Organisations            |
| b) View Alert Groups                                     | Fisher Organisations            |
| c) Edit Alert Group                                      | Fisher Organisations            |
| d) Delete Alert Group                                    | Fisher Organisations            |
| e) View Alert Group members                              | Fisher Organisations            |
| 2. Manage community alerts & CAP alerts                  |                                 |
| a) View List of community alerts & CAP alerts received   | All                             |
| b) View details of community alert & CAP alert           | All                             |
| c) Verify community alert                                | Disaster Management Authority   |
| d) Create community alert & CAP Alert                    | Disaster Management Authority   |
| e) Distinguish FEWER CAP Alerts from External CAP Alerts | Disaster Management Authority   |
| f) Cancel FEWER CAP alerts                               | Disaster Management Authority   |
| g) Update community alert & CAP alert                    | Disaster Management Authority   |
| h) View alert delivery reports                           | Disaster Management Authority   |
| II. Damage Reporting                                     |                                 |
| 1. Manage Public Damage Reports                          |                                 |
| a) View damage reports                                   | All                             |
| b) Create damage report                                  | Fisher Organisations;           |
|                                                          | Disaster Management Authority   |
| c) Update damage report                                  | Fisher Organisations;           |
|                                                          | Disaster Management Authority   |
| d) Export damage reports                                 | All                             |
| III. Emergency Contacts                                  |                                 |
| 1. Access Emergency Contacts                             |                                 |
| a) View a list of emergency contacts                     | All                             |
| b) View additional details                               | All                             |
| c) View all contacts from another country                | All                             |
| d) Export emergency contacts                             | All                             |
| IV. Weather                                              |                                 |
| 1. Manage Weather Data Sources                           |                                 |

| Tasks                                                | Agency Administrator Categories |
|------------------------------------------------------|---------------------------------|
| a) Create a new weather source                       | Meteorological Services         |
| b) Edit weather source                               | Meteorological Services         |
| c) Add weather parameter thresholds                  | Meteorological Services         |
| d) Delete weather source                             | Meteorological Services         |
| e) Upload extractor file                             | Meteorological Services         |
| f) Manually update weather information from a source | Meteorological Services         |
| g) View weather sources from their country           | All                             |
| h) View weather source details                       | All                             |
| i) View weather source readings                      | All                             |
| j) View weather sources from another country         | All                             |
| V. Missing Persons                                   |                                 |
| 1. Manage Missing Persons                            |                                 |
| a) View Missing Persons                              | All                             |
| b) Create a Missing Person report                    | All                             |
| c) Remove a Missing Person report                    | Fisher Organisations;           |
|                                                      | Disaster Management Authority   |
| d) Mark a person as found                            | Fisher Organisations;           |
|                                                      | Disaster Management Authority   |
| e) Export Missing Person reports                     | All                             |
| VI. Local Ecological Knowledge                       |                                 |
| 1. Manage Public LEK Reporting                       |                                 |
| a) View LEK Categories                               | All                             |
| b) View LEK reports                                  | All                             |
| c) Create LEK reports                                | Fisher Organisations;           |
|                                                      | Disaster Management Authority   |
| d) Update LEK reports                                | Fisher Organisations;           |
|                                                      | Disaster Management Authority   |
| e) Export LEK reports                                | All                             |
| VII. Emergency Procedures                            |                                 |
| 1. Manage Emergency Procedures                       |                                 |
| a) View emergency procedures                         | All                             |
|                                                      |                                 |

#### FEWER agency administrators: description

- Responsible for managing, disseminating or moderating information and communications related to early warning and emergency response in fisheries organisations, disaster management agencies or meteorological services
- Currently in a role within a fisheries organisation, meteorological services or disaster management authority consistent with the activities required of the relevant FEWER Administrator tasks (as itemized above)

#### FEWER agency administrators: requisites

- Proficiency with web and productivity software tools
- Access to, or ownership of a mobile phone (feature), as well as familiarity with SMS text messaging
- Experience with activities required of the relevant FEWER Administrator tasks within the fisheries organisation, meteorological services or disaster management authority, as appropriate

### 2.3 FEWER administrator scope: country vs agency

FEWER country administrators can execute the same tasks as agency administrators and more. Fishers, who have public class access privileges, also execute some of these tasks using the FEWER mobile app.

# 2.4 Other FEWER administrators

The technical administrator (T.A) has all the access privileges of the country administrator. While the country administrator manages fisheries-related use of the system, the technical administrator ensures that all the software-related operations are functional for the respective countries. They are additionally responsible for creating, updating and uploading data extractors for the Weather module. The coast guard (C.G) is a specialised version of the agency administrator (A.A). The operations are restricted and focused specifically on the tasks related to the coast guard of the respective territories. They are responsible for monitoring the daily tracks of users as well as viewing records for the Alerts, Missing Persons and Weather modules. The regional reviewers are agencies that can access information that fishers identify as public. These agencies have a strategic priority for their support of FEWER and are a critical component for sustaining of FEWER. The regional reviewers (R.R) cannot modify any of the information generated in each territory but can produce a variety of reports that provide an understanding of FEWER's usage, and the impact of natural hazards in the Caribbean. FEWER requires technical support for regional hosting and management. These operations are the responsibility of the global administrators. The global administrators ensure that the hosting infrastructure and technical components of the FEWER system are correctly configured for the countries' use. They can execute all FEWER tasks.

# 3. The FEWER Administrators' Dashboard

The FEWER administrators' dashboard is a web-based application that provides services to both administrators and public users. The dashboard provides controls and operations for administrators to manage and submit information to ensure the smooth operation of the FEWER services in their respective countries.

# 3.1 The Browser

The FEWER administrators' dashboard works in modern web browsers on both the desktop and mobile devices. The following browsers are tested and supported:

#### Desktop

- 1. Chrome (v 62)
- 2. Firefox (v 57)
- 3. Internet Explorer 11
- 4. Microsoft Edge (v16)
- 5. Safari (v 11+)

#### Mobile

- 1. Chrome (v 62)
- 2. Firefox (v 57)
- 3. Webkit (v 533)
- 4. Safari mobile

# 3.2 Accessing the administrators' dashboard

To access the FEWER administrators' dashboard, navigate to <u>https://fewer.cirp.org.tt</u>. The browser will display the FEWER website with its drop-down menu. It will also display a log-in screen as shown in Figure 3.1.

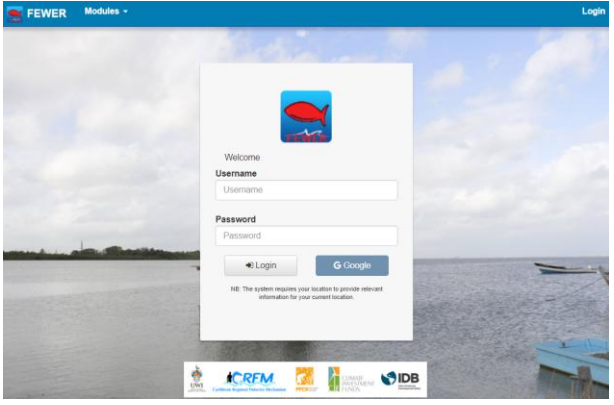

Figure 3.1 FEWER login screen

All administrators must log-in. Credentials (username and password) are provided as follows:

- Country administrator: configured on FEWER commissioning, with edit privileges assigned to the approved country administrator
- Agency administrator: created, assigned and managed by the country administrator

As regional FEWER Coordinator, the CRFM will specify the points of contact for the provision of access credentials. They may be contacted via <u>secretariat@crfm.int</u>, subject "FEWER".

# 3.3 How do I access the FEWER administrative features?

After logging into the application with country administrator's credentials the country administrator's dashboard, shown in Figure 3.2, is displayed. The administrators menu is visible at the top of the screen. To access FEWER-specific management functions, hover over the "modules" menu option. The drop-down menu with FEWER modules is displayed. Click on any menu item to access the relevant module controls.

| <b>FEWER</b> | Users              | Country | System ▼   | Modules <b>v</b>            | We             | come: Mikkel Hayes | Logout   |
|--------------|--------------------|---------|------------|-----------------------------|----------------|--------------------|----------|
|              |                    |         |            |                             |                |                    |          |
| MITIG        | ATION              | PR      | EPAREDNESS | RESP                        | ONSE           | RECOVERY           |          |
| Local Ec     | Cological<br>ledge | 1       | Weather    | Emergency                   | y Contacts     | Damage Reportin    | a        |
|              |                    |         | Alerts     | Emerg                       | gency<br>dures | Missing Persons    |          |
|              |                    |         |            | CLIMATE<br>INVESIN<br>FUNDS |                |                    | N. N. N. |

Figure 3.2 FEWER country administration features via the menu

After logging into the application with the agency administrator's credentials the administrator's dashboard illustrated in Figure 3.3 is shown. Similarly, the FEWER-specific management features can be accessed either using the respective module icons or hovering over the "modules" menu option.

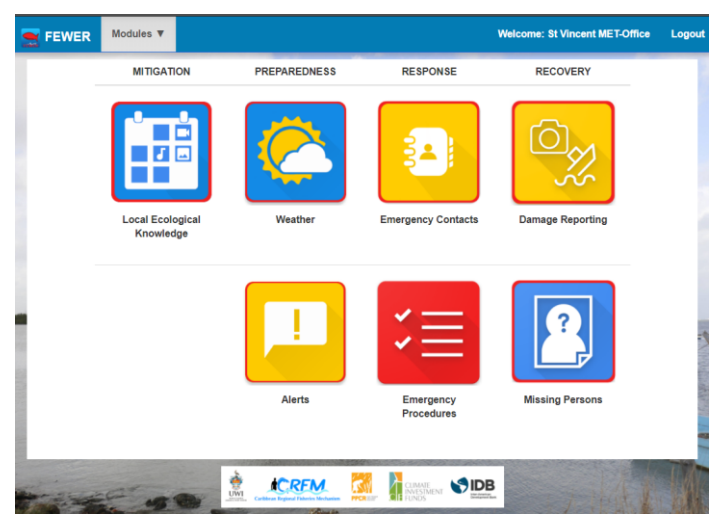

Figure 3.3 FEWER agency administration features via the Dashboard

Regional reviewers will access the same dashboard as agency administrators illustrated in Figure 3.3. However, regional reviewers will have read-only access for FEWER modules. This implies that all of the create, update and delete operations will be unavailable for regional reviewers.

# 4. Administrative Tasks by Module

# 4.1 Alerts

# 4.1.1 How do I access the Alerts Module? (A.A, C.A, C.G, T.A, R.R)

After logging in to the FEWER administrators' dashboard using the credentials provided, hover over the FEWER option in the menu and click the Alerts option from the list as shown in Figure 4.1.

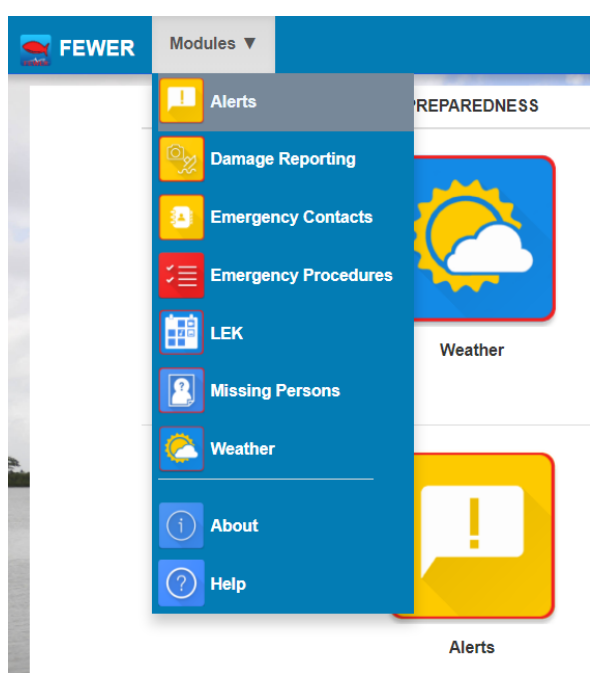

Figure 4.1 Accessing the Alerts Module from the FEWER main menu

When the Alert module is selected, the Alerts dashboard is displayed. It is organised by CAP and community alerts, each with the controls to manage the respective alert type, as in Figure 4.2.

# 4.1.2 What is a CAP alert?

CAP stands for Common Alerting Protocol. It is an international standard that specifies a common message format for public alerts and warnings issued over different communications systems including broadcast television, free to air radio, cell phones etc. It is backwards-compatible with NOAA Weather Radio's Specific Area Message Encoding (SAME) and Wireless Emergency Alerts (WEA).

|                                     |                               |                       |                             |                   |                           |         |                  |             |              | Display All Countries                                                |                          |    |                             |             |            |          | •                          |                                     |       |
|-------------------------------------|-------------------------------|-----------------------|-----------------------------|-------------------|---------------------------|---------|------------------|-------------|--------------|----------------------------------------------------------------------|--------------------------|----|-----------------------------|-------------|------------|----------|----------------------------|-------------------------------------|-------|
| AP Alerts                           | 5                             |                       |                             |                   |                           |         |                  |             |              | Community Al                                                         | erts                     |    |                             |             |            |          |                            |                                     |       |
| + 0 0                               |                               |                       |                             |                   |                           |         |                  |             |              | + * *                                                                |                          |    |                             |             | FEWER      | Fishers' | Training Group-St V        | incent and the Grena                | dines |
| Co                                  | untry                         |                       |                             |                   |                           |         |                  |             |              |                                                                      |                          |    |                             |             | Display Al | 8        |                            |                                     |       |
|                                     |                               |                       |                             |                   |                           |         |                  |             |              | Group 1k                                                             | Title                    | 11 | Created By                  | Severity    | 11 Loca    | ion      | 11 Date 11                 | Country 1                           |       |
| urrent Alerts<br>sting of current ( | CAP Alerts                    |                       |                             |                   |                           |         |                  |             |              | FEWER Fishers'<br>Training Group-St<br>Vincent and the               | Rough<br>Sea<br>Bulletin | 'n | mFisheries<br>Administrator | 2 - Bad     | 10.64      | -61.40   | 2018-01-<br>29<br>14:19:59 | St Vincent and<br>the<br>Grenadines |       |
| Title                               | 14                            | Action                |                             | 11 Se             | nt                        | 14      | For 1            | Country 4   | 1\$          | Grenadines                                                           |                          |    |                             |             |            |          |                            |                                     |       |
| FEWER (COM<br>Test                  | MUNITY] Weekly                | None<br>(Unknown/Unkr | nown/Unknown)               | 20<br>04          | 18-02-<br>T 15:56:08-04:0 | 00      |                  | Tobago      |              | FEWER Fishers'<br>Training Group-St<br>Vincent and the<br>Grenadines | Rough<br>Seas            |    | Kyle E.<br>deFreitas        | 3 - Severe  | 10.64      | -61.40   | 2018-01-11<br>19:05:06     | St Vincent and<br>the<br>Grenadines | •     |
| FEWER [COM<br>Test                  | MUNITY] Weekly                | None<br>(Unknown/Unkr | nown/Unknown)               | 20<br>04          | 18-02-<br>T 15:56:08-04 ( | 00      |                  | Trinidad    |              | FEWER Fishers'<br>Training Group-St<br>Vincent and the<br>Grenadines | Rough<br>Seas            |    | Kyle E.<br>deFreitas        | 3 - Severe  | 10.64      | -61.40   | 2018-01-11<br>18:52:01     | St Vincent and<br>the<br>Grenadines | •     |
| howing 1 to 2 o                     | of 2 entries<br>munity Alerts |                       |                             |                   |                           |         |                  | Prev        | vious 1 Next | FEWER Fishers'<br>Training Group-St<br>Vincent and the<br>Grenadines | Bad<br>Weath             | er | Abalobi App                 | Unspecified | -33.9      | 6,18.46  | 2017-12-<br>14<br>14:17:04 | St Vincent and<br>the<br>Grenadines | •     |
| mmunity alerts                      | awaiting approval to          | broadcast to all FE   | EWER users                  |                   | 17                        |         | 17               |             | 17           | FEWER Fishers'<br>Training Group-St                                  | Rough<br>Seas            |    | Winsbert Harry              | 1 - Fair    | 13.18      | -61.26   | 2017-10-<br>03             | St Vincent and the Grandings        |       |
| Title                               | By                            | Severity              | Location                    | Date              | -0                        | Countr  | ny <sup>°e</sup> |             | 1            | Grenadines                                                           |                          |    |                             |             |            |          | 00.44.10                   | Grenadines                          | 8     |
| Bad<br>Weather                      | Mikkel<br>Hayes               | Unspecified           | 10.64 <mark>,-</mark> 61.36 | 2018-0<br>15:14:0 | 12-04<br>01               | Trinida | d                | 👁 Details 💽 | 🕫 Broadcast  | Showing 1 to 5 of 5 en                                               | tries                    |    |                             |             |            |          |                            | Previous                            | 1 Ne  |

Figure 4.2 Alerts controls and listings

# 4.1.3 What is the difference between a CAP and a community-based alert?

FEWER facilitates both Common Alerting Protocol (CAP) and community alerts. Table 4.1 summarises the key differences.

|          | Common Alerting Protocol (CAP) | Community Alert |
|----------|--------------------------------|-----------------|
| Scope    | Multi-device                   | Mobile only     |
|          | All FEWER users                | Community-wide  |
| Protocol | International                  | FEWER specific  |
| Source   | Administrator                  | Public User     |

Table 4.1 Key distinctions between FEWER CAP and community-based alerts

# 4.1.4 How do I view CAP alerts? (A.A, C.A, T.A, R.R)

CAP alerts are displayed in the left-hand area of the Alerts dashboard. Current alerts display alerts approved for dispatch to all FEWER users. The "Pending Community Alerts" section display alerts that originate from fishers who wish to broadcast beyond their community. These broadcasts must be approved by the administrator. Each alert entry comprises the title of the alert, the action to be taken, the date issued and the set of administrator controls, as shown in Figure 4.3.

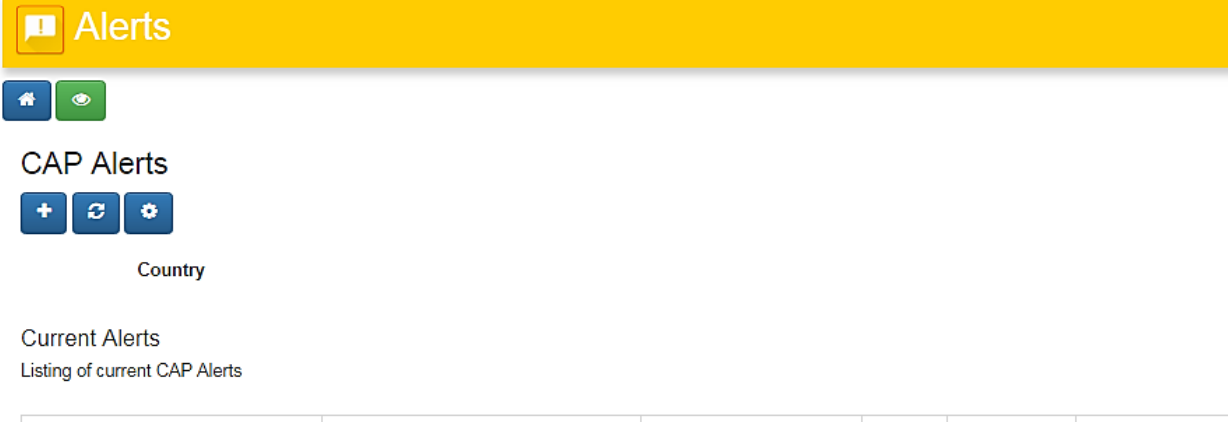

| Title 👫                     | Action 🔱                  | Sent 👍 For        | ♣ Country ↓♣ ↓♣ |
|-----------------------------|---------------------------|-------------------|-----------------|
| FEWER [COMMUNITY] Weekly    | None                      | 2018-02-          | Tobago          |
| Test                        | (Unknown/Unknown/Unknown) | 04T15:56:08-04:00 |                 |
| FEWER [COMMUNITY] Weekly    | None                      | 2018-02-          | Trinidad        |
| Test                        | (Unknown/Unknown/Unknown) | 04T15:56:08-04:00 |                 |
| Showing 1 to 2 of 2 entries |                           |                   | Previous 1 Next |

#### Pending Community Alerts

Community alerts awaiting approval to broadcast to all FEWER users

| Title            | Created ↓<br>By | Severity ↓  | Location     | Date ↓                 | Country  | ţĴ              |
|------------------|-----------------|-------------|--------------|------------------------|----------|-----------------|
| Bad<br>Weather   | Mikkel<br>Hayes | Unspecified | 10.64,-61.36 | 2018-02-04<br>15:14:01 | Trinidad | ● Details       |
| Showing 1 to 1 ( | of 1 entries    |             |              |                        |          | Previous 1 Next |

Figure 4.3 CAP Alerts and Pending Community Alerts controls and listings

#### 4.1.5 How do I create a new CAP alert? (A.A, C.A, T.A)

To create a new CAP alert, select the plus icon, located at the top left of the CAP Alerts area of the Alerts dashboard. A form, comprising general information (Figure 4.4), details (Figure 4.10) and map-based alert area facilities (Figure 4.11), is displayed. Complete all mandatory fields (those marked with the red asterisks) and all other fields as appropriate. Table 4.2 summarises the fields and valid options for a FEWER CAP alert.

| New Alert                       |                    |              |   |
|---------------------------------|--------------------|--------------|---|
|                                 |                    |              |   |
|                                 |                    | English (US) |   |
| Message Template<br>(Optional): |                    | ÷            | ) |
| Status: *                       | Actual             | *            |   |
| Туре: *                         | Alert              | ÷            | ) |
| Scope: *                        | Public             | ÷            | ) |
| Hazard Type: *                  | Meteorological     | ÷            | ] |
| Protective Action: *            | Recommended Action | \$           | ) |
| Message Priority: *             | Urgency            | *            |   |
|                                 | Severity           | \$           |   |
|                                 | Certainty          | *            |   |
| Time to Expiration: *           | 6 Hours            | \$           |   |

Figure 4.4 General section of a New CAP Alert

| Name                | Description                                                               | Options                                                                                                    |
|---------------------|---------------------------------------------------------------------------|----------------------------------------------------------------------------------------------------|
| Message<br>template | Pre-configured alert templates to enable faster creation of common alerts | FEWER Strange Current Alert<br>FEWER Low Visibility Alert<br>FEWER ground swell alert<br>FEWER Whitecaps Alert<br>FEWER Storm Surge Alert<br>FEWER Coastal Flash Flood Alert<br>FEWER [COMMUNITY] Weekly Test<br>FEWER [COUNTRY] Monthly Test |
| Status              | The code denoting the appropriate handling of the alert message           | Actual<br>Exercise<br>Test<br>Draft                                                                                                    |
| Туре                | The code denoting the nature of the alert message                         | Alert<br>Update<br>Cancel                                                                                                    |
| Scope               | The code denoting the intended distribution of the alert message          | Public<br>Private                                                                                                    |

| Table 4.2 Fields for Genera | l section of a New CAP Aler |
|-----------------------------|-----------------------------|
|-----------------------------|-----------------------------|

÷

| Name                              | Description                                                                                                    | Options                                                                                                    |
|-----------------------------------|----------------------------------------------------------------------------------------------------|----------------------------------------------------------------------------------------------------|
| Hazard Type                       | The extended message identifier(s) (in the form sender, identifier, sent) of an earlier CAP message or messages referenced by this one. | Meteorological<br>Environmental<br>Not Otherwise Categorized                                                                                                    |
| Protective<br>Action              | The code denoting the type of action recommended for the target audience                                                                | Take Shelter<br>Evacuate<br>Make Preparations<br>Execute Pre-Planned Action<br>Avoid the Area<br>Monitor Conditions<br>Resume Normal Activities<br>Take No Action |
| Message<br>Priority:<br>Urgency   | The code denoting the urgency of the subject event of the alert message                                                                 | Immediate<br>Expected<br>Future<br>Already Occurred<br>Future                                                                                                    |
| Message<br>Priority:<br>Severity  | The code denoting the severity of the subject event of the alert message                                                                | Extreme<br>Severe<br>Moderate<br>Minor<br>Unknown                                                                                                    |
| Message<br>Priority:<br>Certainty | The code denoting the certainty of the subject event of the alert message                                                               | Observed Event<br>Likely<br>Possible<br>Unlikely<br>Unknown                                                                                                    |
| Time to<br>Expiration             | The expiry time of the information of the alert message                                                                                 | 15 minutes3 hours30 minutes4 hours45 minutes5 hours1 hour6 hours90 minutesOther2 hours                                                                            |

# 4.1.6 Are the CAP field specifications unique to FEWER? (A.A, C.A, T.A)

No. The FEWER CAP alert fields comply with the Common Alerting Protocol. Protocol specifications are detailed at <u>http://docs.oasis-open.org/emergency/cap/v1.2/CAP-v1.2-os.html#\_Toc520973453</u>.

# 4.1.7 What is a CAP template? (A.A, C.A, T.A)

CAP templates are the basis for creating stock as well as customised alerts. Each country specifies its own set of templates for national alerts. FEWER CAP templates have been created to serve the special

needs of seafaring fisherfolk. These extend the national portfolio of CAP alerts. The nominal set of FEWER CAP templates is shown in Figure 4.5.

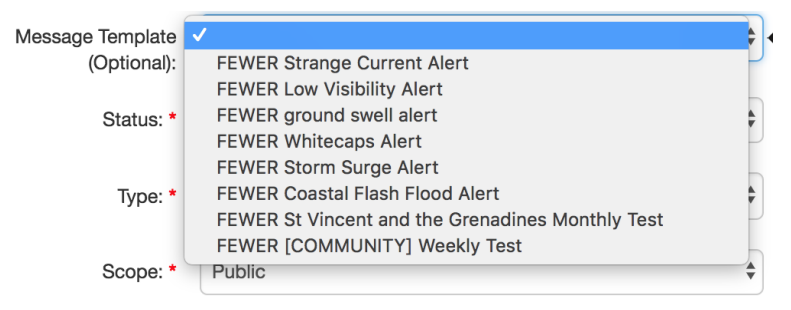

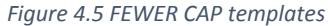

#### 4.1.8 What is the Type of Message field? (A.A, C.A, T.A)

The CAP type of message comprises three components: status, code and scope. The status, in turn, has four possible values shown in Figure 4.6 as the drop-down options in the dashboard:

- 1. Actual this is treated as an actionable alert for all users
- 2. Exercise used for drills
- 3. Test used for technical testing to ensure the system is working
- 4. Draft a preliminary alert and not actionable at this time

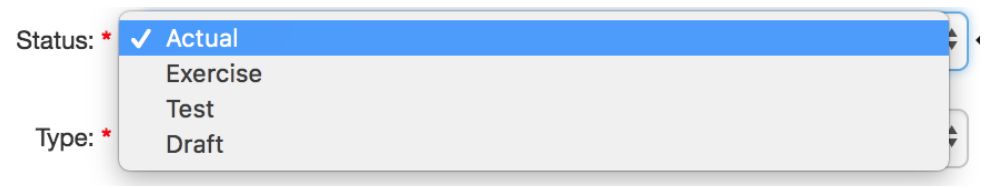

Figure 4.6 Drop-down options to complete CAP Alert Status

The type parameter in CAP field has three possible values as follows and shown as the dashboard drop down options in Figure 4.7:

- 1. Alert initial information requiring attention by targeted recipients
- 2. Update updates and supersedes the earlier message(s)
- 3. Cancel cancels earlier message(s) identified

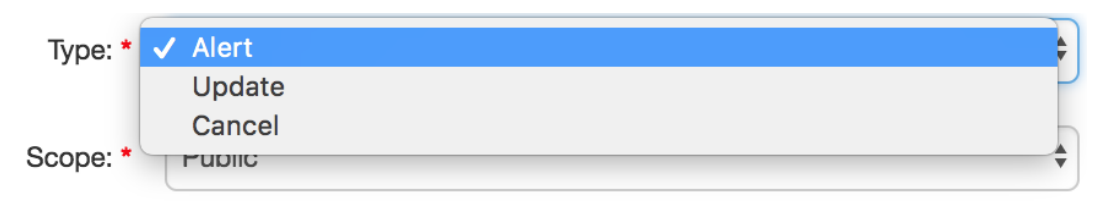

Figure 4.7 CAP Alert Code

The scope parameter in the CAP type of message field has three possible values as shown in the dropdown options in Figure 4.8:

- 1. Public For general dissemination to unrestricted audiences
- 2. Private For dissemination only to specified addresses.

| Status: * | Actual                             | \$ |
|-----------|------------------------------------|----|
| Type: *   | Alert                              | *  |
| Scope: *  | ✓ Public<br>Private                | ÷  |
|           | Figure 4.8 Type of Message options |    |

#### 4.1.9 What options does the Hazard field support? (A.A, C.A, T.A)

The CAP protocol specifies various categories of hazards: geophysical (including landslide), meteorological (including flood), safety (general emergency and public safety), security (law enforcement, military, homeland and local/private security), rescue and recovery, fire (suppression and rescue), health (medical and public health), Environmental (pollution and other environmental), transport (public and private transportation), Infrastructure (utility, telecommunications, other nontransport infrastructure), CBRNE (chemical, biological, radiological, nuclear or high-yield explosive threat or attack), and other events. FEWER CAP Hazard types include the environmental and other categories and refer to the met category as the weather. These are shown in Figure 4.9:

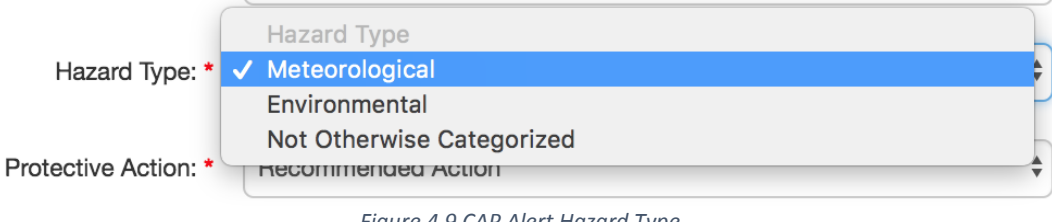

#### Figure 4.9 CAP Alert Hazard Type

#### 4.1.10 What options does the Recommended Action field support? (A.A, C.A, T.A)

Protective action is a required field. It specifies the recommended actions for the intended audience. Its options are: take shelter, evacuate, make preparations, execute pre-planned action, avoid the area, monitor conditions, resume normal activities and take no action.

#### 4.1.11 What options do the Message Priority fields support? (A.A, C.A, T.A)

The Message Priority fields (urgency, severity and certainty) are required. The respective options are:

- Urgency: immediate, expected, future, already occurred and unknown
- Severity: extreme, severe, moderate, minor, unknown
- Certainty: observed event, likely, possible, unlikely, unknown

#### 4.1.12 What is the Time to Expire field? (A.A, C.A, T.A)

The Time to Expire field is optional. It refers to the expiry time of the information carried in the alert message. It has a default value of 6 hours.

#### 4.1.13 What fields are included in CAP Alert Details? (A.A, C.A, T.A)

Figure 4.10 illustrates the Alert Details section of the New CAP Alert popup; Table 4.3 summarises the fields and elaboration follow.

The Event field is required. It provides further details of hazard type and is to be completed with brief text identifying the type of event conveyed in the alert message.

The short-text headline is a succinct, actionable headline. Some devices such as feature phones are only capable of displaying this headline. FEWER imposes a maximum limit of 140 characters to ensure

Page | 20

readability on such devices. An extended description of the hazard or event that occasioned this message is provided in the following field. Similarly, the "What should affected people do" provides the opportunity for further details of the protective action.

| Alert Details                      |                                                                                         |
|------------------------------------|-----------------------------------------------------------------------------------------|
| Event*                             | Event Title                                                                             |
| Short-Text Headline:               | Shorter event name                                                                      |
|                                    | (140 characters left)                                                                   |
| Describe the Event or<br>Hazard:   | Event Description                                                                       |
| What Should Affected<br>People Do: | An extended instruction to targeted recipients.                                         |
| Who is the Contact:                | A description of the contact including a Telephone and/or email for further information |
| Alternate alert website:           | none                                                                                    |
| Sender Name:*                      | SVG Agency                                                                              |
|                                    | Add a Parameter                                                                         |

Figure 4.10 Details section of New CAP Alert popup

The optional contact field identifies the person or agency for follow-up and confirmation of the alert message. The sender Name refers to the agency or authority issuing the alert. The optional alternate alert website provides a full link to a web page or other text resource with additional or reference information regarding this alert.

| Name                              | Description                                                                                                   | Options                  |
|-----------------------------------|----------------------------------------------------------------------------------------------------|--------------------------|
| Event                             | The text denoting the type of the subject event of the alert message                                          | Open-ended<br>text input |
| Short-Text<br>Headline            | A brief human-readable headline. It should be made as direct and actionable as possible while remaining short | Open-ended<br>text input |
| Describe the Event or Hazard      | An extended description of the hazard or event that occasioned this message                                   | Open-ended<br>text input |
| What Should<br>Affected People Do | An extended instruction to targeted recipients                                                                | Open-ended<br>text input |
| Who is the Contact                | The text describing the contact for follow-up and confirmation of the alert message                           | Open-ended<br>text input |

Table 4.3 Fields for Details section of New CAP Alert popup

| Name                       | Description                                                                                                    | Options                  |
|----------------------------|----------------------------------------------------------------------------------------------------|--------------------------|
| Alternate alert<br>website | A full, absolute URI for an HTML page or another text<br>resource with additional or reference information regarding<br>this alert | Open-ended<br>text input |
| Sender Name                | The human-readable name of the agency or authority issuing this alert                                                              | Open-ended<br>text input |
| Add Parameter              | A system-specific additional parameter associated with the alert message                                                           | Open-ended<br>text input |

# 4.1.14 What does "Add a Parameter" mean in CAP Alert Details? (A.A, C.A, T.A)

FEWER provides the capability for customisation of an alert message through the creation of additional fields that extend the default set. For example, if an administrator wished to issue alerts in Creole instead of English, the Add a Parameter feature may be used to say create a field "Danje kalite" (hazard type) with a value "tan" (weather).

# 4.1.15 Can the area affected by a hazard be specified? (A.A, C.A, T.A)

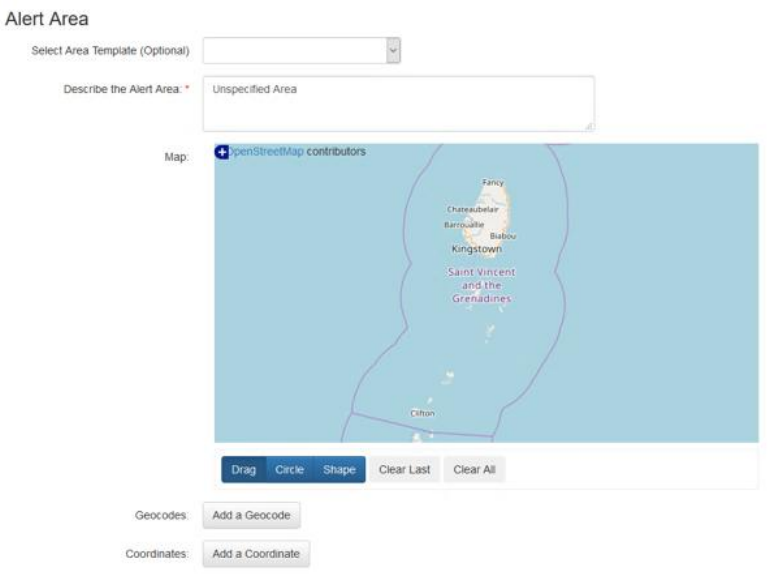

Yes. You must include a textual description of the affected area and may specify the area affected by the alert in a number of ways as shown in Figure 4.11 and summarised in Table 4.4. Options are predefined templates for fisher communities, drawing a circle or polygon of the area on a map, specifying a geographic code ("geocode") or specific coordinates.

Figure 4.11 Alert Area section of New CAP Alert popup

| Name                       | Description                                                         | Options               |
|----------------------------|---------------------------------------------------------------------|-----------------------|
| Select Area<br>Template    | Pre-configured area templates to enable selection of affected areas | To be added           |
| Describe the<br>Alert Area | The text describing the affected area of the alert message          | Open-ended text input |
| Мар                        | Enable the visual selection of the area affected                    | Open-ended text input |

Table 4.4 Fields for Alert Area section of New CAP Alert popup

| Name                         | Description                                                                                                    | Options               |  |  |
|------------------------------|----------------------------------------------------------------------------------------------------|-----------------------|--|--|
| Geocodes                     | Geocodes are geographically-based code to<br>describe a message target area. Use this button<br>to add multiple locations affected by the alert | Open-ended text input |  |  |
| Coordinates                  | Coordinates are numerical GPS latitude and<br>longitude values. Use the button to add GPS<br>coordinates of locations affected by the alert     | Open-ended text input |  |  |
| Review<br>message<br>content | Displays the raw alert based on specifications                                                                                                  | N/A                   |  |  |

The geocode delineates the affected area of the alert message using a variety of national or international standards including Specific Area Message Encoding (SAME) used in NOAA Weather Radio, ZIP codes etc. The *coordinates* option may be used if the hazard is located at a point rather than an area, or if it is known to be affecting a location, but the scope of the affected area is unknown.

### 4.1.16 Can any arbitrary person issue a FEWER CAP alert? (A.A, C.A, T.A)

No. CAP Alert creation requires an additional authentication to prevent accidental or unauthorised use.

### 4.1.17 Can CAP alerts be sent prematurely?

No. Figure 4.12a shows the visual indication that not all required fields have been set. When all fields are correctly configured, the cancel and release alert buttons become available as shown in Figure 4.12b.

| Authorize<br>Release: | User ID     | Password |                     | Authorize<br>Release: | User ID   | Password |
|-----------------------|-------------|----------|---------------------|-----------------------|-----------|----------|
| * Required Fi         | elds        |          |                     | Cancel                | ase Alert |          |
| Cancel Rel            | lease Alert |          |                     |                       |           |          |
|                       | а           |          |                     |                       | b         |          |
|                       |             | Figure 4 | 4.12 CAP Alert Auth | norisation            |           |          |

# 4.1.18 How do I update a CAP alert? (A.A, C.A, T.A)

A set of controls is available for the management of each alert. The green edit icon in Figure 4.13 launches the screen used to configure an alert. The system references the unique identifier of the current alert in the specification of the new "Update Alert". The remaining steps are similar to the process for creating a CAP alert. The system replaces the existing CAP alert with the matching unique identifier.

| c | AP Alerts                                           |            |                                   |                                 |     |                    |             |
|---|-----------------------------------------------------|------------|-----------------------------------|---------------------------------|-----|--------------------|-------------|
|   | Title                                               | Į <b>à</b> | Action 🗍                          | Sent                            | 1\$ | For <sup>↓</sup> ‡ | Ļ           |
|   | FEWER St Vincent and the<br>Grenadines Monthly Test |            | None<br>(Unknown/Unknown/Unknown) | 2017-12-<br>04T06:07:1<br>04:00 | 7-  |                    | ●<br>ピ<br>× |

Figure 4.13 CAP Alerts listing within controls

# 4.1.19 How do I cancel a CAP alert? (A.A, C.A, T.A)

To cancel a CAP alert, follow the same process as the update then simply select the yellow cancel button instead.

### 4.1.20 How do I view how many members have viewed the CAP alert? (A.A, C.A, T.A, R.R)

To view the delivery confirmation of an alert, select the blue group icon in the menu shown in Figure 4.13. The system will navigate to the delivery confirmation page shown in Figure 4.14.

| Delivery                                 |         |                    |                |          |                    |      |
|------------------------------------------|---------|--------------------|----------------|----------|--------------------|------|
| *                                        |         |                    |                |          |                    |      |
| Show 10 v entries                        |         |                    |                | S        | earch:             |      |
| Alert ID                                 | ,<br>↓≟ | Fullname 🛔         | Sent 🛔         | Medium 🛔 | Delivery<br>Status | t    |
| f1fc4190-0a0a-11e8-<br>ba89-0ed5f89f718b |         | Kyle De<br>Freitas | Feb 4,<br>2018 | Арр      | delivered          | ۲    |
| f1fc4190-0a0a-11e8-<br>ba89-0ed5f89f718b |         | Mikkel Hayes       | Feb 4,<br>2018 | Арр      | delivered          | ۲    |
| f1fc4190-0a0a-11e8-<br>ba89-0ed5f89f718b |         | Will Steward       | Feb 4,<br>2018 | SMS      | delivered          | ۲    |
| Showing 1 to 3 of 3 entries              |         |                    |                |          | Previous           | Next |

Figure 4.14 Alert Delivery Confirmation page

# 4.1.21 How do I view community alerts? (A.A, C.A, T.A, R.R)

In the Community Alerts area of the Alerts page, shown in Figure 4.15, select the desired Group from the drop-down menu on the top right.
| Display All Countries                                                |                          |                             |             | •                   |                            |                                     |                                                                                                    |
|----------------------------------------------------------------------|--------------------------|-----------------------------|-------------|---------------------|----------------------------|-------------------------------------|----------------------------------------------------------------------------------------------------|
| Community Ale                                                        | erts                     |                             |             |                     |                            |                                     |                                                                                                    |
| + 2 0                                                                |                          |                             |             | FEWER Fishers' Trai | ining Group-St Vi          | ncent and the Grenad                | ines v                                                                                                    |
|                                                                      |                          |                             | Dis         | splay All 🗹         |                            |                                     |                                                                                                    |
| Group 斗                                                              | Title ↓‡                 | Created By                  | Severity 斗  | Location 14         | Date ↓‡                    | Country 斗                           | Ϋ́                                                                                                    |
| FEWER Fishers'<br>Training Group-St<br>Vincent and the<br>Grenadines | Rough<br>Sea<br>Bulletin | mFisheries<br>Administrator | 2 - Bad     | 10.64,-61.40        | 2018-01-<br>29<br>14:19:59 | St Vincent and<br>the<br>Grenadines | •                                                                                                    |
| FEWER Fishers'<br>Training Group-St<br>Vincent and the<br>Grenadines | Rough<br>Seas            | Kyle E.<br>deFreitas        | 3 - Severe  | 10.64,-61.40        | 2018-01-11<br>19:05:06     | St Vincent and<br>the<br>Grenadines | <ul> <li>Image: Control of the second second se</li></ul> |
| FEWER Fishers'<br>Training Group-St<br>Vincent and the<br>Grenadines | Rough<br>Seas            | Kyle E.<br>deFreitas        | 3 - Severe  | 10.64,-61.40        | 2018-01-11<br>18:52:01     | St Vincent and<br>the<br>Grenadines | <b>•</b>                                                                                                    |
| FEWER Fishers'<br>Training Group-St<br>Vincent and the<br>Grenadines | Bad<br>Weather           | Abalobi App                 | Unspecified | -33.96,18.46        | 2017-12-<br>14<br>14:17:04 | St Vincent and<br>the<br>Grenadines | •                                                                                                    |
| FEWER Fishers'<br>Training Group-St<br>Vincent and the<br>Grenadines | Rough<br>Seas            | Winsbert Harry              | 1 - Fair    | 13.18,-61.26        | 2017-10-<br>03<br>00:44:10 | St Vincent and<br>the<br>Grenadines | <b>•</b>                                                                                                    |
| Showing 1 to 5 of 5 ent                                              | ries                     |                             |             |                     |                            | Previous                            | 1 Next                                                                                                    |

Figure 4.15 Community Alerts controls and listings

## 4.1.22 How do I view community alert groups? (A.A, C.A, T.A, R.R)

In the Community Alerts area of the Alerts page, select the group icon 🔛 to view alert groups.

## 4.1.23 How do I view members of an alert group? (A.A, C.A, T.A, R.R)

Select the Community Alert group of your choice from the listing, as shown in Figure 4.16.

| Alert Groups                                          |    |                |         |          |
|-------------------------------------------------------|----|----------------|---------|----------|
| +<br>Show 10 A entries                                |    |                | Search  |          |
|                                                       |    |                | Search. |          |
| Group Name                                            | 15 | Broadcast Only | .↓\$F   | ↓₽       |
|                                                       |    |                |         |          |
| National Fishers' Group-St Vincent And The Grenadines |    |                |         | <b>D</b> |

Figure 4.16 Community Alerts group listing

## 4.1.24 How do I create a new alert group? (A.A, C.A, T.A)

After navigating to Alert Groups, select the blue plus button in the top left corner. Complete the popup, shown in Figure 4.17 as necessary.

| Add Group                | ×                                                                                                    |
|--------------------------|----------------------------------------------------------------------------------------------------|
| Group Name               |                                                                                                    |
| Country                  | Trinidad                                                                                                    |
| Can fishers send alerts? | Selecting this option will allow alerts to be sent between public users within their communities and wider audience. |
|                          | B                                                                                                    |
|                          | Close                                                                                                    |

Figure 4.17 Creating a new alert group

#### 4.1.25 How do I create a new community alert? (A.A. C.A. T.A)

After navigating to Community Alerts section in the Alert module dashboard, select the blue plus button in the top left corner,

**Community Alerts** + 🗑 🗈 FEWER Fishers' Training Group - St Vincent 🕏 Create Alert Display All EEWED Eleboral Tr Title 🕼 Created By 🛛 🕌 Severity 🥼 讣 11 Location Date No data available in table Showing 0 to 0 of 0 entries Previous Next Figure 4.18 Create new community alert - select + icon Map Sa Ontional Fields 9 🕒

Figure 4.18. Complete the popup shown in Figure 4.19, as necessary.

Figure 4.19 Provide details for new community alert

#### 4.1.26 How do I update a community alert? (A.A, C.A, T.A)

To update a community alert, navigate to the Community Alerts area of the Alerts page, select the edit

in line with the relevant group as shown in Figure 4.20 and revise as appropriate. You will icon receive a prompt, shown in Figure 4.21, to confirm the update. When you confirm, you will receive a confirmation, shown in Figure 4.22, that the record has been successfully updated.

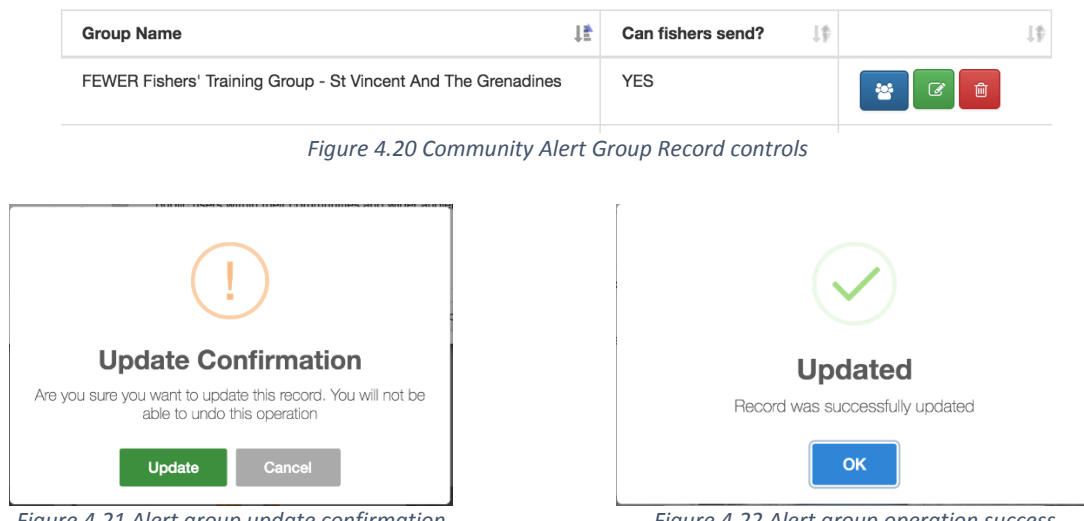

Figure 4.21 Alert group update confirmation

Figure 4.22 Alert group operation success

#### 4.1.27 Can I construct a CAP alert from a community alert? (A.A, C.A, T.A)

Yes. Select the broadcast option, shown in Figure 4.23, for the alert entry of choice. This will launch the CAP alert creation form, shown in Figure 4.24, for the administrator to provide the additional information required to post a CAP alert to the wider audience, as explained earlier in this manual.

#### **Community Alerts**

| Content 斗     | Severity 斗           | User <sup> </sup> ↓ | Location 🗸             | Date <sup>j</sup> ‡    | J₽                                                                |
|---------------|----------------------|---------------------|------------------------|------------------------|-------------------------------------------------------------------|
| Rough<br>Seas | Kyle E.<br>deFreitas | 3 -<br>Severe       | 10.6410495,-61.4002982 | 2017-11-24<br>18:20:07 | <ul> <li> Details</li> <li>r Broadcast</li> <li>Ignore</li> </ul> |

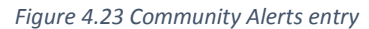

| Status: *             | Actual                | \$ |
|-----------------------|-----------------------|----|
| Type: *               | Alert                 | *  |
| Scope: *              | Public                | *  |
| Hazard Type: *        | Environmental         | *  |
| Protective Action: *  | Monitor Conditions    | \$ |
| Message Priority: *   | Unknown               | \$ |
|                       | Moderate              | \$ |
|                       | Unknown               | \$ |
| Time to Expiration: * | 3 Hours               | *  |
| Alert Details         |                       |    |
| Event*                | Rough Seas            |    |
| Short-Text Headline:  | Rough Seas            |    |
|                       | (130 characters left) |    |

*Figure 4.24 Community alert imported into CAP template* 

# 4.1.28 How do I export an administrator report from Community Alert records? (A.A, C.A, T.A, R.R)

To export the records listed in Community Alerts, we click on the blue button with the "page" icon in the top left corner of the Community Alerts section of the Alerts dashboard as shown in Figure 4.25.

#### **Community Alerts**

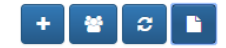

| Group 斗                                                                       | Title 👫                                                                                      | Created By 🔱                | Severity 🤱  | Location 🕌   | Date 🕌                     | Country 斗                           | μţ |
|-------------------------------------------------------------------------------|----------------------------------------------------------------------------------------------|-----------------------------|-------------|--------------|----------------------------|-------------------------------------|----|
| FEWER<br>Fishers'<br>Training<br>Group-St<br>Vincent and<br>the<br>Grenadines | KICK EM<br>JENNY<br>ALERT<br>LEVEL<br>LIFTED TO<br>ORANGE<br>DUE TO<br>INCREASED<br>ACTIVITY | mFisheries<br>Administrator | 1 - Fair    | 12.30,-61.64 | 2018-<br>03-13<br>05:23:05 | St Vincent<br>and the<br>Grenadines |    |
| FEWER<br>Fishers'<br>Training<br>Group-St<br>Vincent and<br>the<br>Grenadines | Bad Weather                                                                                  | Ashwa<br>Stewart            | 2 - Bad     | 13.15,-61.23 | 2018-<br>03-08<br>13:10:32 | St Vincent<br>and the<br>Grenadines |    |
| FEWER<br>Fishers'<br>Training<br>Group-St<br>Vincent and<br>the<br>Grenadines | Rough Seas                                                                                   | Ashwa<br>Stewart            | Unspecified | 13.15,-61.23 | 2018-<br>03-08<br>13:10:32 | St Vincent<br>and the<br>Grenadines |    |

Figure 4.25 Community Alerts Administrator report button

After the button is clicked, the system will generate a report formatted as a comma separated value (CS) file. The report contains the set of records displayed. The downloaded CSV file can be opened in Microsoft Excel to view the operations within the file. An example of the report viewed in Excel is provided in Figure 4.26.

| А                                                           | В                                                                    | С                        | D                  |
|-------------------------------------------------------------|----------------------------------------------------------------------|--------------------------|--------------------|
| Group                                                       | Title                                                                | Created By               | Severity           |
| FEWER Fishers' Training Group-St Vincent and the Grenadines | KICK EM JENNY ALERT LEVEL LIFTED TO ORANGE DUE TO INCREASED ACTIVITY | mFisheries Administrator | 1 - Fair           |
| FEWER Fishers' Training Group-St Vincent and the Grenadines | Bad Weather                                                          | Ashwa Stewart            | 2 - Bad            |
| FEWER Fishers' Training Group-St Vincent and the Grenadines | Rough Seas                                                           | Ashwa Stewart            | Unspecified        |
| FEWER Fishers' Training Group-St Vincent and the Grenadines | Rough Seas                                                           | Sam Bracken              | Unspecified        |
| FEWER Fishers' Training Group-St Vincent and the Grenadines | Rough Seas                                                           | Peter Regis              | 3 - Severe         |
| FEWER Fishers' Training Group-St Vincent and the Grenadines | Injured Person onboard                                               | Ashwa Stewart            | 0 - Not Applicable |
| FEWER Fishers' Training Group-St Vincent and the Grenadines | Rough Seas                                                           | Ren Roy                  | 2 - Bad            |
| FEWER Fishers' Training Group-St Vincent and the Grenadines | Bad Weather                                                          | winsbert hazlewood       | Unspecified        |
| FEWER Fishers' Training Group-St Vincent and the Grenadines | Rough Seas                                                           | Don O'Garro              | 3 - Severe         |
| FEWER Fishers' Training Group-St Vincent and the Grenadines | Boat damaged / sinking                                               | Ren Roy                  | 0 - Not Applicable |

Figure 4.26 Example of an administrator report using Community Alert records.

### 4.2 Damage Reporting

#### 4.2.1 How do I access the Damage Reporting Module? (A.A, C.A, T.A, R.R)

After logging in to the FEWER Administrators' dashboard using your administrator credentials, click the FEWER drop down in the main menu and select the Damage Reporting module from the list, as shown in Figure 4.27.

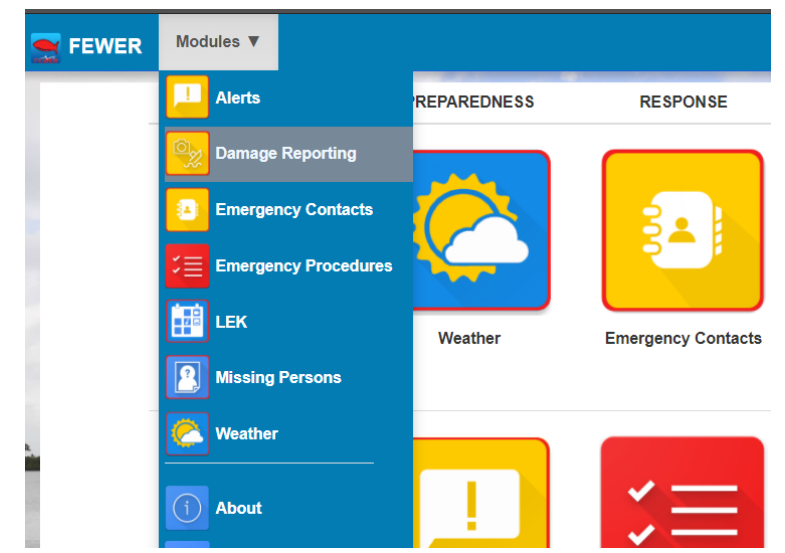

Figure 4.27 Accessing the Damage Reporting module from the FEWER main menu

FEWER's Damage Reporting dashboard displays categories on the left and report entries on the right, as shown in Figure 4.28.

| Bania     | ige hepoli |                        |                      |             |              |         |         |            |                                                                                                    |
|-----------|------------|------------------------|----------------------|-------------|--------------|---------|---------|------------|----------------------------------------------------------------------------------------------------|
| ñ 💿       |            |                        |                      |             |              |         |         |            |                                                                                                    |
| ategories |            | Reports                |                      |             |              |         |         |            |                                                                                                    |
| +         |            | + 2                    |                      |             |              |         |         |            |                                                                                                    |
| Show 10 🗘 | entries    | Show 10 🛊              | entries              |             |              |         | S       | Search:    |                                                                                                    |
| Search:   |            | Title                  | Reported             | Catagory 1  | Leasting 1   | Cont. 1 | Tura 1  | Data 🖉     |                                                                                                    |
| Name ↓≛   | Parent 1   | ∲ Inte ↓               | By ↓⊺                | Category UT | Location JT  | Cost JT | iype j⊺ | Date UT    | 1                                                                                                    |
| Beach     | None       | Boat run a<br>ground   | Kyle E.<br>deFreitas | Boats       | 13.01,-61.23 | 3000    | image/* | 16/02/2018 |                                                                                                    |
| Boats     | None       | Broken hull            | Kyle E.<br>deFreitas | Boats       | 13.13,-61.19 | 2500    | image/* | 16/02/2018 | <ul> <li></li> <li></li></ul> |
| Buildings | None       | Fishing net<br>damaged | Kyle E.<br>deFreitas | Equipment   | 10.63,-61.42 | 2500    | image/* | 16/02/2018 |                                                                                                    |
|           |            | Title                  | Reported By          | Category    | Location     | Cost    | Type    | Date       |                                                                                                    |

## 4.2.2 How are damage reports organised in FEWER? (C.A, T.A)

FEWER organises damage reports in categories. A report is assigned to only one category. The list of default configured categories is shown in Figure 4.29.

| Categories         |             |         |
|--------------------|-------------|---------|
| +                  |             |         |
| Show 10 \$ entries |             | Search: |
| Name 💵             | Parent ↓∲   | LP      |
| Beach              | Environment |         |
| Boats              | None        |         |
| Buildings          | Man-made    |         |
| Environment        | None        |         |
| Equipment          | None        |         |
| Man-made           | None        |         |
| Other              | None        |         |

Figure 4.29 Default Damage Report Categories

To provide flexibility in reporting and the categorisation of damage reports, the public user can choose either general or specific categories. These categories are represented in a parent-child hierarchical relationship. For example, Environment is a general category and Beach is a specific category. Environment is the parent category of beach. The hierarchical categorisation provides the opportunity for further analysis of reports as FEWER is utilised by public users.

#### 4.2.3 How do I create a damage report category? (C.A, T.A.)

Select the blue plus button illustrated in Figure 4.29. This will launch a window to enter the name of the new category. You can specify if the new category is related to any of the existing categories. Figure 4.30 shows this window. Once the category is created successfully, the system will display a message asking for your acknowledgement as shown in Figure 4.31.

| Add Category    |                                     | ×     |                                                      |
|-----------------|-------------------------------------|-------|------------------------------------------------------|
| Category*       | Fishing nets                        |       |                                                      |
| Parent Category | Equipment                           | \$    | Saving Category<br>Category was successfully created |
|                 |                                     | Close | ок                                                   |
| Fiau            | re 4.30 Form to create new Category |       | Figure 4.31 Damage Reporting Category success        |

notification

#### 4.2.4 How do I view damage reports? (A.A, C.A, T.A, R.R)

The area on the right of the Damage Reporting dashboard, shown in Figure 4.28, displays the listing of public damage reports made by the public users in the host country. This area is shown on its own in Figure 4.32.

| + 2                 |                   |            |          |         |   |
|---------------------|-------------------|------------|----------|---------|---|
| Show 10 💠 entrie    | 5                 |            |          | Search: |   |
| Title               | 🖹 Reported By 🥠 🎼 | Category 1 | Cost _↓∲ | Type ⊔∲ | 1 |
| Boat run a ground   | Kyle E. deFreitas | Boats      | 3000     | image/* |   |
| Broken hull         | Kyle E. deFreitas | Boats      | 2500     | image/* |   |
| Fishing net damaged | Kyle E. deFreitas | Equipment  | 2500     | image/* |   |
| Title               | Reported By       | Category   | Cost     | Туре    |   |

Figure 4.32 listing of Damage Reports

#### 4.2.5 How do I create a damage report? (A.A, C.A, T.A)

Click on the blue button with the "plus" icon (Figure 4.32) at the top left of the Damage Reports dashboard to open a damage report creation form shown in Figure 4.33. The report fields are summarised in Table 4.5. The report can be created by the public user using the mobile app. Figure 4.34 shows the post on mobile after the report is constructed.

| Damage ne                    | port                                  | ×                                             |
|------------------------------|---------------------------------------|-----------------------------------------------|
| Title*                       | Enter Title of Damage Report          |                                               |
| Category*                    | Environment                           | \$                                            |
| Latitude*                    | 13.17243586791525                     |                                               |
| Longitude                    | -61.253172073564485                   |                                               |
| Map Satellite                | Campden Park and the Kingstown        | Chan or Te<br>Sawr George<br>Mesopolarii<br>÷ |
|                              | Optional Fields                       |                                               |
| Description                  | Enter the details of damage observed  |                                               |
| Cost                         | \$ 0                                  | EC                                            |
| Date                         | 02/16/2018                            |                                               |
|                              | Public                                | \$                                            |
| Audience                     |                                       |                                               |
| Audience<br>Resource<br>Type | Text                                  | ¢                                             |
| Audience<br>Resource<br>Type | Text<br>Select a file type for upload | ÷                                             |

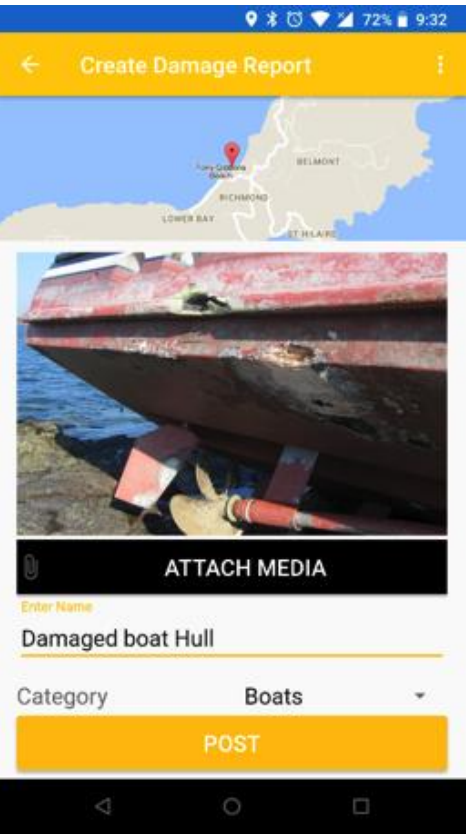

Figure 4.34 Damage Report Post as seen on mobile

| I UDIE 4.5 DUITIUUE NEDULLI IEIUS |  | Table | 4.5 | Damaae | Report | Fields |
|-----------------------------------|--|-------|-----|--------|--------|--------|
|-----------------------------------|--|-------|-----|--------|--------|--------|

| Name        | Description                                           | Options                                                                    |  |  |
|-------------|-------------------------------------------------------|----------------------------------------------------------------------------|--|--|
| Title       | The title an author wishes to associate with a report | Open-ended text input                                                      |  |  |
| Category    | The category of damage to be reported                 | BeachEquipmentBoatsMan MadeBuildingsOtherEnvironment                       |  |  |
| Latitude    | Estimated or exact latitude at which damage occurred  | The default is automatically filled in as the latitude of the input device |  |  |
| Longitude   | Estimated or exact longitude at which damage occurred | The default is automatically filled in as longitude of input device        |  |  |
| Description | Details of the damage observed                        | Open-ended text input                                                      |  |  |
| Cost        | Estimated cost of damage in EC\$                      | Open-ended text input                                                      |  |  |

| Name             | Description                                      | Options                                                                                                    |  |  |
|------------------|--------------------------------------------------|----------------------------------------------------------------------------------------------------|--|--|
| Date             | Date damage occurred                             | Specification through a choice of calendar or textual date with selection controls for each field: day, month, year |  |  |
| Audience         | Scope of persons who may view this damage report | Public (all FEWER users can view this damage<br>report)<br>Private (only the author of a report can view<br>it)     |  |  |
| Resource<br>Type | Medium used to record evidence of the damage     | Text Image<br>Audio Video                                                                                           |  |  |
| Upload File      | Upload a file that provides evidence of damage   | Upload by selecting file through file explorer                                                                      |  |  |

### 4.2.6 How do I update a damage report? (A.A, C.A, T.A)

Click on the green edit button next to a damage report record (Figure 4.32) to open the popup window to update its details. The popup window with details for editing is illustrated in Figure 4.35.

| -                |                                       |        |
|------------------|---------------------------------------|--------|
| Damage Re        | eport                                 | ×      |
| Title*           | Boat run a ground                     |        |
| Country*         | St Vincent and the Grenadines         | •      |
| Category*        | Boats                                 | •      |
| Latitude*        | 13.011705899999999                    |        |
| Longitude        | -61.2272312                           |        |
|                  |                                       |        |
| Map Satellite    | · · · · · · · · · · · · · · · · · · · | 2      |
|                  |                                       | \$     |
|                  | PortElizabeth                         | -      |
|                  | A. S.                                 | +<br>- |
| Google           | Map data @2018 Google Terms of        | of Use |
|                  | Optional Fields                       |        |
| Description      | Boat on reef due to hurricane Maria   | 1      |
| Cost             | \$ 3000 EC                            | >      |
| Date             | 16/02/2018                            |        |
| Audience         | Public                                | ¥      |
| Resource<br>Type |                                       | •      |
|                  | Select a file type for upload         |        |
|                  |                                       | 9      |
|                  | Indicates required fields. *          |        |
|                  | Close                                 | э      |
|                  |                                       | _      |

Figure 4.35 Damage report update form

### 4.2.7 How do I delete a damage report? (C.A, T.A.)

Navigate to the damage reporting dashboard to see the list of reports. The dashboard provides several operations that can be performed on each entry. These are available through icons that appear in the right-most column of the record. The list and operations are illustrated in Figure 4.32.

The set of operations includes delete. This is accessed through the red trash can icon. Clicking the red delete button of the record, will display a confirmation for deleting the record.

Special care must be exercised when deleting and updating records because there is no undo operation within FEWER. After the request is sent the system displays a notification message to confirm whether the operation was successful.

#### 4.2.8 How do I export an administrator report from damage reports? (A.A, C.A, T.A, R.R)

To export the records listed in a damage report, we click on the blue button with the "page" icon in the top right corner of the Damage Reporting dashboard as shown in Figure 4.36.

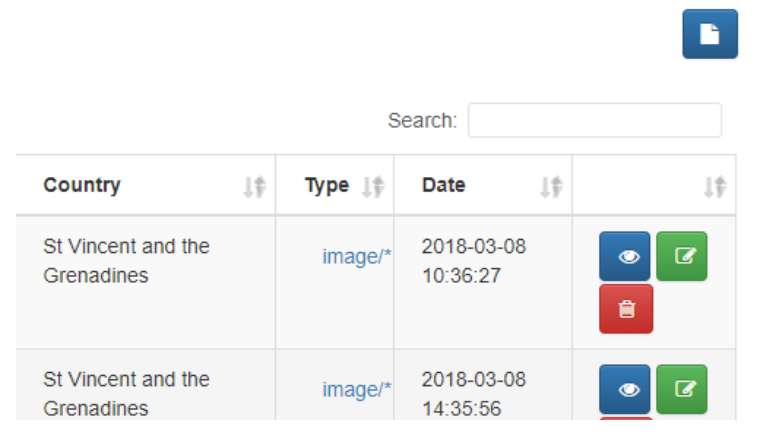

Figure 4.36 Damage Reporting Administrator report button

After the button is clicked, the system will generate a report formatted as a comma separated value (CS) file. The report contains the set of records displayed. The downloaded CSV file can be opened in Microsoft Excel to view the operations within the file. An example of the report viewed in Excel is provided in Figure 4.37.

| Font 🕞 Alignment                    |                     | Number                                                                                                    | <b>15</b>                                                                                                    |                                                                                                    | Styles                                                                                                    |                                                                                                    |
|-------------------------------------|---------------------|----------------------------------------------------------------------------------------------------|----------------------------------------------------------------------------------------------------|----------------------------------------------------------------------------------------------------|----------------------------------------------------------------------------------------------------|----------------------------------------------------------------------------------------------------|
| fx                                  |                     |                                                                                                    |                                                                                                    |                                                                                                    |                                                                                                    |                                                                                                    |
| В                                   | С                   | D                                                                                                    | E                                                                                                    | F                                                                                                    | G                                                                                                    | Н                                                                                                    |
| Reported By                         | Category            | Location                                                                                                    | Country                                                                                                    | Cost                                                                                                    | Туре                                                                                                    | Date                                                                                                    |
| Mikkel Hayes                        | Boats               | 10.64,-61.40                                                                                                    | Trinidad                                                                                                    | 0                                                                                                    | {{report.filetype}}> text/*                                                                                                    | 14/05/2018                                                                                                    |
| Caribbean ICT Research Programme TT | Boats               | 12.05,-61.76                                                                                                    | Trinidad                                                                                                    | 0                                                                                                    | {{report.filetype}}> image/*                                                                                                    | 22/02/2018                                                                                                    |
| Sam Bracken                         | <b>Fishing nets</b> | 13.15,-61.23                                                                                                    | St Vincent and the Grenadines                                                                                                    | 10                                                                                                    | {{report.filetype}}> image/*                                                                                                    | 03/08/2018                                                                                                    |
| Kevon Andrews                       | Equipment           | 10.64,-61.40                                                                                                    | Saint Lucia                                                                                                    | 0                                                                                                    | {{report.filetype}}> image/*                                                                                                    | 11/06/2017                                                                                                    |
| Winsbert Harry                      | Beach               | 13.15,-61.23                                                                                                    | St Vincent and the Grenadines                                                                                                    | 0                                                                                                    | {{report.filetype}}> image/*                                                                                                    | 03/08/2018                                                                                                    |
| Kyle E. deFreitas                   | Boats               | 13.01,-61.23                                                                                                    | St Vincent and the Grenadines                                                                                                    | 3000                                                                                                    | {{report.filetype}}> image/*                                                                                                    | 16/02/2018                                                                                                    |
| Joel Wacott                         | Man-made            | 12.05,-61.75                                                                                                    | Grenada                                                                                                    | 0                                                                                                    | {{report.filetype}}> image/*                                                                                                    | 22/02/2018                                                                                                    |
| Kyle E. deFreitas                   | Boats               | 13.13,-61.19                                                                                                    | St Vincent and the Grenadines                                                                                                    | 2500                                                                                                    | {{report.filetype}}> image/*                                                                                                    | 16/02/2018                                                                                                    |
| Don O'Garro                         | Beach               | 13.15,-61.23                                                                                                    | St Vincent and the Grenadines                                                                                                    | 0                                                                                                    | {{report.filetype}}> image/*                                                                                                    | 03/08/2018                                                                                                    |
| Elisia Glasgow                      | Beach               | 13.15,-61.23                                                                                                    | St Vincent and the Grenadines                                                                                                    | 0                                                                                                    | {{report.filetype}}> image/*                                                                                                    | 03/08/2018                                                                                                    |
|                                     | Font r. Alignment   | Font r. Alignment  Alignment  Ali | Font     Alignment     Number       fr     Image: Constraint of the system of the system o | Font         Alignment         Number         Image: Constraint of the second of the second | Font         Alignment         Number         C           fr         Number         C         Number         C           fr         B         C         D         E         F           Reported By         Category         Location         Country         Cost           Mikkel Hayes         Boats         10.64,-61.40         Trinidad         0           Caribbean ICT Research Programme TT         Boats         12.05,-61.76         Trinidad         0           Sam Bracken         Fishing nets         13.15,-61.23         St Vincent and the Grenadines         10           Kevon Andrews         Equipment         10.64,-61.40         Sant Lucia         0           Winsbert Harry         Beach         13.15,-61.23         St Vincent and the Grenadines         0           Kyle E. deFreitas         Boats         13.01,-61.23         St Vincent and the Grenadines         0           Joel Wacott         Man-made         12.05,-61.75         Grenada         0           Kyle E. deFreitas         Boats         13.15,-61.23         St Vincent and the Grenadines         2500           Don O'Garro         Beach         13.15,-61.23         St Vincent and the Grenadines         0           Elisia Glasgow | Font       Alignment       Number       Number       Styles         fr       Number       Number       Styles         fr       B       C       D       E       F       G         Reported By       Category       Location       Country       Cost       Type         Mikkel Hayes       Boats       10.64,61.40       Trinidad       0       {[report.filetype]> image/*         Sam Bracken       Fishing nets       13.15,61.23       St Vincent and the Grenadines       10       {[report.filetype]> image/*         Kevon Andrews       Equipment       10.64,61.40       Sani Lucia       0       {[report.filetype]> image/*         Winsbert Harry       Beach       13.15,61.23       St Vincent and the Grenadines       00       {[report.filetype]-> image/*         Joel Wacott       Man-made       12.05,61.75       Grenada       0       {[report.filetype]-> image/*         Kyle E. deFreitas       Boats       13.15,61.23       St Vincent and the Grenadines       3000       {[report.filetype]-> image/*         Kyle E. deFreitas       Boats       13.15,61.23       St Vincent and the Grenadines       200       {[report.filetype]-> image/*         Kyle E. deFreitas       Boats       13.15,61.23       St Vincent and the Grenad |

Figure 4.37 Example of an administrator report using Damage Reporting records

## 4.3 Emergency Contacts

#### 4.3.1 How do I access the emergency contacts module? (A.A, C.A, T.A, R.R)

After logging in to the FEWER administrators' dashboard using the credentials provided, click the FEWER drop down in the main FEWER menu and select the Emergency Contacts option from the list as shown in Figure 4.38.

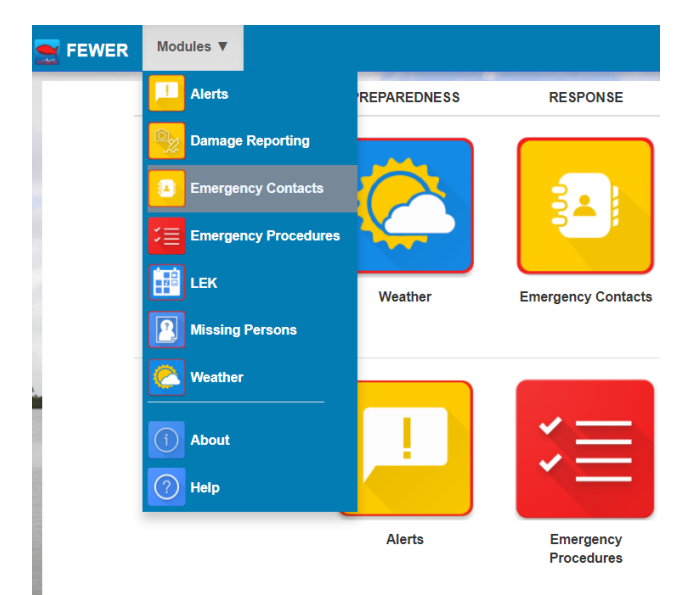

Figure 4.38 Accessing Emergency Contacts from menu

### 4.3.2 How do I view emergency contacts? (A.A, C.A, T.A, R.R)

When the Emergency Contacts option is selected, the system will display its dashboard, Figure 4.39, showing all the emergency contacts in the system for the administrator's country. There is a standard set of information for each contact as shown in the figure, but additional fields may be included when a new contact is created. The details column identifies the number of additional items of information provided beyond the standard set.

| § + 💿             |                                                    |             |                          |              |         | Ľ          |
|-------------------|----------------------------------------------------|-------------|--------------------------|--------------|---------|------------|
| how 10<br>Profile | ♦ entries       Name     ↓2                        | Contact # 斗 | Email 🗍                  | S<br>Type    | Search: | Operations |
|                   | St Vincent and the Grenadines Red<br>Cross Society | 7844561888  | support@svgredcross.org  | Organization | NO      | • •        |
|                   | Svg Ambulance Service                              | 911         |                          | Organization | NO      |            |
|                   | Svg Coast Guard                                    | 7844574578  | svgcoguardoffice@gov.com | Organization | YES     |            |
| Ha                | Svg Fire Department                                | 911         |                          | Organization | NO      | •          |

Figure 4.39 Emergency Contacts dashboard

### 4.3.3 Can fishers see emergency contacts countries other than their own?

Yes. Emergency contact information for all countries is accessible by all FEWER fishers. This enables fishers who drift into territories outside of their own to access the relevant contacts in the event of an emergency.

#### 4.3.4 How do I view emergency contact details? (A.A, C.A, T.A, R.R)

On the Emergency Contacts dashboard, click on the eye icon it to open a window displaying emergency contact information as shown in Figure 4.40.

| Name              | SVG Coast Guard          |
|-------------------|--------------------------|
| Phone             | 7844574578               |
| Email             | svgcoguardoffice@gov.com |
| Туре              | organization             |
|                   | Additional Details       |
| Secondary Contact | 4574554                  |
| VHF               | Channel 16               |
| HFR               | Channel 7850             |

Figure 4.40 Details of an emergency contact entry

#### 4.3.5 How do I create an emergency contact? (C.A, T.A.)

Click on the blue plus button at the top left of the Emergency Contacts dashboard to launch a window to enter the specifics of a new emergency contact, as shown in Figure 4.41. Once the contact has been successfully added, the system will display an appropriate message as shown in Figure 4.42.

| Add New E            | mergency Contact ×              |                                                                      |
|----------------------|---------------------------------|----------------------------------------------------------------------|
| Name*                | Emergency Contact Name          |                                                                      |
| Contact #            | Emergency Contact Number        |                                                                      |
| Email                | Emergency Contact Email Address | Add New Emergency Contact                                            |
| Туре*                | Organization \$                 | Emergency Contact Successfully Added                                 |
| Related<br>Emergency | Unspecified                     | ОК                                                                   |
|                      | B                               | Figure 4.42 Confirmation of successful addition of emergency contact |

Figure 4.41 Add emergency contact details

## 4.3.6 How do I update an emergency contact? (C.A, T.A.)

In the Emergency Contacts dashboard click on the green edit icon **u** for the record to be updated, as shown in Figure 4.43. This opens a popup window with the contact details for an existing contact. It will appear as a completed version of the window shown in Figure 4.41. Update fields as appropriate.

| Profile | Name 🎼             | Contact # 🤱 | Email I‡                 | Туре         | Additional | Operations |
|---------|--------------------|-------------|--------------------------|--------------|------------|------------|
|         | Svg Coast<br>Guard | 7844574578  | svgcoguardoffice@gov.com | Organization | YES        |            |

Figure 4.43 Emergency contact listing

On successful update, a confirmation message, shown in Figure 4.44 is displayed.

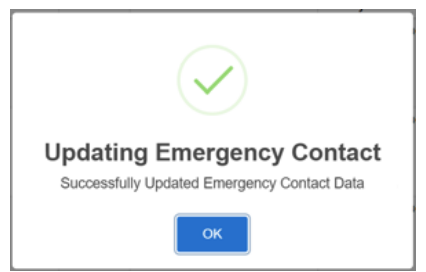

Figure 4.44 Emergency contact update window

#### 4.3.7 How do I provide additional details for an emergency contact? (C.A, T.A.)

Click on the "Add Field" button in the *Add New Emergency Contact* window to include an extra field. This is shown in Figure 4.45. The additional fields store information in key-value pairs. The key represents the label of the characteristic about the contact while the value represents the information that is recorded. For example, a common additional detail for the coast guard will be the key "VHF radio" and the value "Channel 16".

| Add New E            | mergency Contact                      | >           |
|----------------------|---------------------------------------|-------------|
| Name*                | Emergency Contact Name                |             |
| Contact #            | Emergency Contact Number              |             |
| Email                | Emergency Contact Email Address       |             |
| Type*                | Organization                          | \$          |
| Related<br>Emergency | Unspecified                           | + Add Field |
|                      | Additional Fields Key Key Value Value | +           |
|                      | 8                                     |             |

Figure 4.45 Add additional emergency contact details

#### 4.3.8 How do I delete an emergency contact? (C.A, T.A.)

Click on the red trash can button for the entry to be deleted, shown Figure 4.39. This displays a delete confirmation message, Figure 4.46, before deleting the emergency contact.

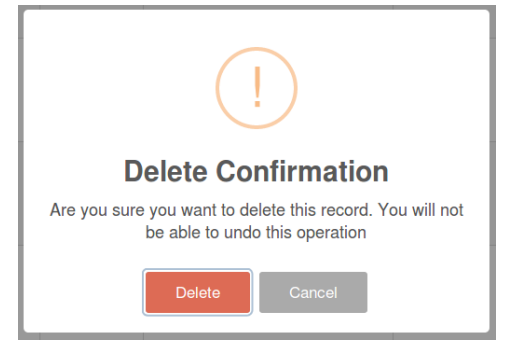

Figure 4.46 Delete confirmation for emergency contact

Special care must be exercised when deleting and updating records because there is no undo operation within FEWER. After the request is sent the system displays a notification message to notify whether the operation was successful.

### 4.3.9 How do I view contacts from another country? (A.A, C.A, T.A, R.R)

To view contacts from another country, select eye icon in the emergency contact dashboard to access the full public listing of all emergency contacts. Select the desired country using the drop-down menu as shown in Figure 4.47.

|            |                                                    |             |                         | Emergency C | ontacts         |                             |
|------------|----------------------------------------------------|-------------|-------------------------|-------------|-----------------|-----------------------------|
| 🖹 Emer     | gency Contacts                                     |             |                         | <b>*</b>    | Country Dom     | inica 🗘                     |
| # + •      |                                                    |             |                         |             | Dominica Ambu   | ulance Service              |
| Show 10    | entries                                            |             |                         |             | Å.              | Contact type: Organization  |
| Profile 斗  | Name 🕸                                             | Contact # 4 | Email                   |             |                 | Primary Contact: 999        |
| Ċ.         | St Vincent and the Grenadines Red<br>Cross Society | 7844561888  | support@svgredcross.org |             |                 | Email:                      |
| L          | Svg Ambulance Service                              | 911         |                         |             | Dominica Depa   | rtment of Marine Resources  |
| Ē.         |                                                    |             |                         |             | ė.              | Contact type: Organization  |
|            | Sue Coast Quard                                    | 7044574570  |                         |             |                 | Primary Contact: 7672663271 |
| <u>Å</u> . | Svg Coast Guard                                    | /8440/40/8  | svgcoguardomce@gov.co   |             |                 | Email:                      |
| Å          | Svg Fire Department                                | 911         |                         |             | Dominica Fire D | Department                  |
|            |                                                    |             |                         |             | Å -             | Contact type: Organization  |
|            |                                                    |             |                         |             |                 | Primary Contact: 999        |
|            |                                                    |             |                         |             |                 | Email:                      |

*Figure 4.47 View emergency contacts from another country* 

## 4.3.10 How do I export an administrator report from Emergency Contact records? (A.A, C.A, T.A, R.R)

To export the records listed in Emergency Contacts, we click on the blue page button in the top right corner of the Emergency Contacts dashboard as shown in Figure 4.48.

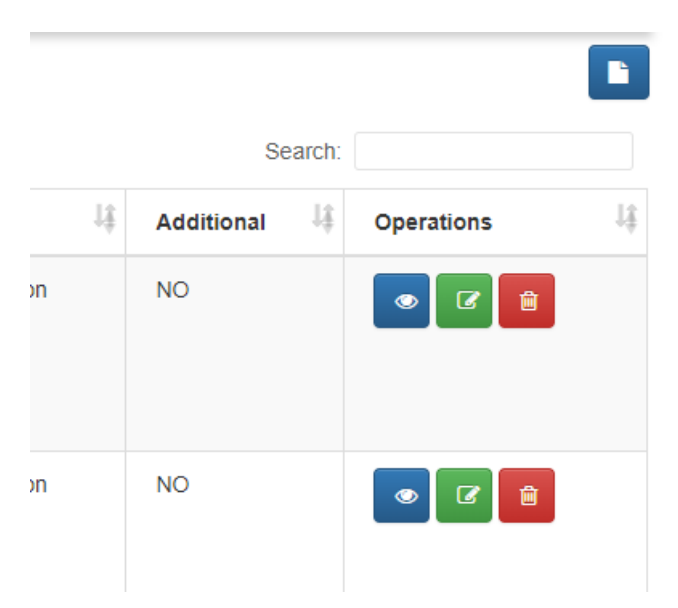

Figure 4.48 Emergency Contacts Administrator report button

After the button is clicked, the system will generate a report formatted as a comma separated value (CS) file. The report contains the set of records displayed. The downloaded CSV file can be opened in Microsoft Excel to view the operations within the file. An example of the report viewed in Excel is provided in Figure 4.49.

|     | Clipboard 🕞 Font 🕞                              | Align      | ment 🕞 Num               | nber 🕞                        | Sty          | les                           |
|-----|-------------------------------------------------|------------|--------------------------|-------------------------------|--------------|-------------------------------|
| F10 | $\rightarrow$ : $\times \checkmark f_x$         |            |                          |                               |              |                               |
|     | А                                               | В          | С                        | D                             | E            | F                             |
| 1   | Name                                            | Contact #  | Email                    | Country                       | Туре         | Additional                    |
| 2   | St Vincent and the Grenadines Red Cross Society | 7844561888 | support@svgredcross.org  | St Vincent and the Grenadines | Organization | 0> NO                         |
| 3   | Svg Ambulance Service                           | 911        |                          | St Vincent and the Grenadines | Organization | 0> NO                         |
| 4   | Svg Coast Guard                                 | 7844574578 | svgcoguard@vincysurf.com | St Vincent and the Grenadines | Organization | 0> 0" class="ng-scope">YES 0> |
| 5   | Svg Fire Department                             | 911        |                          | St Vincent and the Grenadines | Organization | 0> NO                         |
| 6   | Svg Fisheries Division                          | 7844562738 | fishdiv@caribsurf.com    | St Vincent and the Grenadines | Organization | 0> NO                         |
| 7   | Svg Police Service                              | 911        |                          | St Vincent and the Grenadines | Organization | 0> NO                         |

Figure 4.49 Example of an administrator report using Emergency Contacts records

## 4.4 Emergency Procedures

#### 4.4.1 How do I access the Emergency Procedures module? (A.A, C.A, T.A, R.R)

After logging in to the FEWER administrators' dashboard using appropriate credentials; click the FEWER option in the menu and select the Emergency Procedures option from the menu list (Figure 4.50).

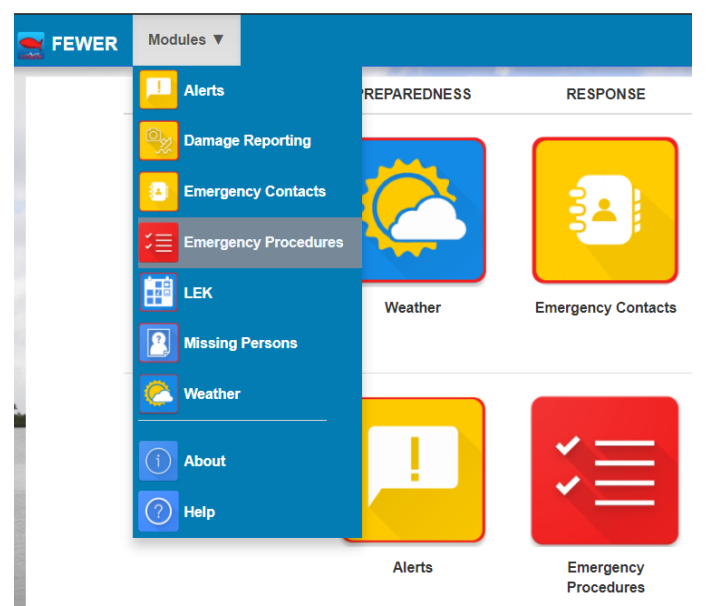

Figure 4.50 Accessing emergency procedures from menu

This displays the Emergency Procedures dashboard, which is configured as a table whose records show a listing of procedures available for the host country as shown in Figure 4.51.

| FEWER         | Users                      | Country | System ▼ | Modules <b>V</b> |       | Welco   | me: Mikkel Hayes | Logo |
|---------------|----------------------------|---------|----------|------------------|-------|---------|------------------|------|
|               |                            |         | State C  |                  |       |         |                  |      |
| ┛ Pro         | cedu                       | res     |          |                  |       |         |                  |      |
| * +           | ۲                          |         |          |                  |       |         |                  |      |
| Show 10       | <ul> <li>entrie</li> </ul> | S       |          |                  |       | Search: |                  |      |
| Name          |                            |         |          | <b>1</b> ≇       | Туре  | 10      |                  | .↓∲  |
| Emergency     | at sea and                 | sailing |          |                  | Video |         | ۲                |      |
| Navigation    | lights                     |         |          |                  | Video |         | ۲                |      |
| Pre sea che   | eck                        |         |          |                  | Video |         | ۲                |      |
| Search and    | rescure                    |         |          |                  | Video |         | ۲                |      |
| Stability and | d trim                     |         |          |                  | Video |         | ۲                |      |
| Vhf radio     |                            |         |          |                  | Video |         | ۲                |      |

*Figure 4.51 Emergency Procedure dashboard* 

### 4.4.2 How do I view the details of an emergency procedure? (A.A, C.A, T.A, R.R)

Click on the blue eye icon on the dashboard, Figure 4.51. The video for the selected emergency procedure will be displayed in a pop-up window.

#### 4.4.3 How do I upload emergency procedures content? (C.A, T.A.)

To upload content to the emergency procedure module, click on the blue plus icon in the top left corner of the dashboard as shown in Figure 4.52.

This opens a popup window to select a zip file containing all the videos to be uploaded for host country's emergency procedure.

Videos for the Emergency procedures are stored on the phone to allow fisherfolk to access procedures without internet access. Therefore, strong consideration should be given for ensuring that video files are reasonably small for the limited space available on phones.

| Procedures                   |
|------------------------------|
| * + •                        |
| Show 10 💠 entries            |
| Name                         |
| Emergency at sea and sailing |
| Navigation lights            |
| Pre sea check                |

Figure 4.52 Upload Emergency Procedure icon

The following steps are recommended for preparing video files for upload:

- 1. Using a video compression software. We recommend Handbrake (<u>https://handbrake.fr/</u>), a free and open source software that performs all the needed operations.
- 2. The Handbrake software has preconfigured options for compression. We recommend that you use the option "Gmail Small 10 minutes".
  - a. This compresses the video file in the MP4 format
  - b. Reduces the framerate to 30 FPS
  - c. And optimizes the video for the web.
- 3. Using this setting we were able to compress a 170MB video to only 3MB while maintaining compatibility with majority Android and web browsers.

#### 4.4.4 How do I edit emergency procedures details? (C.A, T.A)

Procedures are packages and downloaded collectively on the fisher's phone. The videos are compressed and packaged in a zip archive. Editing country procedures requires that the entire set of video resources in the zip archive for the host country be re-uploaded and current procedure videos are replaced. The steps for uploading emergency procedures are given in section 4.4.3.

#### 4.4.5 How do I delete an emergency procedure? (C.A, T.A)

FEWER does not support the deletion of existing emergency procedures. Therefore, no delete option in the list of procedures, as highlighted in Figure 4.51, was provided.

### 4.5 Local Ecological Knowledge

## 4.5.1 How do I access the Local Ecological Knowledge (LEK) module? (A.A, C.A, T.A, R.R)

After logging into the FEWER Administrators' dashboard using your administrator credentials, click the FEWER drop down in the main menu and select the LEK module from the list, as shown in Figure 4.53.

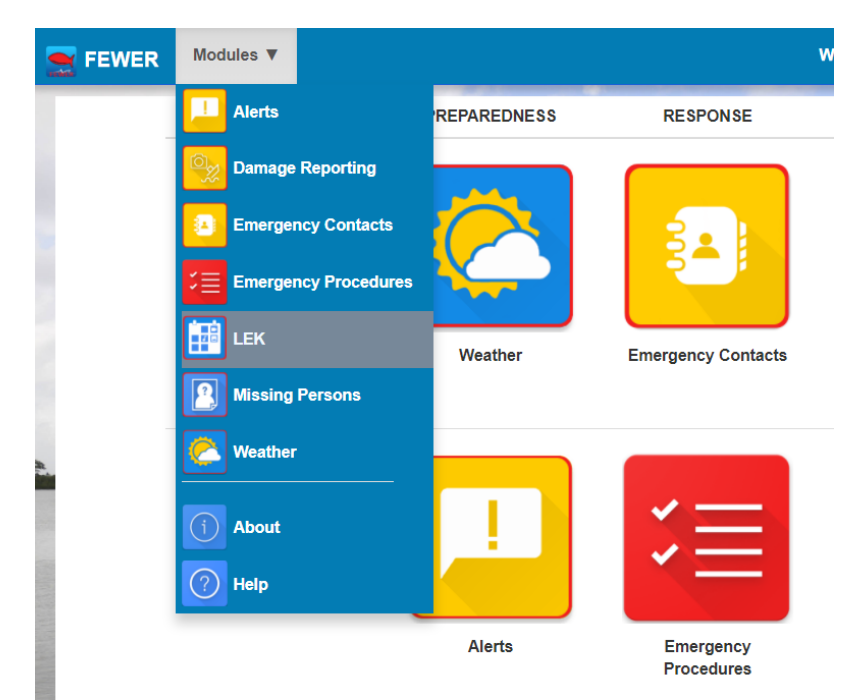

Figure 4.53 Accessing the Local Ecological Knowledge module from the FEWER main menu

FEWER's Local Ecological Knowledge dashboard displays categories on the left and entries on the right, as shown in Figure 4.54.

| Local Ecological Knowledge                     |                                                                |                      |               |              |         |                            |  |  |  |
|------------------------------------------------|----------------------------------------------------------------|----------------------|---------------|--------------|---------|----------------------------|--|--|--|
| <b>#</b>                                       |                                                                |                      |               |              |         |                            |  |  |  |
| Categories                                     | Reports                                                        |                      |               |              |         |                            |  |  |  |
| + = =                                          |                                                                |                      |               |              |         |                            |  |  |  |
| Show 10 \$ entries Show 10 \$ entries Search:  |                                                                |                      |               |              |         |                            |  |  |  |
| Search:                                        | Description .                                                  | Reported             |               |              |         | Data 1 <sup>4</sup>        |  |  |  |
| Category ↓≛ ↓∲                                 |                                                                | ву ↓⊺                | Category      | Location     | iype 🗍  |                            |  |  |  |
| Beach                                          | Dear fish in the no                                            | Kyle E.<br>deFreitas | environmental | 10.62,-61.49 | image/* | 2018-<br>02-09<br>13:54:49 |  |  |  |
| Coast Line                                     |                                                                |                      |               |              |         |                            |  |  |  |
| Environmental                                  | Unusual turtle sighted on calliaqua<br>Beach outside of season | Kyle E.<br>deFreitas | beach         | 13.14,-61.19 | text/*  | 2018-                      |  |  |  |
| Open Seas                                      |                                                                |                      |               |              |         | 07:14:44                   |  |  |  |
| Showing 1 to 4 of 4 entries<br>Previous 1 Next | Description                                                    | Reported<br>By       | Category      | Location     | Туре    | Date                       |  |  |  |

Figure 4.54 Local Ecological Knowledge dashboard showing listings and controls

#### 4.5.2 How are LEK reports organised in FEWER? (C.A, T.A)

FEWER organises LEK reports in categories. The list of default categories and its interpretation is shown in Figure 4.55.

| Categories            |    | Category      | Description                                                                            |  |  |  |
|-----------------------|----|---------------|----------------------------------------------------------------------------------------|--|--|--|
| +<br>Show 10 • entrie | 25 | Beach         | Interested events that<br>occur upon the sandy areas<br>close to major water<br>bodies |  |  |  |
| Search:               |    | Coastline     | Interesting events that occur close to the shore                                       |  |  |  |
| Category JE<br>Beach  | 4L | Environmental | A general category for<br>events not directly related<br>to the sea                    |  |  |  |
| Coast Line            |    | Open Seas     | Interested events that occur far from shore                                            |  |  |  |
| Environmental         |    |               |                                                                                        |  |  |  |
| Open Seas             |    |               |                                                                                        |  |  |  |

Figure 4.55 Default LEK categories

#### 4.5.3 How do I create a LEK category? (C.A., T.A)

Select the blue plus button illustrated in Figure 4.54. This will launch a window to enter the name of the new category. Figure 4.56 shows this window. Once the category is created successfully, the system will display a message asking for your acknowledgement and will confirm the success of the operation as illustrated in Figure 4.57.

| Add Category | ×     |
|--------------|-------|
| Category     |       |
|              |       |
|              | Close |

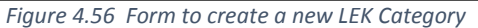

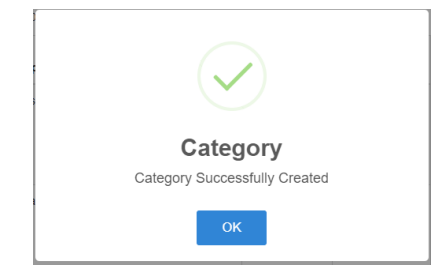

Figure 4.57 Success notification for category creation

#### 4.5.4 How do I view LEK reports? (A.A, C.A, T.A, R.R)

The area on the right of the LEK dashboard, shown in Figure 4.54, displays the listing of LEK reports made in the host country. This area is shown on its own in Figure 4.58.

#### Reports

| + 2                                                         |                      |               |              |         |                            |                                                                                                    |
|-------------------------------------------------------------|----------------------|---------------|--------------|---------|----------------------------|----------------------------------------------------------------------------------------------------|
| Show 10 • entries                                           |                      |               |              | Search  | :                          |                                                                                                    |
| Description                                                 | Reported<br>By ↓î    | Category ↓    | Location     | Type ↓  | Date ⊔∱                    | J₫                                                                                                    |
| Dear fish in the no                                         | Kyle E.<br>deFreitas | environmental | 10.62,-61.49 | image/* | 2018-02-<br>09<br>13:54:49 | <ul> <li>The second second sec</li></ul> |
| Unusual turtle sighted on calliaqua Beach outside of season | Kyle E.<br>deFreitas | beach         | 13.14,-61.19 | text/*  | 2018-02-<br>10<br>07:14:44 |                                                                                                    |
| Description                                                 | Reported<br>By       | Category      | Location     | Туре    | Date                       |                                                                                                    |

Figure 4.58 Listing of LEK reports

#### 4.5.5 How do I create a LEK report? (A.A, C.A, T.A)

Click on the blue plus icon in the reports area (Figure 4.54) of the LEK dashboard to open a LEK report creation form, shown in Figure 4.59. The LEK report fields are summarised in Table 4.6.

| Add                  | Local E       | cological Knowledge                 | ×            |  |  |  |  |  |
|----------------------|---------------|-------------------------------------|--------------|--|--|--|--|--|
| Cates                | gory*         |                                     | Y            |  |  |  |  |  |
| Latit                | tude*         | 13.076779567446247                  |              |  |  |  |  |  |
| Long                 | itude<br>*    | -61.203776119531256                 |              |  |  |  |  |  |
|                      |               |                                     |              |  |  |  |  |  |
| Мар                  | Satellite     | Layou                               | 13           |  |  |  |  |  |
|                      |               | •                                   |              |  |  |  |  |  |
|                      |               |                                     | +            |  |  |  |  |  |
|                      |               | Port Elizabeth                      | -            |  |  |  |  |  |
| Goog                 | jle           | Map data ©2018 Google               | Terms of Use |  |  |  |  |  |
| Descr                | ription       | Enter the details of observed event |              |  |  |  |  |  |
|                      |               | Optional Fields                     |              |  |  |  |  |  |
|                      | Date          | 17-Feb-2018                         |              |  |  |  |  |  |
| Reso                 | ource<br>Type | Audio                               | •            |  |  |  |  |  |
| Upload<br>Audio File |               | Choose File No file chosen          |              |  |  |  |  |  |
|                      |               | Indicates required fields.*         |              |  |  |  |  |  |
|                      |               |                                     | Close        |  |  |  |  |  |

Figure 4.59 Form to create a LEK report

#### 4.5.6 How do I delete a LEK report? (C.A., T.A)

To delete a LEK report, click on the red trash can button displayed next to the LEK report in the table displayed in Figure 4.58.

Special care must be exercised when deleting and updating records because there is no undo operation within FEWER. After the request is sent the system displays a notification message to notify whether the operation was successful.

| Name             | Description                                           | Options                                                                                                    |
|------------------|-------------------------------------------------------|----------------------------------------------------------------------------------------------------|
| Title            | The title an author wishes to associate with a report | Open ended text input                                                                                               |
| Category         | The category of the event reported                    | Beach<br>Coast line<br>Environmental<br>Open Seas                                                                   |
| Latitude         | Estimated or exact latitude at which event occurred   | Default is automatically filled in as latitude of input device                                                      |
| Longitude        | Estimated or exact longitude at which event occurred  | Default is automatically filled in as longitude of input device                                                     |
| Description      | Details of the event observed                         | Open ended text input                                                                                               |
| Date             | Date damage occurred                                  | Specification through a choice of calendar or textual date with selection controls for each field: day, month, year |
| Resource<br>Type | Medium used to record<br>evidence of the damage       | Text<br>Audio<br>Image<br>Video                                                                                     |
| Upload File      | Upload a file that provides evidence of damage        | Upload by selecting file through file explorer                                                                      |

Table 4.6 LEK Record Fields

#### 4.5.7 How do I update a LEK report? (A.A, C.A, T.A)

Click on the green edit button next to a LEK report (Figure 4.58) to open the popup window to update its details shown in Figure 4.60.

| Category*                          | Beach                                                                                                    | ¢                    |
|------------------------------------|----------------------------------------------------------------------------------------------------|----------------------|
| Latitude*                          | 13.1373678                                                                                                    |                      |
| Longitude                          | -61.193488599999995                                                                                                    |                      |
| Map Satellite                      | and the<br>Grenadines                                                                                                    | 0                    |
|                                    | Kingsto                                                                                                    | 4                    |
| Google                             | Kingsto<br>Port Elizabeth Map data @2018 Google                                                                                                    | +<br>Terms of U      |
| Google<br>Description              | Ringsto<br>Port Elizabeth Map data 02018 Google<br>Unusual turtle sighted on calliaqua Beach outside of season                                                                   | +<br>Terms of L      |
| Google<br>Description              | Kingsto           Port Elizabeth           Map data @2018 Google           Unusual turtle sighted on calilaqua Beach outside of season           Optional Fields                 | +<br>-<br>Terms of L |
| Google<br>Description<br>*<br>Date | Kingsto         Map data @2018 Google           Unusual turtle sighted on calliaqua Beach outside of season         Optional Fields           Optional Fields         02/16/2018 | Terms of U           |

Figure 4.60 LEK Form with existing record details

Once the report is updated and save button clicked, the system will display a message asking for your acknowledgement as shown in Figure 4.61 and when operation is completed the system will display Figure 4.62.

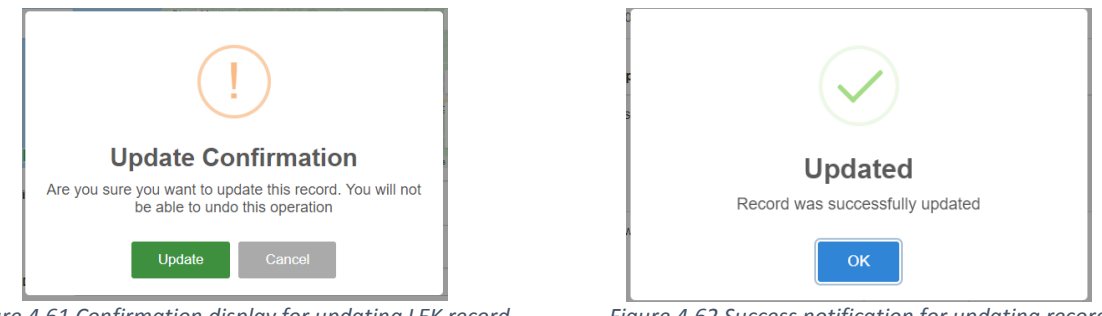

Figure 4.61 Confirmation display for updating LEK record

Figure 4.62 Success notification for updating record

#### 4.5.8 How do I export an administrator report from LEK records? (A.A, C.A, T.A, R.R)

To export the records listed in LEK, we click on the blue page button in the top right corner of the LEK dashboard as shown in Figure 4.63.

| entries                   |                |             |              |                                  | ç       | Search:                |                                                                                                    |
|---------------------------|----------------|-------------|--------------|----------------------------------|---------|------------------------|----------------------------------------------------------------------------------------------------|
| Į≣́                       | Reported By    | Category 1  | Location 🕼   | Country 1\$                      | Туре Ц∲ | Date 1\$               | ⊥∳                                                                                                    |
| a large area of sargassam | Ashwa Stewart  | unspecified | 13.15,-61.23 | St Vincent and the<br>Grenadines | image/* | 2018-03-08<br>10:36:27 | <ul> <li>Image: Construction of the second second s</li></ul> |
|                           | Winsbert Harry | Other       | 13.15,-61.23 | St Vincent and the<br>Grenadines | image/* | 2018-03-08<br>14:35:56 | <ul> <li>Image: Construction</li> <li>Image: Construction</li> <li>Image:</li></ul>  |
|                           | Silvanus Bynoe | Other       | 13.15,-61.23 | St Vincent and the<br>Grenadines | image/* | 2018-03-08<br>11:39:21 | • 6                                                                                                    |

Figure 4.63 LEK Administrator report button

After the button is clicked, the system will generate a report formatted as a comma separated value (CS) file. The report contains the set of records displayed. The downloaded CSV file can be opened in Microsoft Excel to view the operations within the file. An example of the report viewed in Excel is provided in Figure 4.64.

| Clipboard 🗔 Font                          | 🕞 Alignment            |             | 5 Number     | - Fa                          | Styles                       |            |
|-------------------------------------------|------------------------|-------------|--------------|-------------------------------|------------------------------|------------|
| 5 $\bullet$ : $\times \checkmark f_x$     |                        |             |              |                               |                              |            |
| А                                         | В                      | С           | D            | E                             | F                            | G          |
| Description                               | Reported By            | Category    | Location     | Country                       | Туре                         | Date       |
| a huge log with a large area of sargassam | Ashwa Stewart          | unspecified | 13.15,-61.23 | St Vincent and the Grenadines | {{report.filetype}}> image/* | 08/03/2018 |
| b                                         | Winsbert Harry         | Other       | 13.15,-61.23 | St Vincent and the Grenadines | {{report.filetype}}> image/* | 08/03/2018 |
| boat                                      | Silvanus Bynoe         | Other       | 13.15,-61.23 | St Vincent and the Grenadines | {{report.filetype}}> image/* | 08/03/2018 |
| brown water                               | Micheal Benjamin       | unspecified | 12.12,-61.62 | Grenada                       | {{report.filetype}}> text/*  | 22/02/2018 |
| brown water                               | Kim Walker             | unspecified | 12.12,-61.62 | Grenada                       | {{report.filetype}}> text/*  | 22/02/2018 |
| Brown water                               | Joel Wacott            | open seas   | 12.12,-61.62 | Grenada                       | {{report.filetype}}> text/*  | 22/02/2018 |
| brown water                               | mFisheries TestAccount | open seas   | 12.05,-61.75 | Grenada                       | {{report.filetype}}> text/*  | 22/02/2018 |
| brown water in mid ocean off Grenvill     | Gilbert De Roche       | unspecified | 12.05,-61.75 | Grenada                       | {{report.filetype}}> text/*  | 21/02/2018 |
| brown water off Grenville                 | Royan Isaac            | unspecified | 12.05,-61.75 | Trinidad                      | {{report.filetype}}> text/*  | 22/02/2018 |
| brown water off Grenville in deep water   | Micheal Benjamin       | unspecified | 12.12,-61.62 | Grenada                       | {{report.filetype}}> text/*  | 22/02/2018 |

Figure 4.64 Example of an administrator report using LEK records

## 4.6 Missing Persons

### 4.6.1 How do I access the Missing Persons Module? (A.A, C.A, C.G, T.A, R.R)

After logging in to the FEWER administrators' dashboard using the credentials provided, click the FEWER option in the menu and select the Missing Persons option from the list as shown in Figure 4.65.

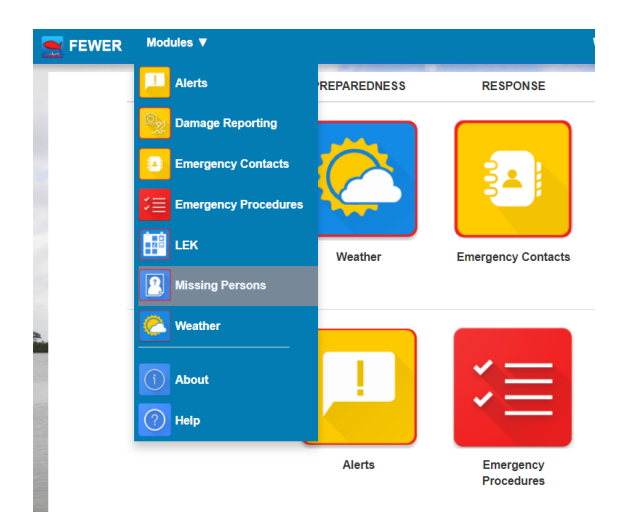

Figure 4.65 Accessing Missing Person Module from the Menu

### 4.6.2 How do I view Missing Persons from my country? (A.A, C.A, C.G, T.A, R.R)

After selecting the Missing Persons module from the FEWER menu, the dashboard displays the listing of missing persons in a table. The list is sorted in order of creation date, with the most recently created appearing first, as illustrated in Figure 4.66.

| 😰 Missin               | Missing Persons  |                       |            |           |              |                 |  |  |  |  |  |  |
|------------------------|------------------|-----------------------|------------|-----------|--------------|-----------------|--|--|--|--|--|--|
| # + 💿                  |                  |                       |            |           |              |                 |  |  |  |  |  |  |
| Show 10 \$ ent         | ries             |                       |            |           | Search:      |                 |  |  |  |  |  |  |
| Image 🕸                | Name 10          | Reported By           | Contact 10 | Status 10 | Location 1   | Operations 1    |  |  |  |  |  |  |
| R                      | Clinton Williams | drkages2000@gmail.com | 12345678   | Found     |              | • 2             |  |  |  |  |  |  |
|                        | Jane Doe         | drkages2000@gmail.com | 1784574531 | Missing   |              |                 |  |  |  |  |  |  |
| -                      | Peter Quill      | drkages2000@gmail.com | 4572345    | Missing   | 10.63,-61.42 |                 |  |  |  |  |  |  |
|                        | John Comey       | drkages2000@gmail.com | 7844571234 | Found     | 10.64,-61.40 |                 |  |  |  |  |  |  |
| Image                  | Name             | Reported By           | Contact    | Status    | Location     | Operations      |  |  |  |  |  |  |
| Showing 1 to 4 of 4 er | ntries           |                       |            |           | Ρ            | Previous 1 Next |  |  |  |  |  |  |

Figure 4.66 Viewing Missing Persons

## 4.6.3 How do I create a Missing Person's report? (A.A, C.A, C.G, T.A)

In the Missing Persons dashboard, click the plus icon to launch the popup window to create a new missing person's report. The button can be seen in Figure 4.67. Fill in the new report window, shown in Figure 4.68.

| -EWER Users Country System ▼ Modules ▼          | Missing Person Report ×                                                                                                    |
|-------------------------------------------------|----------------------------------------------------------------------------------------------------|
| Missing Persons                                 | Name* John Doe                                                                                                    |
|                                                 | Contact* 784456412                                                                                                    |
| * + •                                           | Latitude* 13.020039242700754                                                                                                    |
|                                                 | Longitude -61.21191759921106                                                                                                    |
| Figure 4.67 Button to add Missing Person report | Map Satellite Cid Hegg Turtle<br>Old Hegg Turtle<br>Sanctuary<br>Port Elizabeth<br>Tony Gabons<br>Beach<br>Google Map data ©2018 Google Terms of Use |
|                                                 | Upload Choose File No file chosen<br>Picture*                                                                                                    |
|                                                 | Optional Fields                                                                                                    |
|                                                 | Description                                                                                                    |
|                                                 | Additional Enter other description                                                                                                    |
|                                                 | Last Seen                                                                                                    |
|                                                 |                                                                                                    |

Figure 4.68 Missing Person report form

The fields are elaborated in Table 4.7. Once the operation is successful, the system notifies the user.

| Name        | Description                                                     | Particulars     |
|-------------|-----------------------------------------------------------------|-----------------|
| Description | Description of the physical characteristics of the person       | Optional        |
| Contact     | Contact information for person reporting                        | Required        |
| Latitude    | GPS reading for person making report                            | Automatically   |
| Longitude   | GPS reading for person making report                            | provided by app |
| Additional  | Suggestions include contact info for the missing person and the |                 |
|             | area last seen or last known bearing                            | Optional        |

| Table 4 | 1.7 | Missina | Person | report fields |
|---------|-----|---------|--------|---------------|
|         |     |         |        |               |

## 4.6.4 How do I mark a person as missing and found? (A.A, C.A, C.G, T.A)

The administrator can mark a person as missing. In the listing page, the status of the report is displayed in the "status" column. If the report's status is missing, the record has an additional option to mark the report as found. This "mark as found" icon is indicated as a green button with a tick as shown in Figure 4.69.

| Show 10 \$ entries Search: |                      |                  |     |                       |            |           |      |              |    |            |   |
|----------------------------|----------------------|------------------|-----|-----------------------|------------|-----------|------|--------------|----|------------|---|
| mage                       | ţ₽                   | Name             | 1\$ | Reported By           | 0 Contact  | .↓∳ State | us 🕸 | Location     | Цţ | Operations | 1 |
| R                          | A. Call and a second | Clinton Williams |     | drkages2000@gmail.com | 12345678   | Four      | ıd   |              |    |            |   |
|                            |                      | Jane Doe         |     | drkages2000@gmail.com | 1784574531 | Miss      | ing  |              |    |            |   |
| 1                          | NO.                  | Peter Quill      |     | drkages2000@gmail.com | 4572345    | Miss      | ing  | 10.63,-61.42 |    |            |   |
| <u>S</u>                   |                      | John Comey       |     | drkages2000@gmail.com | 7844571234 | f Four    | d    | 10.64,-61.40 |    |            |   |
| mage                       |                      | Name             |     | Reported By           | Contact    | Stat      | us   | Location     |    | Operations |   |

Figure 4.69 Missing Person report listing

If you press the green "mark as found" button, the system will display a prompt for you to confirm the operation. If the operation is successful, then the system will display a confirmation to the user.

#### 4.6.5 How can I remove a missing person report? (A.A, C.A, C.G, T.A)

Navigate to the missing persons module to see the list of reports. The dashboard provides several operations that can be performed on each entry. These are available through icons that appear in the right-most column of the record.

The set of operations includes delete. This is accessed through the red trash can icon. Clicking the red delete button of the record, will display a message for you to confirm that you would like to delete the record.

Special care must be exercised when deleting and updating records because there is no undo operation within FEWER. After the request is sent the system displays a notification message. Prompts are presented for operation failure and success.

## 4.6.6 How do I export an administrator report from Missing Persons records? (A.A, C.A, C.G, T.A, R.R)

To export the records listed in Missing Persons, we click on the blue page button in the top right corner of the Missing Persons dashboard as shown in Figure 4.70.

|                        | ¥        |                                                                                        |                  |              |
|------------------------|----------|----------------------------------------------------------------------------------------|------------------|--------------|
|                        |          | Search:                                                                                |                  |              |
| $\downarrow_{T}^{\pm}$ | Location | Time Created/Updated                                                                   | $\downarrow_Y^4$ | Operations 🗍 |
| the Grenadines         |          | Created:Thu Mar 08 2018 12:12:13 GMT-0400<br>Updated:Thu Mar 08 2018 12:12:13 GMT-0400 |                  | • 7          |
| the Grenadines         |          | Created:Thu Mar 08 2018 12:16:20 GMT-0400<br>Updated:Thu Mar 08 2018 12:16:20 GMT-0400 |                  |              |
|                        |          | Created:Thu Feb 22 2018 09:46:47 GMT-0400<br>Updated:Thu Feb 22 2018 13:46:47 GMT-0400 |                  |              |

Figure 4.70 Missing Persons Administrator report button

After the button is clicked, the system will generate a report formatted as a comma separated value (CS) file. The report contains the set of records displayed. The downloaded CSV file can be opened in Microsoft Excel to view the operations within the file. An example of the report viewed in Excel is provided in Figure 4.71.

| А                           | В                           | С          | D       | E                             | F         |                           |
|-----------------------------|-----------------------------|------------|---------|-------------------------------|-----------|---------------------------|
| Name                        | Reported By                 | Contact    | Status  | Country                       | Location  | Time Created/Updated      |
| short man                   | mrgoodstufpaul360@gmail.com | 1784 53266 | Missing | St Vincent and the Grenadines |           | Created:Thu Mar 08 2018   |
| short boy                   | garsonbynoe@gmail.com       | 4561126    | Missing | St Vincent and the Grenadines |           | Created:Thu Mar 08 2018   |
| Sean smith                  | michealbenjamin27@gmail.com | 7654321    | Missing | Grenada                       |           | Created:Thu Feb 22 2018 ( |
| Peter Quill                 | drkages2000@gmail.com       | 4572345    | Missing | St Vincent and the Grenadines | 10.63,-61 | Created:Mon Jan 08 2018   |
| paul                        | winsberthazlewood@gmail.com | 4587632    | Missing | St Vincent and the Grenadines |           | Created:Thu Mar 08 2018   |
| missing person              | trevorepiphane@gmail.com    | 7163711    | Missing | Saint Lucia                   |           | Created:Thu Mar 01 2018   |
| Missing Captain Of the boat | drkages2000@gmail.com       | 1234567    | Missing | Dominica                      |           | Created:Mon Nov 13 2017   |
| Missing Captain             | drkages2000@gmail.com       | 1234567    | Missing | Trinidad                      |           | Created:Mon Nov 13 2017   |
| Micheal Holdings            | drkages2000@gmail.com       | 4574123    | Missing | Saint Lucia                   | 10.63,-61 | Created:Mon Jan 08 2018   |
| labstar                     | lindonmarrast1337@gmail.com | 4183644    | Missing | Grenada                       |           | Created:Thu Feb 22 2018 1 |

Figure 4.71 Example of an administrator report using Missing Persons records

## 4.7 Weather

### 4.7.1 How do I access the Weather module? (A.A, C.A, C.G, T.A, R.R)

After logging in, click the FEWER drop down in the main menu and select the Weather option from the list, as shown in Figure 4.72.

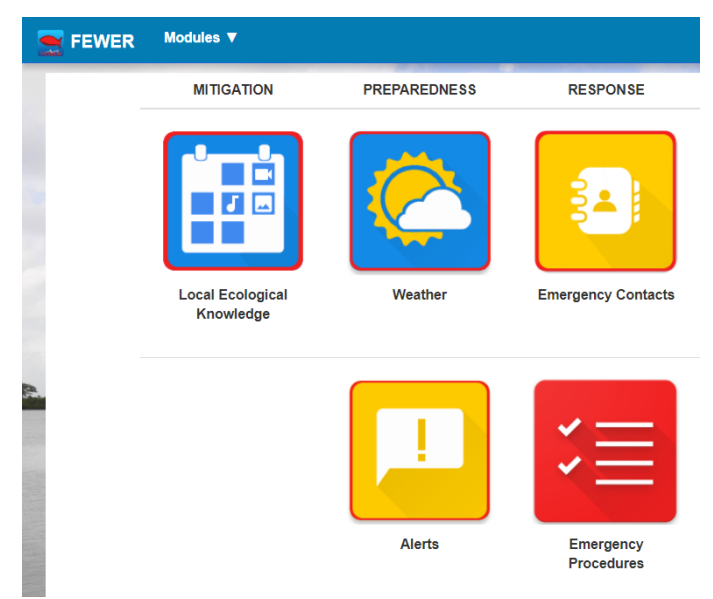

Figure 4.72 Accessing Weather Module from the menu

When the Weather module is selected, the Weather dashboard is displayed. The dashboard comprises a table of weather source entries as shown in Figure 4.73.

| lacktriangler Weather Sou         | rces                             |                           |                   |                  |                                       |                        |                        |                |
|-----------------------------------|----------------------------------|---------------------------|-------------------|------------------|---------------------------------------|------------------------|------------------------|----------------|
| # + •                             |                                  |                           |                   |                  |                                       | ¥                      |                        |                |
| Show 10 • entries                 | Show 10 * entries Search:        |                           |                   |                  |                                       |                        |                        | arch:          |
| Source                            | Country                          | Info<br>Type <sup>↓</sup> | Source ↓Ĵ<br>Type | Interval 1       | Duration $\downarrow_{\hat{\varphi}}$ | Last Reading           | Date Created           | Operations     |
| Antigua and Barbuda - MET<br>Offi | Antigua and Barbuda              | Weather                   | Website           | Once a day       | Single<br>Day                         | 2017-09-17<br>21:04:53 | 2017-09-15<br>14:47:21 | • 7 <b>7</b> • |
| Antigua and Barbuda Tide<br>Forec | Antigua and Barbuda              | Oceanic                   | Website           | Once a day       | Forecast                              | 2018-04-20<br>18:08:48 | 2018-04-06<br>18:13:28 | • 7 <b>7</b> • |
| Barbados - MET Office             | St Vincent and the<br>Grenadines | Weather                   | Website           | Every 6<br>Hours | Single<br>Day                         | 2018-04-20<br>18:08:53 | 2017-08-23<br>02:24:40 | • 7 <b>7</b> • |

Figure 4.73 Weather Source listing

#### 4.7.2 What are weather sources?

In FEWER a weather source refers to an official organisation from which hydro meteorological (hydromet) data is retrieved. This includes the local MET services and third party organisations such as <u>OpenWeatherMap</u> and <u>Accuweather</u>.

#### 4.7.3 What are extractors?

Extractors are files that are run within the FEWER system to retrieve hydro-met data from a specific weather source. These files can be set to run on a schedule or manually at any time by an administrator. For example, the extractor will parse the websites of the Met Office in Saint Lucia to retrieve the relevant daily weather readings. Further details on the extractors are provided in the Appendix.

#### 4.7.4 What are thresholds?

In the context of the FEWER Weather module, a threshold is a value set for a specific weather parameter that determines if the current value meets warning or emergency criteria. The threshold values are specified by the Met office in each FEWER country and configured by the country or agency administrators for that country.

#### 4.7.5 How do I view weather sources available for my country? (A.A, C.A, R.R)

The weather dashboard displays the list of sources as shown in Figure 4.74. Each entry indicates the country, type of information, format of data electronically accessed from the source, update periodicity (interval), temporal scope (duration), most recent reading and creation date. As for all FEWER administrator dashboards, icons for available management options are displayed.

| Weather Sources             |                               |                          |                          |               |            |                     |                     |                                                                                                    |
|-----------------------------|-------------------------------|--------------------------|--------------------------|---------------|------------|---------------------|---------------------|----------------------------------------------------------------------------------------------------|
| # + 💿                       | Ş                             | St Vincent and the G     | renadines                |               | ¥          |                     |                     |                                                                                                    |
| Show 10 • entries           |                               |                          |                          |               |            |                     | Se                  | earch:                                                                                                    |
| Source                      | Country J‡                    | Info Type <sup>↓</sup> ‡ | Source Type <sup>↓</sup> | Interval 斗    | Duration 🔱 | Last Reading        | Date Created        | Operations 1                                                                                                    |
| Barbados - MET Office       | St Vincent and the Grenadines | Weather                  | Website                  | Every 6 Hours | Single Day | 2018-04-20 18:08:53 | 2017-08-23 02:24:40 | <ul> <li>C</li> <li>C</li> <li>C&lt;</li></ul> |
| SVG - MET Office            | St Vincent and the Grenadines | Weather                  | Website                  | Every 6 Hours | Single Day | 2018-04-20 18:11:28 | 2018-02-08 11:18:14 | <ul> <li>C</li> <li>C</li> <li>C&lt;</li></ul> |
| SVG Tide Forecast           | St Vincent and the Grenadines | Oceanic                  | Website                  | Once a day    | Forecast   | 2018-04-20 18:11:52 | 2018-04-06 17:32:25 | <ul> <li>Image: Contract of the second second secon</li></ul>    |
| Showing 1 to 3 of 3 entries |                               |                          |                          |               |            |                     |                     | Previous 1 Next                                                                                                    |

Figure 4.74 Weather Source listing

#### 4.7.6 How do I view the details of a weather source? (A.A, C.A, R.R)

To view the details of a weather source, go to the weather dashboard. Click on the weather source of choice to display details as shown in Figure 4.75 for Dominica Met office.

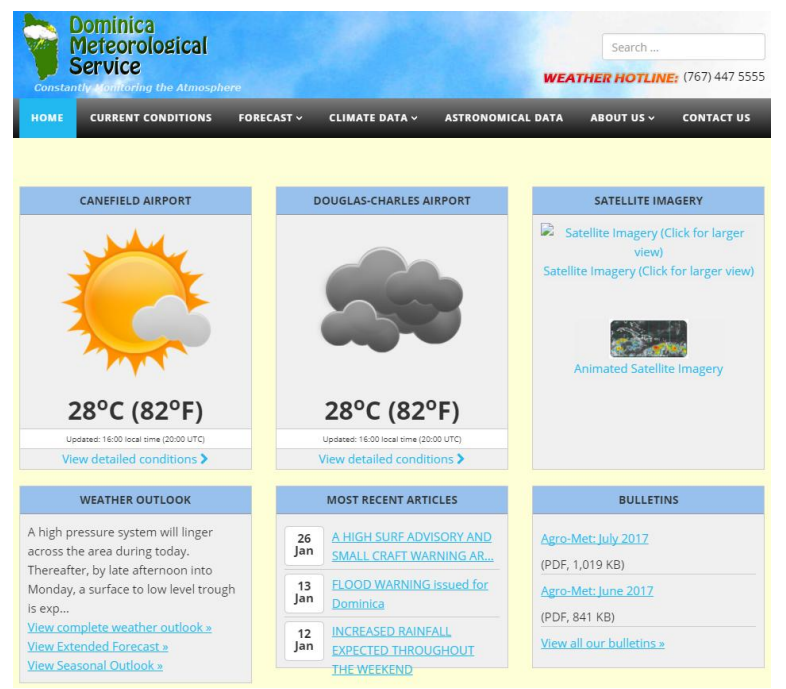

Figure 4.75 Example Weather Source details in listing

#### 4.7.7 How do I view the readings captured by a weather source? (A.A, C.A, R.R)

To view weather readings, click the green eye icon in the table on the weather dashboard. This will display readings captured by a weather source, as shown in Figure 4.76.

#### 4.7.8 How do I create a new weather source? (A.A, C.A)

To create a new weather source, click on the blue plus icon on the weather sources page. This will display a form to configure the weather source details as shown in Figure 4.77. The fields are elaborated in Table 4.8.

| Weather Sou            | rce Data ×                                                             | Configure Weather Sou | irce                             |
|------------------------|------------------------------------------------------------------------|-----------------------|----------------------------------|
| Temperature            | 27.4 °C                                                                | Country               | Trinidad                         |
| 24 hour<br>Rainfall    | 0.7                                                                    | Source                | Name to uniquely identify source |
| Tides                  | High: 12:26 am 12:45 pm Low: 08:10 am 06:16 pm                         | Source URL            | Enter Web address of the Source  |
| Valid from             | 6:00 am to 12:00 pm                                                    | Weather Data Type     | Weather (Wind,Rain etc)          |
| Relative<br>Humidity   | 73%                                                                    | Retrieval Interval    | Every Hour                       |
| Forecast               | Fair to partly cloudy at times and windy with brief scattered showers. | Data Source Type      | Website                          |
| Date                   | Thursday, 8th February 2018                                            |                       |                                  |
| Synopsis               | The Atlantic high pressure system is the<br>dominant feature           | Duration              | Single Day •                     |
| Warning                | A small craft warning remains in effect for above normal sea swells    | Is Primary Source     | No                               |
| Sunset                 | 6:08 pm                                                                | Select Extractor      | Choose File No file chosen       |
| Barometric<br>Pressure | 1017.4 mb                                                              |                       |                                  |
| Seaconditions          | Moderate to rough in open water; swells 2.0 m - 3.0 m                  |                       |                                  |
| Winds<br>Figure        | ENE - E at 25 to 50 km/h<br>e 4.76 Weather Source readings             | Eiguro 4 77 C         | Close                            |

Figure 4.77 Configure Weather Source window

| Namo          | Description                                   | Ontions                      |
|---------------|-----------------------------------------------|------------------------------|
| Ivallie       | Description                                   | Options                      |
| Source        | Name to uniquely identify a local (Met office | Open-ended text entry by     |
|               | etc.) or external (NOAA, OpenWeather etc.)    | administrator for FEWER in a |
|               | source of weather information                 | particular country           |
| Source URL    | Web address through which the data is         | Open-ended text entry        |
|               | accessible from the named weather source      |                              |
| Weather       | Primary type of data provided by the source   | 1. Oceanic: tides etc.       |
| Data Type     |                                               | 2. Weather: wind, rain etc.  |
| Retrieval Int | Period over which data is updated             | 1. Every Hour                |
| erval         |                                               | 2. Every six Hours           |
|               |                                               | 3. Once per day              |
| Data Source   | Means through which FEWER accesses the        | 1. Website                   |
| Туре          | weather data from the named source            | 2. Application Programming   |
|               |                                               | Interface (API)              |

Table 4.8 Configure Weather Source Options

| Name       | Description                                   | Options                       |
|------------|-----------------------------------------------|-------------------------------|
| Duration   | Period over which the weather data is valid   | 1. Single Day                 |
|            |                                               | 2. Forecast                   |
| Is Primary | Primary source of information to be used for  | 1. No                         |
| Source     | weather alerts                                | 2. Yes                        |
| Select     | Extractor file to be used to programmatically | Upload by selecting extractor |
| Extractor  | extract data from source                      | through file explorer         |

#### 4.7.9 How do I edit an existing weather source? (A.A, C.A)

Clicking on the light blue edit icon on a weather source listing opens a window to edit the information of the current weather source shown in Figure 4.77.

#### 4.7.10 How do I upload an extractor? (A.A, C.A)

Extractors are used to retrieve weather information for each source as explained in section 4.7.3. To upload an extractor when adding or updating a weather source, click on the "Choose File" button as shown in Figure 4.77 This opens a file explorer window to select the extractor file from the administrator's computer to upload and associate with the weather source.

#### 4.7.11 How do I specify thresholds? (A.A, C.A)

When an extractor file is uploaded, the form in a popup window shown in Figure 4.78 is displayed. The threshold values for the uploaded extractor must be set here.

This popup window can also be opened by clicking on the orange gear icon, shown in Figure 4.79, of an existing weather source. Each extractor has different values that can be configured, so the form displayed will differ for each extractor.

| Configure Weather   | Source                        |                                | ж    |
|---------------------|-------------------------------|--------------------------------|------|
| Pressure -          |                               |                                |      |
| Warning Threshold   | Pressure Warning Value        | 3                              | hPa  |
| Emergency Threshold | Pressure Emergency Value      | <                              | hPa  |
| Visibility -        |                               |                                |      |
| Warning Threshold   | Visibility Warning Value      | 0                              | km   |
| Emergency Threshold | Visibility Emergency Value    | 0                              | km   |
| Temperature -       |                               |                                |      |
| Warning Threshold   | Temperature Warning Value     | <ul> <li></li> <li></li> </ul> | F    |
| Emergency Threshold | Temperature Emergency Value   | (A)                            | F    |
| Wind -              |                               |                                |      |
| Warning Threshold   | Wind Warning Value            | 0                              | km/h |
| Emergency Threshold | Wind Emergency Value          | 0                              | km/h |
| Rel. humidity -     |                               |                                |      |
| Warning Threshold   | Rel. humidity Warning Value   | (A)                            | %    |
| Emergency Threshold | Rel. humidity Emergency Value | ~                              | %    |
|                     |                               | Sa                             | ive  |
|                     |                               | Cic                            | ose  |

Figure 4.78 Set thresholds window

#### 4.7.12 How do I manually update the weather information from the source? (A.A, C.A)

To manually update a weather source, click the dark blue refresh icon, 2, to update the weather information from the weather source. See Figure 4.79.

| Source 斗                              | Country 🔱                     | Info Type <sup>↓</sup> ‡ | Source Type | Interval 🔱    | Duration 🔱 | Last Reading        | Date Created        | Operations 4 |
|---------------------------------------|-------------------------------|--------------------------|-------------|---------------|------------|---------------------|---------------------|--------------|
| Barbados - MET Office                 | St Vincent and the Grenadines | Weather                  | Website     | Every 6 Hours | Single Day | 2018-04-20 18:08:53 | 2017-08-23 02:24:40 | • • • • •    |
| Figure 4.79 Weather Source operations |                               |                          |             |               |            |                     |                     |              |

The system will display a confirmation when the update operation is completed successfully.

#### 4.7.13 How do I view weather details from another country? (A.A, C.A, R.R)

To view weather details from another country, click on the green eye icon next to the blue plus icon in the upper left corner of the window. See Figure 4.80.

| Contraction Weather Sources |                               |              |                   |  |  |  |  |  |  |
|-----------------------------|-------------------------------|--------------|-------------------|--|--|--|--|--|--|
| * + •                       |                               |              |                   |  |  |  |  |  |  |
| Show 10 + entries           |                               |              |                   |  |  |  |  |  |  |
| Source                      | Country ↓                     | Info<br>Type | Source ↓↑<br>Type |  |  |  |  |  |  |
| Barbados - MET<br>Office    | St Vincent and the Grenadines | Weather      | Website           |  |  |  |  |  |  |
| SVG - MET Office            | St Vincent and the Grenadines | Weather      | Website           |  |  |  |  |  |  |

Figure 4.80 Weather Source listing

This opens the Weather Report page. Select the country of interest to display the details as shown in Figure 4.81. On this page weather information from the Open Weather Map and MET-Office is displayed as shown in Figure 4.82. The page alternates between the two every twenty seconds.

| <del>*</del> * |                | Cou                | intry               | Grenada           |                           |                               |              |                 |  |
|----------------|----------------|--------------------|---------------------|-------------------|---------------------------|-------------------------------|--------------|-----------------|--|
| 🗅 Weather      |                | 📥 Foi              | 🗅 Forecast          |                   | 🗘 Tides                   |                               |              | A Public Alerts |  |
|                |                |                    |                     |                   |                           | Date-Time                     | Height       | H/L             |  |
|                | Current V      | Veather            | Monday 23           | Tuesday 24        |                           | Thursday 19 April 11:34<br>AM | 1.08<br>ftm  | Low Tide        |  |
|                |                |                    |                     |                   |                           | Thursday 19 April 5:35 PM     | 1.61<br>ftm  | High<br>Tide    |  |
| 27°C           |                | 1111               | 1111                |                   | Thursday 19 April 9:37 PM | 1.44<br>ftm                   | Low Tide     |                 |  |
|                |                | 25 - 27 °C<br>Rain | 25 - 27 °C<br>Rain  |                   | Friday 20 April 4:46 AM   | 2.33<br>ftm                   | High<br>Tide |                 |  |
|                | Overcast       | clouds             | Mednesday 25        | Thursday 26       |                           | Friday 20 April 12:38 PM      | 1.08<br>ftm  | Low Tide        |  |
|                | Humidity:      | 96 %               | wednesday 25        | i nursday 26      |                           | Friday 20 April 6:54 PM       | 1.54<br>ftm  | High<br>Tide    |  |
|                | Pressure:      | 1025.52 hPa        |                     |                   |                           | Friday 20 April 9:57 PM       | 1.51<br>ftm  | Low Tide        |  |
|                | Sunrise:       | 6:49 a.m           |                     | 1111              |                           | Saturday 21 April 5:36 AM     | 2.30<br>ftm  | High<br>Tide    |  |
|                | Sunset:        | 7:19 p.m           | 26 - 27 °C<br>Clear | 26 - 27 ℃<br>Rain |                           | Saturday 21 April 1:55 PM     | 1.12<br>ftm  | Low Tide        |  |
| ce:            | Open Weather M | Map                |                     |                   | _                         | Sunday 22 April 6:36 AM       | 2.20         | High            |  |

| * *             | Country Grenada                                                                                                    |
|-----------------|----------------------------------------------------------------------------------------------------|
|                 | MET Office Report                                                                                                   |
| Date            | Friday, April 20th, 2018                                                                                            |
| Weather warning | None!                                                                                                    |
| Tides           | Low: 1:30 pm High 7:45 pm                                                                                           |
| Pressure        | 1016 hPa                                                                                                    |
| Marine warning  | A marine adivsory is in effect!                                                                                     |
| Validity        | This afternoon and tonight                                                                                          |
| Current wind    | East, 25.9 km/h                                                                                                    |
| Rel. humidity   | 70 %                                                                                                    |
| Weather         | Partly cloudy and windy becoming cloudy at times during the night with possible scattered showers by early morning. |
| Sunset          | 18:20                                                                                                    |

Figure 4.82 Details for Weather Report for a country

### 4.7.14 How do I create or modify extractors? (T.A)

Extractors require knowledge of the python programming language and compose of a set of variables and functions that determine where the information is retrieved from and how it is retrieved. To create an extractor, it must inherit from the "WeatherSourceExtractor" class.

An Extractor file contains a python class called "WeatherSourceExtractor" which provides the structure for the creation of extractors. Inheriting the WeatherSourceExtractor class ensures that the programmer adheres to the extractor file's structure. The most important method is the **extract()** method. The new extractor must implement this in such a way that the extract returns the dictionary of extracted readings from the weather source's URL. The **extract** method is the one that would be edited to modify an extractor. An example of an extractor file is shown in Figure 4.83. Further information about the representation of an extractor can be found in the extractor manual highlighted in the Appendix.

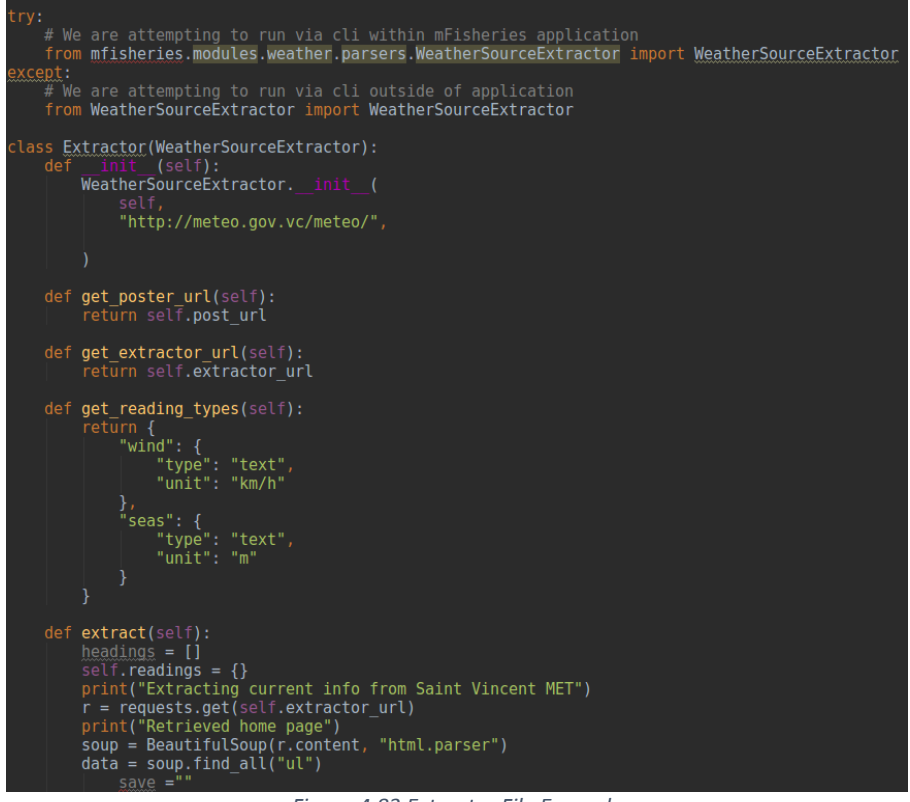

Figure 4.83 Extractor File Example

## 4.8 mFisheries tasks

As FEWER is built on the mFisheries framework, certain services related to FEWER but not falling directly within FEWER may be accessible. These include tracking and SOS.

### 4.8.1 Tracking (C.A, T.A, C.G)

### 4.8.1.1 How do I access the Tracks dashboard? (C.A, T.A, C.G)

After logging in you are taken directly to the Tracks dashboard. You can also click on the Tracks option in the menu bar to the top to be taken to the Tracks dashboard. The dashboard is shown in Figure 4.84 below.

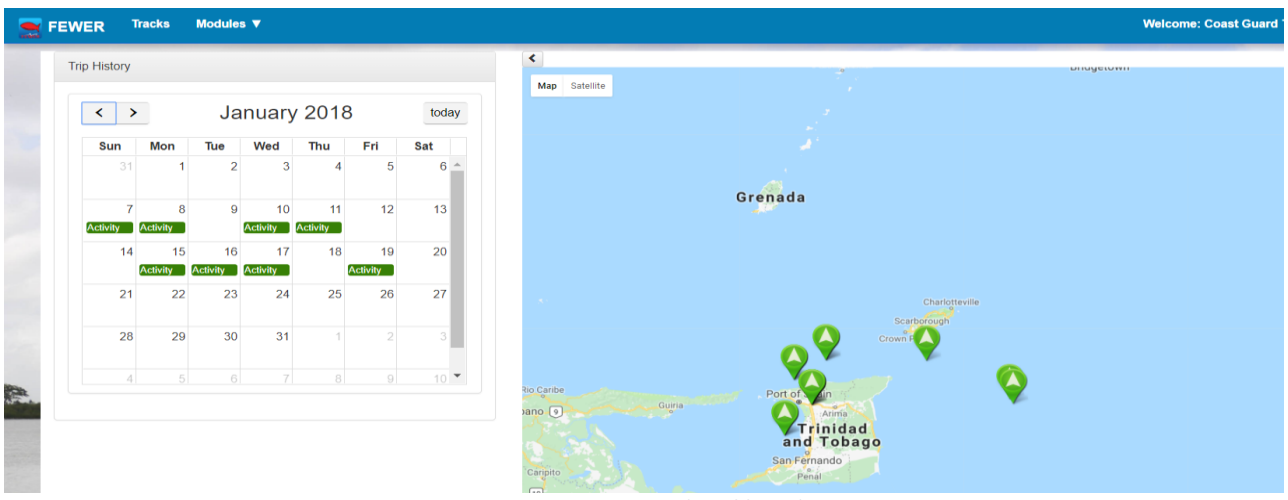

Figure 4.84 Coast Guard Dashboard

#### 4.8.1.2 How can I check tracking data for different days or months? (C.A, T.A, C.G)

To check the tracking data for a different day by clicking the date on the calendar in the top left corner of the dashboard. To change the month displayed, click the arrows next to the month to change it shown in Figure 4.85.

| rip Histor | y                |                |                |                |                |     |  |
|------------|------------------|----------------|----------------|----------------|----------------|-----|--|
| <          | >                | Ja             | January 2018   |                |                |     |  |
| Sun        | Mon              | Tue            | Wed            | Thu            | Fri            | Sat |  |
|            | 1 1              | 2              | 3              | 4              | 5              | 6   |  |
| Activity   | 7 8<br>Activity  | 9              | 10<br>Activity | 11<br>Activity | 12             | 13  |  |
| 1          | 4 15<br>Activity | 16<br>Activity | 17<br>Activity | 18             | 19<br>Activity | 20  |  |
| 2          | 1 22             | 23             | 24             | 25             | 26             | 27  |  |
| 2          | 8 29             | 30             | 31             | 1              | 2              |     |  |
|            |                  |                |                |                |                |     |  |

*Figure 4.85 Date controls for tracks page* 

#### 4.8.1.3 How can I see more details about a tracking pin? (C.A, T.A, C.G)

To see more details about a tracking pin, click on the pin on the map this will open a small window displaying more information about the pin as shown in Figure 4.86. Clicking on the "All tracks" button will display all tracks related to that pin seen in Figure 4.87.

|            | User:<br>31                                                | ×   |                            |  |  |  |  |
|------------|------------------------------------------------------------|-----|----------------------------|--|--|--|--|
|            | <b>GPS:</b><br>10° 32.99' N, 61° 42.249" W                 |     |                            |  |  |  |  |
|            | <b>Time:</b><br>2018-01-17 05:54:40                        |     |                            |  |  |  |  |
|            | <b>Bearing:</b><br>196                                     |     |                            |  |  |  |  |
|            | <b>Speed:</b><br>0m/s                                      |     | Charlotteville             |  |  |  |  |
|            | All Tracks                                                 |     | Scarborough<br>Crown Point |  |  |  |  |
| ıribe<br>O | iria<br>Trinic<br>and Tol                                  | lad | 10                         |  |  |  |  |
| Figure 4.8 | Figure 4.86 Displaying more information for a tracking pin |     |                            |  |  |  |  |
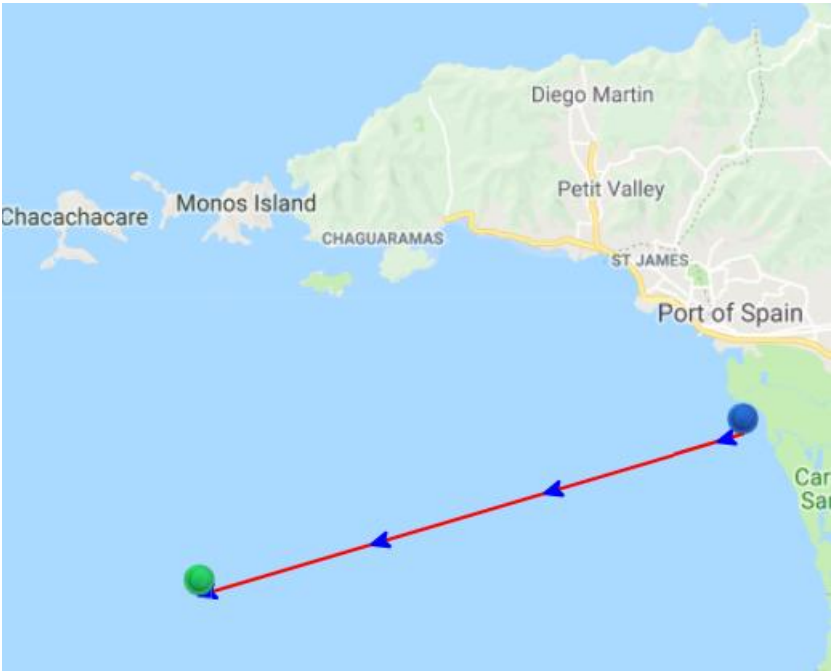

Figure 4.87 Displaying all tracks for a pin

#### 4.8.2 SOS (C.G)

SOS alerts are sent to the system from users who report that they are in distress while using the application. These alerts are displayed in the tracking screen of the Coast Guard interface as red pins with orange exclamation mark as show in Figure 4.88. The SOS pins are interactable the same way as regular tracking pins but have an additional option to resolve the SOS.

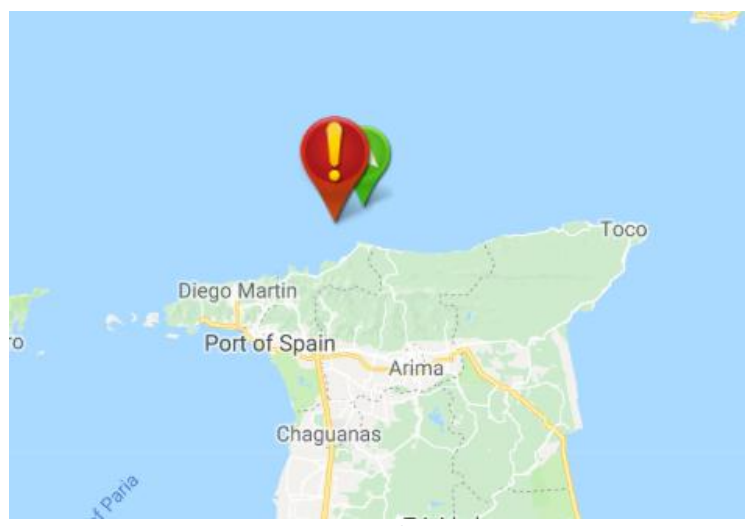

Figure 4.88 SOS tracking pin on map

#### 4.8.2.1 How do I resolve an SOS? (C.G)

To resolve an SOS, click on the red SOS tracking pin. This will open a menu with more information on the SOS pin as seen in Figure 4.89.

|      | User: X<br>Mikkel Hayes                    |  |
|------|--------------------------------------------|--|
|      | Contact:<br>null                           |  |
|      | <b>GPS:</b><br>10° 49.782' N, 61° 24.05" W |  |
|      | Time:<br>2018-05-04 06:37:31               |  |
|      | Bearing:<br>0.517647                       |  |
|      | <b>Speed:</b><br>138.889m/s                |  |
|      | All Tracks Resolve                         |  |
|      |                                            |  |
|      |                                            |  |
| Fiau | ure 1.89 SOS nin contextual menu           |  |
| Figu | ure 4.89 SOS pin contextual menu           |  |

Figure 4.89 SOS pin contextual menu

Clicking the "Resolve" button will bring up a window to fill out the relevant information of the SOS; this can be seen in Figure 4.90. When the save button is clicked a confirmation message will be displayed and the SOS will be resolved.

| Resolve SOS             | ×         |
|-------------------------|-----------|
| MFish ID                |           |
| 139125                  |           |
| User                    |           |
| Mikkel Hayes            |           |
| Date                    |           |
| May 4, 2018 9:54:41 AM  |           |
| CG No.                  |           |
| CG NO.                  |           |
| Case Reference No.      |           |
| Case Reference No.      |           |
| Details                 |           |
| Details                 | A         |
| Submit                  |           |
|                         | Close     |
| Figure 4.90 SOS resolut | tion form |

# 5. Country-specific FEWER Configuration

FEWER operation requires the configuration of several parameters that are not specific to any module. These configurations apply to the FEWER country-instance and its users.

# 5.1 Country Configuration

Country administrators configure FEWER installations for their home country. Configurations include the representative GPS locations of the countries as well as their country listing, area codes and ISO codes. They are also required for data, email and user management.

#### 5.1.1 Where do I set the country configurations? (C.A, T.A)

To set the country configurations, select the "Country" option in the top menu. From here the different configurations can be modified by selecting the green edit button next to the configuration.

#### 5.1.2 What can I configure in the country listing? (C.A, T.A)

In the Country Listing you can modify the name of your home country as well as the Area and ISO codes for your home country. To do this click on the green edit button next to the country listing which will bring up a form to change Country name, Area code and ISO code. When the changes are made, click the blue save button to complete the changes.

#### 5.1.3 What does configuring the country name in the country listing do? (C.A, T.A)

Configuring the name of your home country sets its appearance throughout the FEWER system on both the mobile and web applications. For example, if your home country is Saint Lucia, you may configure it to "Saint Lucia" or "St. Lucia" and it will appear this way to all FEWER users, within and outside of the country. Each country administrator configures his or her own country in the listing:

- Dominica
- Grenada
- Saint Lucia
- St. Vincent and the Grenadines

•

#### 5.1.4 How are Country ISO Codes used in FEWER? (C.A, T.A)

The Country ISO codes are used to create the folders for each country within the application:

- Dominica: dma
- Grenada: grd
- Saint Lucia: Ica
- St. Vincent and the Grenadines: vct

#### 5.1.5 How are Country Locations used in FEWER? (C.A, T.A)

The country locations provide a rough estimate of location to determine weather conditions when a GPS signal is not available to the application:

- Dominica: (15.414999, -61.370976)
- Grenada: (12.262776, -61.604171)
- Saint Lucia: (13.909444, -60.978893)
- St. Vincent and the Grenadines: (12.984305, -61.287228)

#### 5.1.6 Where are Country Area Codes used in FEWER? (C.A, T.A)

The country area codes are used in Emergency Contacts. They are automatically inserted as a prefix to the local phone number if not otherwise specified:

- Dominica: 767
- Grenada: 473
- Saint Lucia: 768
- St. Vincent and the Grenadines: 784

The system will automatically format the entered 3-digit area code to be used for calling contacts across different territories.

#### 5.2 User Management

Country and technical administrators have access to the user management dashboard of the web system. Here users can be added, removed and modified. User passwords can also be changed.

#### 5.2.1 Where can I access the controls to manage user information? (C.A, T.A)

This control can be accessed from the Users option in the main menu and displays as shown in Figure 5.1.

|     | FEWER   | Users    | Country | System ▼ | Modules <b>V</b> |            |             |               |          |   |
|-----|---------|----------|---------|----------|------------------|------------|-------------|---------------|----------|---|
|     | Users   |          |         |          |                  |            |             |               |          |   |
|     | +       |          |         |          |                  |            |             |               |          |   |
|     | Snow 10 | v en     | Itries  |          |                  | ↓ <u>↑</u> |             | lî Primary lî |          | ų |
|     | Usernan | ne       |         |          | First Name       | · ·        | Last Name   | Contact       | Country  |   |
|     | davidma | fe55@gma | il.com  |          | David            |            | Manzano     |               | Dominica |   |
|     | domadm  | inuser   |         |          | adminuser        |            | Dominica    | 123-4567      | Dominica |   |
| AL. | domcoas | stguard  |         |          | Dominica         |            | Coast Guard | 123-4567      | Dominica |   |

Figure 5.1 User Configuration Dashboard

#### 5.2.2 How do I change a user's password? (C.A, T.A)

To change a user's password from the user management dashboard, we select the blue key icon in the controls column next to a user record as shown in Figure 5.2. The options highlighted are part of each record displayed in the list of users displayed in Figure 5.1.

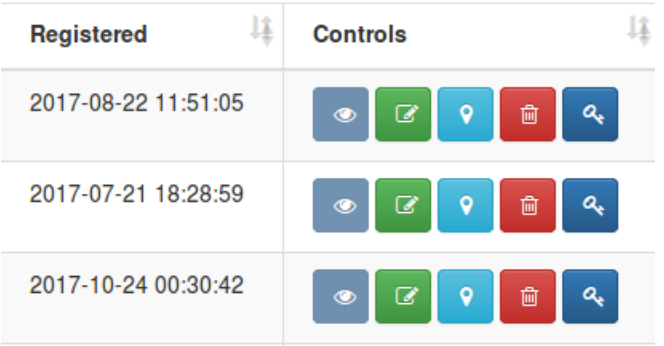

Figure 5.2 User management controls

When the "change password" button (blue key button) is clicked, the popup window to update the password is displayed. This form is displayed in Figure 5.3. To change the password, the user enters the users' new password twice and clicks the blue save button. The system will display a confirmation message when operation is completed.

|    | Change Password     | د                | c. |
|----|---------------------|------------------|----|
|    | Username            | Form Test        |    |
| l  | Password            | Password         | ]  |
| ry | Confirm<br>Password | Confirm Password |    |
| l  | l                   | 8                |    |
| l  |                     | Close            |    |

Figure 5.3 Change Password Form

# 6. System Installation and Configuration

# 6.1 Overview

FEWER consists of four main components:

- 1. An Android-based mobile application
- 2. A REST-based web services
- 3. A JavaScript-based web application
- 4. 3<sup>rd</sup> party services

These components interact with each other to perform the various functions of the overall system. The installation and configuration of the system are discussed in the following sections.

# 6.2 Technologies

Installation of the REST-based web services and the JavaScript-based web application requires the technologies highlighted in Table 6.1.

| Software              | Version | Purpose                                                                                                    |
|-----------------------|---------|----------------------------------------------------------------------------------------------------|
| CentOS                | 7       | CentOS is the Linux-based operating system used to host the application.<br>CentOS is a popular choice for enterprise-grade Linux solutions. The<br>system is not specifically tied to CentOS and can be used with any Linux-<br>based OS.                                                                                                    |
| PHPMyAdmin            | > 4.0   | PHPMyAdmin provides a GUI tool for configuring MySQL databases. The system is not dependent on this software, but it makes the initial configuration of databases easier during installation and future maintenance.                                                                                                    |
| MySQL                 | 5.6     | The MySQL database is a relational database used to store all the data required and generated by the platform. The system was successfully tested on v5.1 and is compatible with later versions of MySQL. The system is tied to MySQL, and another database cannot be easily substituted.                                                                                                    |
| Apache HTTP<br>Server | > 2.2   | The Apache HTTP server facilitates the serving of dynamic web content<br>over the internet. The Apache server makes it easier to map the<br>application to a desired path of the server. Apache makes it easy for the<br>system to run the application in parallel to existing applications in the<br>system. The system is not tied specifically to Apache, and other HTTP<br>servers can be used (such as Nginx or IIS). |
| Python                | 2.7     | Python is the programming language used to develop the application. The application was developed using 2.7 because of the wider availability of support and packages needed to develop the functionality required. The system was not tested with Python 3.0, so running it in this environment is not recommended.                                                                                                    |

Table 6.1 Technologies for FEWER REST Web Services and Web Application

| Software | Version | Purpose                                                                                                    |
|----------|---------|----------------------------------------------------------------------------------------------------|
| Git      | > 2.17  | Git is code management tool used to manage the code distributed in the system. The system is not tied to git and can be managed and maintained without it.                                                                                                    |
| NodeJS   | > 10.1  | Several configurations and front-end packages are developed with JavaScript libraries. NodeJS is used within the installation process of the application. It is not used in the daily execution of the software system.                                                                                                    |
| Bower    | 1.8.4   | Several front-end packages are managed by Bower. Bower is used to download all the related JS and CSS libraries. Bower is used within the installation process of the application. It is not used in the daily execution of the software system.                                                                                                    |
| Рір      | 10      | Pip is a package management system used to install and manage python<br>software packages. The package manager makes it easier to ensure that<br>the system has the tools and dependencies needed for its successful<br>configuration. Pip handles the actual installation and dependencies for<br>the components used by the system. It is not used in the daily execution<br>of the software system. |

Installing the Android-based mobile application requires the technologies highlighted in Table 6.2.

| Software                   | Version | Purpose                                                                                                    |
|----------------------------|---------|----------------------------------------------------------------------------------------------------|
| Android SDK<br>Build Tools | 27.0.3  | The build tools are used to convert and package the programming code<br>into the executable form of that will be deployed on the supported<br>Android devices.                                                                         |
| Android SDK<br>Platform    | 27      | The Android API defines what version of Android the system is developed.<br>The latest version of the platform SDK that the system was developed is<br>27.                                                                             |
| Android Studio             | 3.1.2   | The Android Studio IDE is used to manage the process of building Android applications. It supports various tasks from writing programming code to manage the build process for application deployment.                                 |
| Gradle                     | 3.2.0   | Gradle is used by the Android SDK tools and Android Studio to run and build the applications                                                                                                    |
| Java (JDK)                 | > 8     | The Java Developer Toolkit (JDK) version 8 was used on the operating system that developed the application. No version 8 specific or deprecated features were utilised, therefore upgrade to later versions should not cause problems. |

Table 6.2 Technologies for FEWER Android-based Mobile Application

The following subsections describe in detail the procedure for installing and managing the application components of FEWER. While this document provides step by step instructions for installation, further instructions can be found in the FEWER git repository for the web and mobile applications to configure these components. Some sections of the document provide external links to provide additional detail for the steps highlighted in the manual.

# 6.3 The Configuration of REST-based Web Services

Setting up the REST-based web services will require the configuration of several components. These are:

- The platform (machine) server
- The HTTP server
- The Database Management System (DBMS)
- The FEWER application code.

#### 6.3.1 The platform (OS) server

The web components of FEWER use the CentOS Operating System to host and execute all the necessary application code. CentOS is a Free and Open-Source Operating System based on the Linux platform. This manual does not cover the process of installing the OS but will provide the following specification for the OS selection and configuration:

| Configuration | Specifications                                                                    |
|---------------|-----------------------------------------------------------------------------------|
| Swap          | Swap is required and should be at least 1.5 times the amount of available         |
|               | primary memory (RAM)                                                              |
| RAID          | The use of RAID 5 is recommended to provide an acceptable balance between         |
|               | data redundancy and performance.                                                  |
| SELinux       | The use of Security-Enhanced Linux (SELinux) is highly recommended to improve     |
|               | protection of web resources against unauthorised manipulation and access.         |
| IDS           | Intrusion detection systems provides a means of monitoring access to system       |
|               | resources. A common and well-supported IDS within CentOS is the AIDE              |
|               | program. An excellent web source covering the installation and usage of AIDE      |
|               | can be found at <u>techrepublic.com</u> .                                         |
| Firewall Id   | Firewalls are required for any public-facing application server. An excellent web |
|               | resource covering the firewall concepts and the installation within CentOS is     |
|               | provided by digitalocean.com.                                                     |
| User account  | While the manual uses the root account, it is highly advisable to create a        |
|               | secondary account to manage the OS. You are reminded that using the "root"        |
|               | user is dangerous in the Linux environments.                                      |

Table 6.3 Platform Considerations for FEWER Installation

After successfully installing the OS platform, the following sequence of steps is required to install and run the web services. Note that while there may be more graphical user interface-based approaches, we utilise the command line for most of the instructions within the manual. To log into the remote server, we utilise the SSH software. SSH provides secure shell access that allows the user to send instructions to the remote server while minimising compromise from malicious users.

After configuring the installation of the CentOS (v7) server, we log into the machine using the root user and the given password. This is illustrated in Figure 6.1.

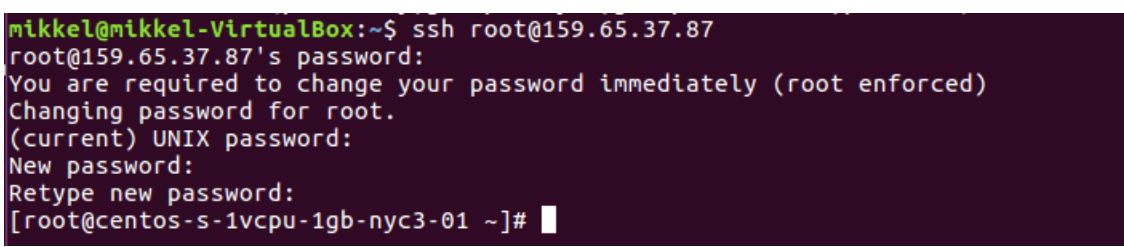

Figure 6.1 Successful authentication into remote FEWER server

If this is the first time accessing the machine, the system will require the configuration of a new set of credentials for the user as illustrated.

#### 6.3.2 The HTTP Server Installation

The HTTP server handles the communication between the web services and the clients such as endusers in the web and mobile applications. While the main programming language used to develop the program code is Python, the system utilises an LMAP-based architecture. A detailed explanation of the architecture and process can be found on <u>digitalocean.com</u>. The following sections will highlight the important steps needed to get FEWER installed. Refer to the supplemental resources for a deeper understanding of the process and justification of tools.

Enter the following command to install the Apache HTTP server:

#### sudo yum install httpd -y

This will install the Apache HTTP server using the yum, the command line software used by CentOS to manage software packages. During the installation, we will be asked for permissions to install the application and its dependencies as illustrated in Figure 6.2. Accept the request by typing "y" and pressing the enter key when prompted.

| Dependencies Res                       | olved         |                       |            |       |
|----------------------------------------|---------------|-----------------------|------------|-------|
| ====================================== | Arch          | Version               | Repository | Size  |
| Installing:                            |               |                       |            |       |
| httpd                                  | x86_64        | 2.4.6-67.el7.centos.6 | updates    | 2.7 M |
| Installing for d                       | lependencies: |                       |            |       |
| арг                                    | x86_64        | 1.4.8-3.el7_4.1       | updates    | 103 k |
| apr-util                               | x86_64        | 1.5.2-6.el7           | base       | 92 k  |
| centos-logos                           | noarch        | 70.0.6-3.el7.centos   | base       | 21 M  |
| httpd-tools                            | x86_64        | 2.4.6-67.el7.centos.6 | updates    | 88 k  |
| mailcap                                | noarch        | 2.1.41-2.el7          | base       | 31 k  |
| Transaction Summ                       | nary          |                       |            |       |
| Install 1 Packa                        | ige (+5 Deper | ident packages)       |            |       |
| Total download s                       | ize: 24 M     |                       |            | i     |
| Installed size:                        | 32 M          |                       |            |       |
| Is this ok [y/d/                       | 'N]: y        |                       |            |       |

Figure 6.2 Apache Installation Confirmation Prompt

Once this is completed, start the Apache by running the command: sudo systemctl start httpd The successful installation of the Apache HTTP Server can be confirmed by navigating to the URL <u>http://your server IP address/</u> in your preferred web browser. If successful, the confirmation page highlighted in Figure 6.3 will be displayed.

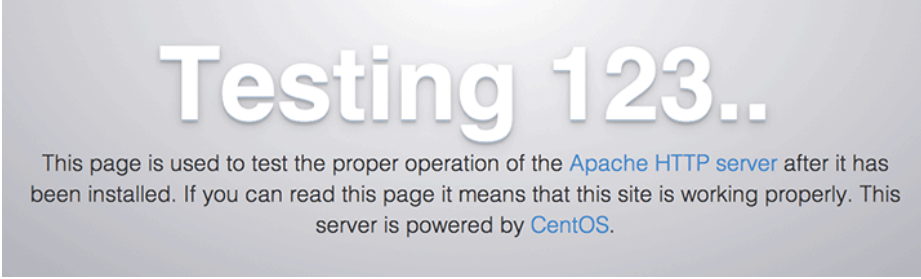

Figure 6.3 Default Apache Landing Page

#### 6.3.3 MySQL installation

After the installing the Apache HTTP Server, we will install the MySQL Database Management System (DBMS). The following steps highlight the process for installing MySQL on CentOS 7 and is a modification of the original article found on <u>dbahire.com</u>. Refer to the original article for a more detailed explanation of steps used in this manual.

We will install the appropriate repository for MySQL of CentOS 7.5 using the command: sudo yum install http://dev.mysql.com/get/mysql-community-release-el7-5.noarch.rpm

When the command is run, the system will request permission to download the file after permission is granted it will download and install the MySQL when complete the screen shown in Figure 6.4 MySQL Installation Figure 6.4 will be displayed.

| Installing:<br>mysql-community-release<br>noarch el7-5 /mysql-community-release-el7-5.noarch 4                                                                                                    | 1.3 k      |
|----------------------------------------------------------------------------------------------------|------------|
| Transaction Summary                                                                                                    |            |
| Install 1 Package                                                                                                    |            |
| Total size: 4.3 k<br>Installed size: 4.3 k<br>Is this ok [y/d/N]: y<br>Downloading packages:<br>Running transaction check<br>Running transaction test<br>Transaction test succeeded<br>Running transaction<br>Installing : mysql-community-release-el7-5.noarch<br>Verifying : mysql-community-release-el7-5.noarch | 1/1<br>1/1 |
| Installed:<br>mysql-community-release.noarch 0:el7-5                                                                                                    |            |
| Complete!<br>[root@centos-s-1vcpu-1gb-nyc3-01 ~]#                                                                                                    |            |

Figure 6.4 MySQL Installation

It is advised after to run the command: sudo yum install yum-utils

The command will help maintain the yum client. After this is done we continue with the installation and configuration of the MySQL. The next thing we do is run the command:

#### sudo yum install mysql-community-server

When run, a download permission request will be made before downloading the required packages. Once the download and installation are done the MySQL will have been installed and can be started using the command:

#### sudo systemctl start mysqld

After completing the installation of the database, we will configure the security settings of the database using the command:

#### 6.3.4 phpMyAdmin installation

Next, we will install phpMyAdmin to manage the database easier. To do this an in-depth guide can be found here: <u>Digital Ocean PHPMyAdmin Installation guide</u>. First, we need to retrieve the packages to install. To do this, we will use the EPEL repo (Extra Packages for Enterprise Linux) which contains many additional packages, including the phpMyAdmin package we require. We get this repo by running the following command on the server:

#### sudo yum install epel-release

After the packages are retrieved we can install phpMyAdmin to the server by running the command: sudo yum install php php-mysql php-fpm phpMyAdmin

During installation, permission will be requested to download packages to complete the installation. When the installation is complete, the configuration needs to be done which is done in a configuration file that was included in the installation. We can open this file by running the command:

#### sudo nano /etc/httpd/conf.d/phpMyAdmin.conf

If an error that reads "-bash: nano: command not found" is returned, it means that the text editor "nano" is not installed in the server operating system and needs to be installed. We can install nano by running the command:

#### sudo yum install nano

When the configuration file is opened it will appear as shown in Figure 6.5:

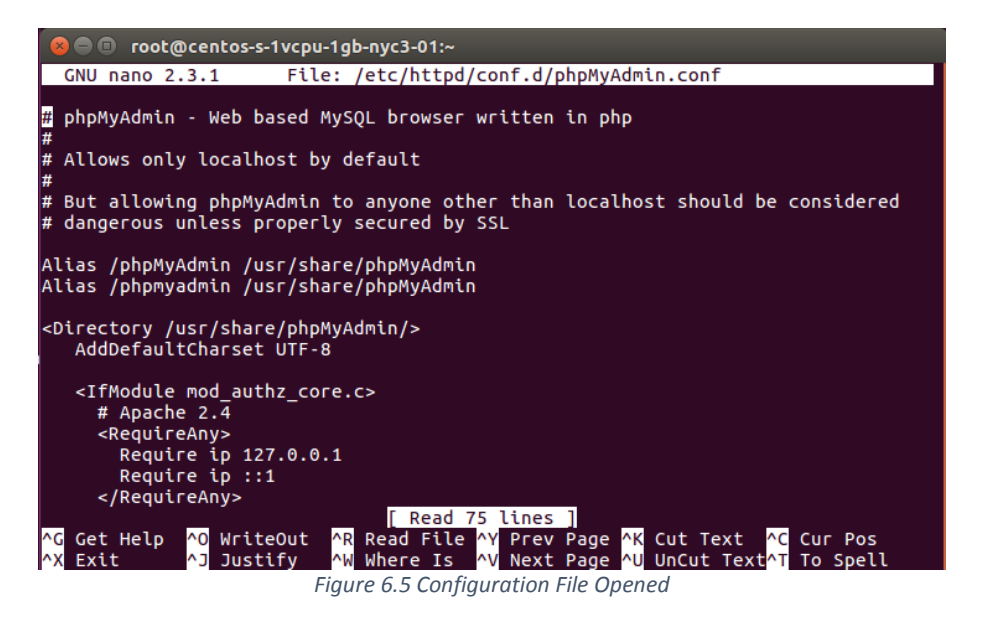

In this file change any lines that read "Require IP 127.0.0.1" or "Allow from 127.0.0.1" to refer to your computer's IP address for example "Require IP 127.0.0.1" should now be "Require IP 167.8.3.7". If we want to allow all IP addresses to connect to the server our file should look like "Require IP 0.0.0.0" as illustrated in Figure 6.6. Allow from All is also required to enable applications to access the phpMyAdmin interface from an external machine.

| # phpMyAdmin - Web based MySQL browser written in php<br>#                                                                                                    |
|----------------------------------------------------------------------------------------------------|
| # Allows only localhost by default                                                                                                    |
| #<br># But allowing phpMyAdmin to anyone other than localhost should be considered<br># dangerous unless properly secured by SSL                                                                                                    |
| Alias /phpMyAdmin /usr/share/phpMyAdmin<br>Alias /phpmyadmin /usr/share/phpMyAdmin                                                                                                    |
| <directory phpmyadmin="" share="" usr=""></directory><br>AddDefaultCharset UTF-8                                                                                                    |
| <ifmodule mod_authz_core.c=""><br/># Apache 2.4<br/><requireany><br/>Require ip 0.0.0.0<br/>Require ip ::1<br/></requireany><br/></ifmodule><br><ifmodule !mod_authz_core.c=""><br/># Apache 2.2<br/>Order Allow,Deny<br/>Allow from All<br/>Allow from 0.0.0<br/>Allow from ::1<br/></ifmodule><br>                                                                             |
| <pre><directory phpmyadmin="" setup="" share="" usr=""></directory> <ifmodule mod_authz_core.c="">     # Apache 2.4     <requireany>         Require ip 0.0.0.0         Require ip 1:1         </requireany> </ifmodule>  <ifmodule !mod_authz_core.c="">         # Apache 2.2         Order Deny,Allow         Deny from All         Allow from ::1         </ifmodule>  </pre> |
| # These directories do not require access over HTTP - taken from the original<br># phpMyAdmin upstream tarball                                                                                                    |
| <pre>^G Get Help ^O WriteOut ^R Read File<br/>^X Exit ^J Justify ^W Where Is</pre>                                                                                                    |

Figure 6.6 IP Address Changes

When this is completed press the keys Ctrl + o to write to the file and the enter key to save the name. We can run the command:

#### sudo nano /etc/httpd/conf.d/phpMyAdmin.conf"

This command will open the file again to confirm the changes. When we are finished we can restart the Apache HTTP server using the command:

sudo systemctl restart httpd.service

#### 6.3.5 Installation of the FEWER application code on the server

Now we will move onto the installation of the web system to the server. Before we can clone the FEWER repository, we need to set up with some dependencies. First, we are going to install some general development tools and some development tools to use with MySQL using the yum client with the commands:

# sudo yum groupinstall 'Development Tools'

#### sudo yum install mysql-devel mysql-libs python-devel MySQL-python mod\_wsgi – y

Next, we will install "pip" which is a package manager for python software packages and we do this with the command:

#### sudo yum install python-pip -y

Following this, we will install python virtualenv which is a tool to create virtual python environments. To install it will need to run the command:

#### sudo pip install virtualenv

Now we are ready to clone the repository (download the application code) and configure it. We will place the code within the apache configured web folder. The folder will have appropriate permissions configured, so it will reduce some of the tasks that we will be required to do. Navigate to the Apache web folder with the following command:

#### cd /var/www/

To clone it we will run the command:

git clone https://ewer\_fish@bitbucket.org/ewer\_fish/fewer\_webservices.git fewer

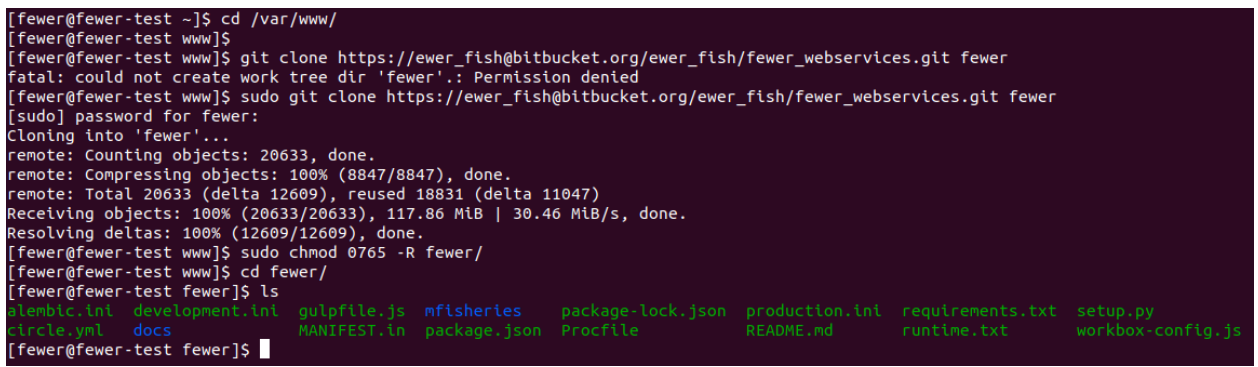

Figure 6.7 - Successful Cloning of FEWER Repository

Now that we have successfully cloned the repository as illustrated in Figure 6.7, we must now configure it. First, we will activate the virtual environment of the web system to begin configuration. We will navigate to the folder containing the web system, then create a virtual environment and then activate the environment. These steps can be completed by running the following commands in order:

sudo usermod -aG apache fewer sudo chown apache:apache -R fewer/ cd fewer/ virtualenv venv source venv/bin/activate Now that the virtual environment is set up and activated we will install necessary pip dependencies required by the web system with the following command to install the system python packages

#### pip install -e .

After this we will update the development.ini file which contains information for the default database and connections and then install the database. First update the development.ini files with the database credentials to be used for FEWER. After configuring the development.ini file, install the database tables used in the application. To be able to do this we are going to run the command:

# git update-index --assume-unchanged development.ini initialize\_mfisheries\_db development.ini

Following this we will install the bower components used on the front end of the web system. If bower is missing, we can install it by first installing NodeJS to the server and using the node package manager (NPM) to install bower. The commands to install NodeJS, NPM and Bower are as follows:

sudo yum install nodejs npm install sudo npm install -g node-gyp bower bower install (add the "--allow-root" option if the error "bower ESUDO Cannot be run with sudo" is shown)

Next, we will ensure the read and write access permissions used by http:

cd ../ sudo chown apache:apache -R fewer/ find . -type f -exec chmod 0644 {} \; # File permissions, recursive find . -type d -exec chmod 0755 {} \; # Folder permissions, recursive cd mfisheries\_webservices # Allow write only to specific dirs sudo chcon -t httpd\_sys\_rw\_content\_t fewer/logs -R sudo chcon -t httpd\_sys\_rw\_content\_t fewer /static/country\_modules -R sudo chcon -t httpd\_sys\_rw\_content\_t fewer /static/userimages -R sudo chcon -t httpd\_sys\_rw\_content\_t fewer /static/userimages -R sudo chcon -t httpd\_sys\_rw\_content\_t fewer /modules/weather/parsers/extractors -R

Then we will configure the Apache server to communicate with the python application using WSGI. The following are code extracts from the two files needed to complete the installation.

The extract is the "pyramid.conf" file located in the apache configuration folder "/etc/http/conf.d"

```
#WSGIApplicationGroup mfisheries
WSGIProcessGroup mfisheries
#WSGIPassAuthorization On
WSGIDaemonProcess mfisheries python-
path=/var/www/mfisheries:/var/www/mfisheries/venv/lib/python2.7/site-packages
WSGIScriptAlias /mfisheries /var/www/mfisheries/pyramid.wsgi
Alias /mfisheries/static /var/www/mfisheries/mfisheries/static
<Directory /var/www/mfisheries/mfisheries/static>
   WSGIProcessGroup mfisheries
   Order allow, deny
   Require all granted
   Allow from All
</Directory>
<Directory /var/www/mfisheries/>
   WSGIProcessGroup mfisheries
   Order allow, deny
   Require all granted
   Allow from All
</Directory>
<Directory /var/www/mfisheries/>
   <Files "pyramid.wsgi">
       Require all granted
    </Files>
</Directory>
```

The extract is from the pyramid.wsgi file located within fewer folder.

```
import os, site, sys
os.environ['PYTHON_EGG_CACHE']='/home/fewer/.cache/main/mf/Python-Eggs'
# Add the site-packages of the chosen virtualenv to work with
site.addsitedir('/var/www/fewer/venv/lib/python2.7/site-packages')
# Add the app's directory to the PYTHONPATH
sys.path.append('/var/www/fewer')
# Activate your virtual env
activate_env=os.path.expanduser("/var/www/fewer/venv/bin/activate_this.py")
execfile(activate_env, dict(__file__=activate_env))
from pyramid.paster import get_app, setup_logging
# ini_path = './development.ini'
ini_path = '/var/www/fewer/development.ini'
setup_logging(ini_path)
application = get_app(ini_path, 'main')
```

After modifying the configuration files, restart the HTTP server and navigate to the web server's URL. Once everything was configured correctly the log-in page of the web application should be displayed as illustrated in Figure 6.8.

| Welcome                                                     |                                                |
|-------------------------------------------------------------|------------------------------------------------|
| Username<br>mfishAdmin                                      | 5                                              |
| Password                                                    |                                                |
| •••••                                                       | • •                                            |
| + Login                                                     | <b>G</b> Google                                |
| NB: The system requires your loc<br>information for your ou | pation to provide relevant<br>arrent location. |

Figure 6.8 Log-in page of FEWER

# 6.4 Configuration of the Web Application

Configuring the front-end web application requires some libraries to be configure and installed. To do this, the following commands are to be executed:

cd mfisheries/static bower install bower.json

This will install all the required libraries specified in the bower.json file that the front-end needs.

# 6.5 Configuration of the Mobile Application

The configuration of the mobile application requires the cloning of the git repository. Cloning can be accomplished using the following command:

#### git clone https://ewer\_fish@bitbucket.org/ewer\_fish/fewer\_mobile.git

When this it completed the project is ready to be worked on. The recommended editor to be used is Android Studio, particularly version 3.1.2. If a legacy version of less than 3.0 is used the project will not be able to be built.

#### 6.5.1 Requirements

To install the mobile application of FEWER and related functionality, the following are required at a minimum:

- 1. Windows 10 (build 1511 or later) or MacOS (10.13.2 or later) or Ubuntu Linux (17.10 or later)
- 2. 6GB or greater of RAM
- 3. 64GB or greater of free secondary storage
- 4. Android SDK 26.1.1 or later
- 5. Android SDK build tools 27.0.2 or later
- 6. Java Development Toolkit (JDK) v8 or later
- 7. Android Studio 3.2.1 or later

#### 6.5.2 Configuration in Android Studio

To install the mobile app, you can retrieve the source code using the Android Studio IDE.

Upon launch, the IDE presents a set of options for managing projects, as shown in Figure 6.9.

To retrieve the source code, use the "Check out project from Version Control" option in the menu.

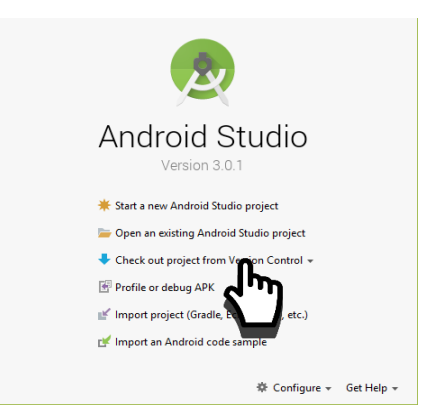

Figure 6.9 Android Studio IDE Start Menu Options

The menu opens a window that enables the specification of the source of the code to be retrieved; and the specific path where the code will be stored on the local machine, as shown in Figure 6.10.

The repository URL is <u>https://bitbucket.org/ewer\_fish/fewer\_mobile</u>.

After downloading the source code through the "check out" process, Android Studio will install the required packages and configure IDE for the project.

After completing the installation, the project is available in the side menu, shown in Figure 6.11.

Resources are grouped based on purpose within the Android development environment.

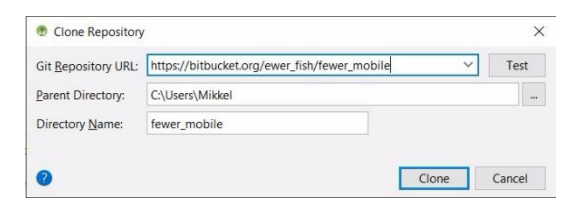

Figure 6.10 Check Out Configuration Window for Android Studio

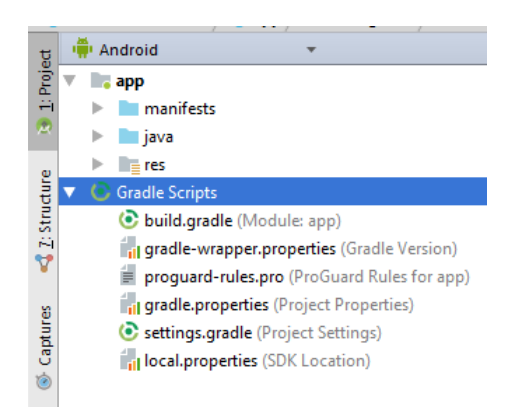

Figure 6.11 Installed Android Project

Once installed any changes made to the application can be tested by installing the modified mobile app on an android phone via USB connection.

To do this we click on the green play button in the top menu bar which will bring up a dialog to select which USB connected android phone to use as shown in Figure 6.12.

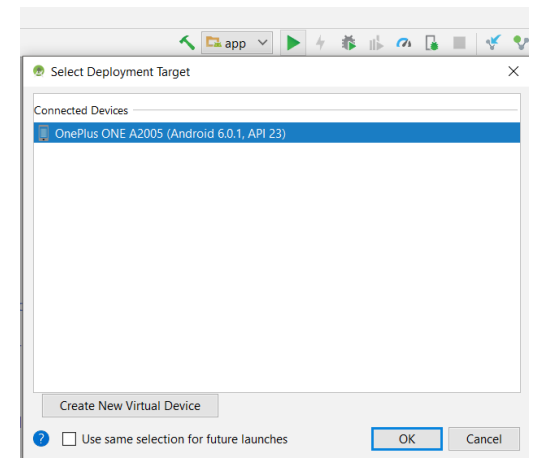

Figure 6.12 Installing Mobile App on Selected Phone

Once installed on the device the application can be monitored by viewing the devices logs while still connected by USB.

To view these logs by clicking on the "Logcat" option on the bottom menu bar which will bring up the window displaying the device logs as shown in Figure 6.13.

| ersion:         | XEU31  | 1.06.00.02    |        |                                        |
|-----------------|--------|---------------|--------|----------------------------------------|
| :               |        |               |        |                                        |
|                 | refs/  | tags/AU_LINU  | ANDRO  | DID_LA.BF64.1.2.2_RB4.06.00.01.180.031 |
|                 | NONE   |               |        |                                        |
|                 | NOTH   | ING           |        |                                        |
| 'com.cirp       | p.mfis | sheries.fewer | I/Oper | GLRenderer: Initialized EGL, version   |
| 'com.cirp       | p.mfis | sheries.fewer | D/FA:  | Connected to remote service            |
| 'com.cir        | p.mfis | sheries.fewer | V/FA:  | Processing queued up service tasks: 1  |
| 'com.cirp       | p.mfis | sheries.fewer | V/FA:  | Inactivity, disconnecting from the se: |
| 'com.cir        | p.mfis | sheries.fewer | V/FA:  | Session started, time: 448116105       |
| 'com.cir        | p.mfis | sheries.fewer | D/FA:  | Logging event (FE): session_start(_s)  |
| 'com.cirj       | p.mfis | sheries.fewer | V/FA:  | Connecting to remote service           |
| 'com.cir        | p.mfis | sheries.fewer | D/FA:  | Connected to remote service            |
| 'com.cir        | p.mfis | sheries.fewer | V/FA:  | Processing queued up service tasks: 1  |
| com.cir         | p.mfis | sheries.fewer | V/FA:  | Inactivity, disconnecting from the se  |
| <u>≡ 6</u> : Lo | ogcat  | ndroid Profil | er 🕨   | 4: Run 🔮 TODO                          |

Figure 6.13 Viewing Application Logs from Mobile Phone

# 6.6 Configuration of Third Party Services

The primary 3<sup>rd</sup> party service used in FEWER is the Firebase Cloud Service. Configuration for Firebase in required for both the Web and Mobile Systems.

#### 6.6.1 Firebase Mobile Configuration

To configure the mobile application connection to the firebase service, first we must go to the firebase console via the URL: <u>https://console.firebase.google.com/</u>. Then access the project overview for the FEWER project. Once we are there we open the settings view of the project overview and under the General tab we will find the App ID as well as a link to download the google services file as shown in Figure 6.14.

|                                                                                                    | ADD APP                       |
|----------------------------------------------------------------------------------------------------|-------------------------------|
| Download the latest config file<br>This file contains configuration details, such as keys and identifiers, for the<br>services you have just enabled. | <b>±</b> google-services.json |
| App ID ⑦<br>1:873722284913:android:1fb8faa33debb994                                                                                                   |                               |
| App nickname<br>FEWER 🧨                                                                                                    |                               |
| Package name<br>com.cirp.mfisheries.fewer                                                                                                    |                               |
| SHA certificate fingerprints ⑦                                                                                                    | Туре                          |

Figure 6.14 Firebase App google services download

Once we have the Google Services file, we must place it into the android application. It must be places in the root of the "src" folder of the application as shown in Figure 6.15.

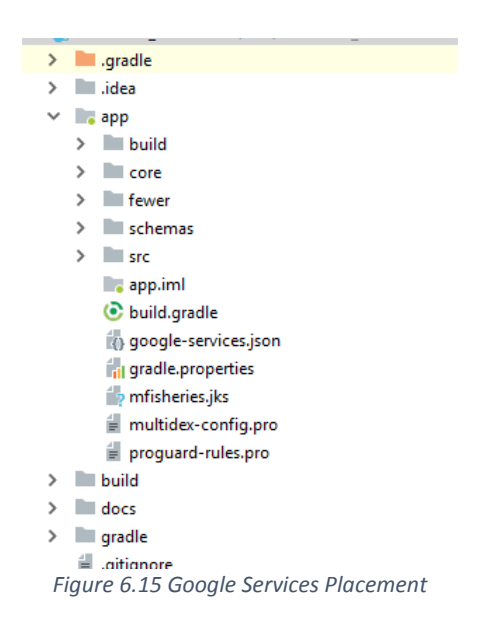

#### 6.6.2 Firebase Web Configuration

To configure the Firebase service for the Web application, we will need both the API Key which can be found in the Project settings as well and the Connection string which can be found in the database overview. The API key is found in the general project settings as shown in Figure 6.16.

| FEWER-Deploy | y <del>~</del> |       |              |                  |
|--------------|----------------|-------|--------------|------------------|
| Setting      | s              |       |              |                  |
| GENERAL      | CLOUD MESS     | AGING | INTEGRATIONS | SERVICE ACCOUNTS |
|              |                |       |              |                  |
| Your project |                |       |              |                  |
| Project nan  | ne             | FEWE  | R-Deploy 🖍   |                  |
| Public-facir | ng name ⊘      | FEWE  | R 🖍          |                  |
| Project ID ( | 3              | mfish | eries-deploy |                  |

Figure 6.16 API Key Location

The settings page would show various details needed for the configuration of the Firebase system. A partial portion of the setting page is illustrated in Figure 6.17.

| ise |              |        |                               |             |
|-----|--------------|--------|-------------------------------|-------------|
|     | ud Firestore | VIEW → | Realtime Database<br>https:// | n<br>VIEW → |

Figure 6.17 Connection String location

Once these two values are acquired we place them in the System Data Configuration table as shown in Figure 6.18.

| FEWER Us        | ers                                                                      | Country                                                                                                    | System ▼                                                                                                    | Modules ▼                                                                                                    |                                                                                                    | We                                                                                                    | lcome                                                                                                    |
|-----------------|--------------------------------------------------------------------------|----------------------------------------------------------------------------------------------------|----------------------------------------------------------------------------------------------------|----------------------------------------------------------------------------------------------------|----------------------------------------------------------------------------------------------------|----------------------------------------------------------------------------------------------------|----------------------------------------------------------------------------------------------------|
| 📽 Conf          | igur                                                                     | ratior                                                                                                    | าร                                                                                                    |                                                                                                    |                                                                                                    |                                                                                                    |                                                                                                    |
| +               |                                                                          |                                                                                                    |                                                                                                    |                                                                                                    |                                                                                                    |                                                                                                    |                                                                                                    |
| Show 10         | <ul> <li>entrie</li> </ul>                                               | es                                                                                                    |                                                                                                    |                                                                                                    |                                                                                                    |                                                                                                    | Se                                                                                                    |
| Кеу             |                                                                          | Ţ <u>₹</u>                                                                                                    | Value                                                                                                    |                                                                                                    | μÊ                                                                                                    | Description                                                                                                    | JÅ.                                                                                                    |
| system_base_i   | url                                                                      |                                                                                                    | https://test.mfish                                                                                                    | neries.cirp.org.tt                                                                                                    |                                                                                                    | The url that the components in<br>the system can use to<br>reference the current installation                                                                                                    | n                                                                                                    |
| system_accou    | nt                                                                       |                                                                                                    | 1                                                                                                    |                                                                                                    |                                                                                                    | The User ID for the system account                                                                                                    |                                                                                                    |
| firebase_conne  | ction_s                                                                  | string                                                                                                    |                                                                                                    |                                                                                                    |                                                                                                    | The full path of the URI to<br>access data stored within the<br>Firebase API for the application                                                                                                    | n                                                                                                    |
| firebase_api_ke | эy                                                                       |                                                                                                    |                                                                                                    |                                                                                                    |                                                                                                    | The API key to allow access to<br>Firebase services such as<br>cloud messaging                                                                                                    | c                                                                                                    |
| firebase_admin  | _sdk_ł                                                                   | key                                                                                                    | { "type": "service                                                                                                    | _account", "project_id":                                                                                                    | "mf                                                                                                    | The Firebase Admin SDK<br>Private Key                                                                                                    |                                                                                                    |
|                 | FEWER Us<br>Conf<br>Conf<br>Conf<br>Conf<br>Conf<br>Conf<br>Conf<br>Conf | FEWER Users   Configure   Configure   Configure   Show 10 entri   Key   System_base_url   system_account   firebase_connection_s   firebase_api_key   firebase_admin_sdk_u | FEWER Users Country   Configuration   Configuration   Configuration   Configuration   Configuration   Configuration   Configuration   Show 10   Person   Key   Image: Solution   Key   Image: Solution   Key   Image: Solution   Solution   Solution   Solution   Image: Solution   Image: Soluti | FEWER Users Country System   Configurations   Configurations   Configurations   Show 10 entries     Key I   Show 10 Image: Constrained of the set of the set of | FEWER Users Country System Modules   Configurations     *   Show 10 entries   Key Value   System_base_url    system_account   frebase_connection_string   frebase_api_key   frebase_admin_sdk_key     * | FEWER Users Country System Modules   Configurations   Configurations     Show 10 entries     Key I   Show 10 I     Key I   System_base_url https://test.mfisheries.cirp.org.tt   system_account 1   frebase_connection_string I   frebase_api_key I   frebase_admin_sdk_key I*type*: "service_account", "project_id": "mf | FEWER       Users       Country       System ▼       Modules ▼       We         Configurations       Configurations       Configurations       Configurations       Configurations         Show 10       If       Value       If       Description         Key       If       Value       If       Description         system_base_url       If       Value       If       Description         system_account       1       Country       The ult that the components in the system can use to reference the current installation account       The User ID for the system account         firebase_connection_string       If       If |

Figure 6.18 Data Configuration Dashboard

# 6.7 Configuration of Backups and Redundant Services

Percona XtraBackup is an open source software solution for automating backups of databases within the MySQL DBMS. The FEWER system utilises a Hot backup strategy. Further explanation of the terms and configuration can be found on digitalocean.com. The manual will highlight the main steps involved in the configuration of the XtraBackup for fewer.

Download the XtraBackup installation repository using the command:

sudo yum install https://www.percona.com/redir/downloads/percona-release/redhat/latest/percona-release-0.1-4.noarch.rpm

After the repository is configured, install the software using the command: sudo yum install percona-xtrabackup

The configuration of the backups is accomplished using the innobackupex command-line software. For example, a backup can be created with the command:

# innobackupex --user=bkpuser --password=bkppassword --no-timestamp /data/backups/new\_backup

The system will perform a backup of the database, without causing a disruption to the database availability. To automate the process, we utilise cron-jobs of the Linus OS. The frequency of the cron-job should be based on the backup strategy of the organisation.

# 6.8 Application Configuration

Once FEWER is installed, the global administrator must configure some universal parameters that apply to all country instances. These include data and specific email addresses. These are configured from the System option in the main menu shown in Figure 5.1.

#### 6.8.1 Data Configuration

Data configuration is required to set certain variables required for the mobile and web application. These "keys" and their descriptions are summarized in Table 6.4.

| Кеу                    | Description                                                                |  |  |
|------------------------|----------------------------------------------------------------------------|--|--|
| Alert Source Interval  | The Intervals in minutes to poll the various alert sources for new alerts  |  |  |
| App Version Min        | The minimum app version code required for the mobile app to run            |  |  |
| App Version Recommend  | The recommended app version code for mobile app to run                     |  |  |
| Firebase Admin SDK Key | The Firebase Admin SDK Private Key                                         |  |  |
| Firebase API Key       | The API key to allow access to Firebase services such as cloud messaging   |  |  |
| Firebase Connection    | The full path of the URI to access data stored within the Firebase API for |  |  |
| String                 | the application                                                            |  |  |
| System Account         | The User ID for the system account                                         |  |  |
| System Base URL        | The URL that the components in the system can use to reference the         |  |  |
|                        | current installation                                                       |  |  |

| Tabla | 61  | Data | Configuration | Kouc |
|-------|-----|------|---------------|------|
| TUDIE | 0.4 | Dutu | conjiguration | reys |

#### 6.8.2 Emails Configuration

The email configuration specifies the email addresses to which error reports from weather extractor functionality are sent. If an extractor fails to execute correctly, the error details are sent to these email addresses for debugging purposes.

# 7. Providing Data to FEWER External Consumers through GeoNode

# 7.1 What is GeoNode?

GeoNode is a web-based application and platform that aggregates and manages geospatial information.<sup>4</sup> FEWER enables external GeoNode installations to access, archive and aggregate public data generated by fishers. Access to the public data is facilitated through API calls to FEWER Web Services. Data is available from the LEK and the Damage Reporting modules generated by fishers and stored within the FEWER database. The data is provided as shapefiles which can be incorporated into the GeoNode through its REST API. An overview of the interacting components is illustrated in Figure 7.1.

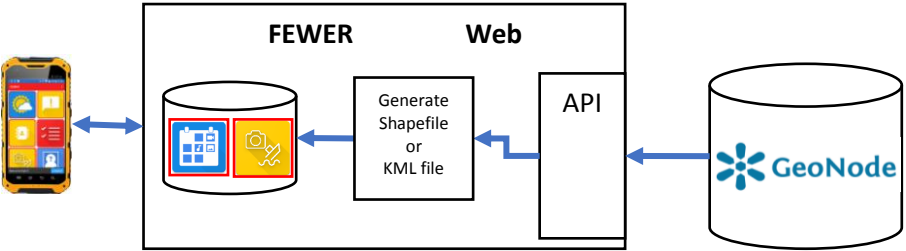

Figure 7.1 GeoNode and FEWER Interaction

## 7.2 How to access data for GeoNode?

The URLs for accessing the shapefiles needed for importing data into GeoNode are provided in Table 7.1.

| Tuble 7.1 OKL JOF Access Geonode Compatible Shapejiles |                               |  |  |  |  |
|--------------------------------------------------------|-------------------------------|--|--|--|--|
| Module                                                 | URL                           |  |  |  |  |
| Damage reporting                                       | /api/damagereport/data/export |  |  |  |  |
| LEK                                                    | /api/lek/data/export          |  |  |  |  |

Table 7.1 URL for Access GeoNode Compatible Shapefiles

The API provides optional parameters for controlling the data received. The parameters are defined as URL queries to the URLs specified in Table 7.1. The available parameters and their descriptions are provided in Table 7.2.

| Table 7.2 UR | L Query | Parameters fo | or Shapefile | Requests |
|--------------|---------|---------------|--------------|----------|
|--------------|---------|---------------|--------------|----------|

| Parameter | Expected Value | Description                                             |
|-----------|----------------|---------------------------------------------------------|
| start     | dd-mm-yyyy     | The start parameter specifies the date of the earliest  |
|           |                | data record required.                                   |
| end       | dd-mm-yyyy     | The end parameter specifies the date of the most recent |
|           |                | data record required.                                   |
| Туре      | kml or shape   | Determines the type of information that is produced by  |
|           |                | the API request                                         |

<sup>&</sup>lt;sup>4</sup> Introduction to GeoNode. Available at <u>http://docs.geonode.org/en/latest/index.html</u> Page | 83

# 8. Testing

The following sections highlight the important steps needed to test FEWER installation.

# 8.1 API and Endpoints Testing

#### 8.1.1 Overview

To ensure the stability of the FEWER system, aspects of it must be tested to detect any possible issues. These aspects are the FEWER Web Services, which perform data management, the Extractors, which handle weather information retrieval, and the Mobile Android Application.

#### 8.1.1.1 FEWER Web Services

The FEWER Web Services is a web service Application Programming Interface (API) developed using HTTP requests to perform data actions such as retrieval, update and deletion of data records in the web system. It is important to test these API calls to ensure that FEWER can provide services for the web and mobile applications.

#### 8.1.1.2 Extractors

#### 8.1.1.2.1 What is an Extractor?

Within the system extractors are files that are run within the FEWER system to retrieve hydro-met data from a specific weather source. These files can be set to run on a schedule or manually at any time by an administrator.

#### 8.1.1.2.2 How do I access source code for extractors?

To access the source code for the extractors the following link to a git repository containing the source can be used to clone the repository. Once the repository has been cloned the instructions found in the ReadeMe.md file is to be followed to install the remaining dependencies to run the extractors from the command line interface.

#### 8.1.1.2.3 How do I represent an extractor?

Representation of an extractor requires knowledge of the python programming language and objectoriented concepts. They are composed of multiple variables and functions that are necessary in carrying out its task to retrieve weather information. More information can be found in the Weather Extractor Documentation Manual.

#### 8.1.2 Procedure

Instructions for testing the various components of the FEWER web system are provided in a resource guide called Testing.md. This resource can be found in the "Docs" folder of the application code. This guide documents the commands used to test the components of the system as well as instructions to install the necessary dependencies needed to conduct the tests. All the available tests are located in the "test" folder. The tests are executed by running the setup.py file. The following sections will highlight specific tests that can be conducted on FEWER.

#### 8.1.2.1 How do I test the FEWER REST API?

To test the REST API calls, the following command is run on the via the command line:

py.test -q -s mfisheries/tests/test\_api.py::APITests

This command will conduct tests on all the FEWER API endpoints. It ensures that the APIs are functional and produces the appropriate results based on the data provided. Figure 8.1 provides an example of a successful test result.

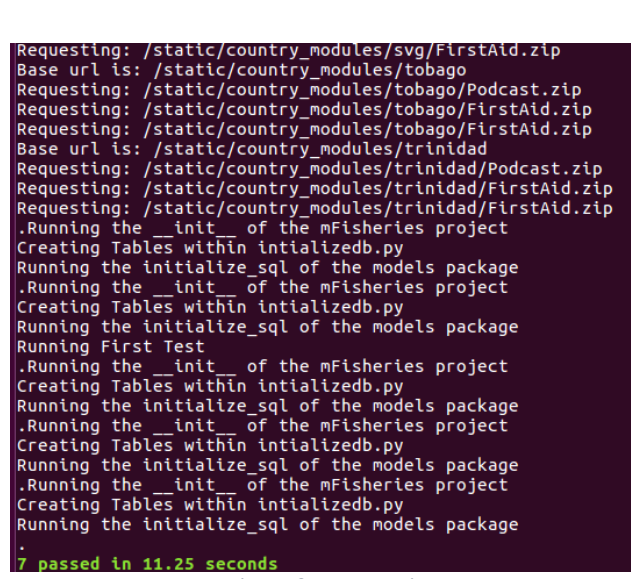

Figure 8.1 API Testing

#### 8.1.2.2 How do I run tests on an extractor?

An extractor can be tested by running the extractor file from the command line to determine if the correct information is being retrieved by the extractor. To do this the command while within the correct folder containing the file is "python filename.py". All the extractors can also be tested by running the "test\_extractors.py" file from the tests folder in the repository. The command to do this is:

py.test -q -s mfisheries/tests/test\_extractors.py::ExtractorTest

When the test is complete a successful result is displayed as highlighted in Figure 8.2.

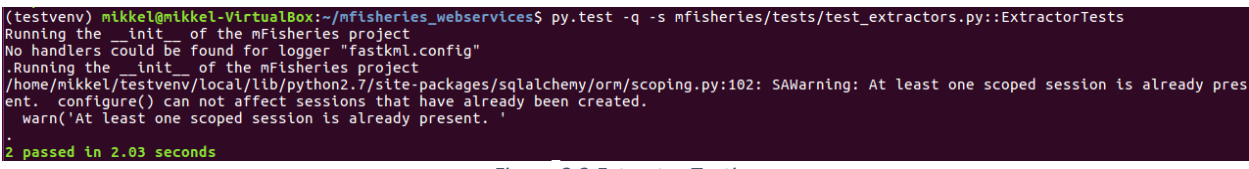

Figure 8.2 Extractor Testing

#### 8.1.2.3 How do I test the Android communication with the endpoints?

The tests for the android communication endpoints with the system are stored in the project under a directory labelled "androidTest". Inside this there is a sub directory labelled "java". Within the java directory there are sub directories that will have the names of the FEWER modules. As seen in the Figure 8.3 below.

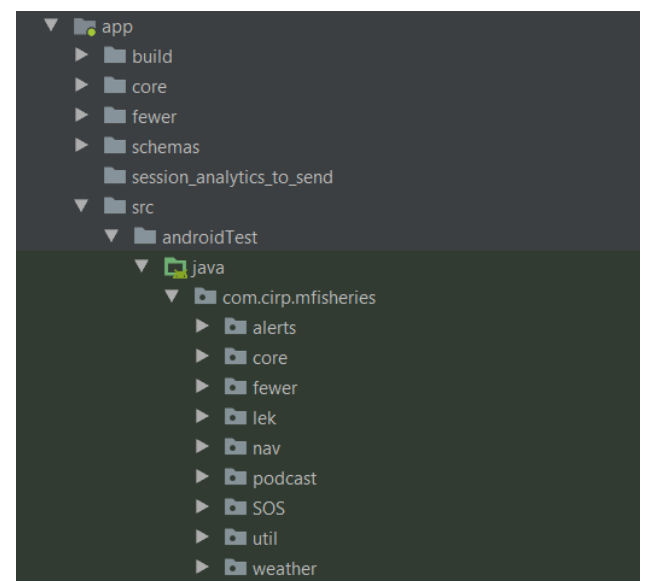

Figure 8.3 Android Directory Hierarchy

Within these sub directories there are java files that run tests on the various modules and endpoints for those modules to function. To run one in Android Studio after opening the file, the green play button that will appear next to functions can be used to run the test associated to the function. To run all the tests in a file the entire file can be executed instead using the double green play button at the top of the files main class in the editor. This can be seen in Figure 8.4.

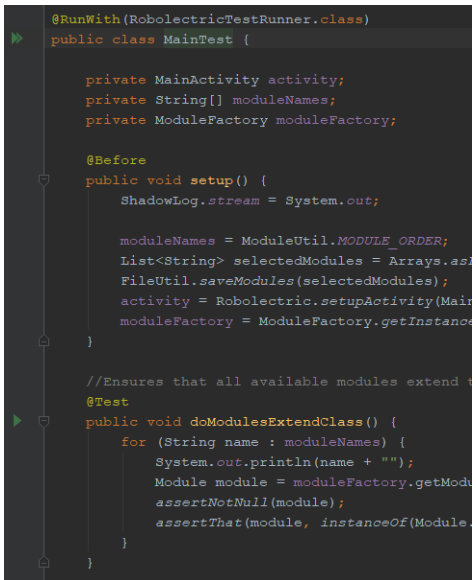

Figure 8.4 Example of Testing Code

The URL for Mobile Repository is: https://ewer\_fish@bitbucket.org/ewer\_fish/fewer\_mobile.git

Results (Table showing results and a description of what is expected)

When any test conducted on the web platform is conducted the results will be displayed in the command line interface screen with three columns as shown in Figure 8.5. The descriptions of these columns are given in Table 8.1.

| Name                 | Stmts(Statements)       | Miss                 | Cover                   |
|----------------------|-------------------------|----------------------|-------------------------|
| The name of the file | Total number of         | Total number of      | Percentage of the total |
| being tested.        | statements in the files | statements of code   | number of statements    |
|                      | code being assessed by  | that are not being   | being covered by the    |
|                      | the test                | assessed by the test | test                    |

| Table 8.1 | Description of | of Test Result | Columns |
|-----------|----------------|----------------|---------|
|-----------|----------------|----------------|---------|

| lame                                         | Stmts | Miss | Cover |
|----------------------------------------------|-------|------|-------|
| nfisheries/ init .py                         | 72    | 21   | 719   |
| nfisheries/core/BaseHandler.py               | 121   | 35   | 719   |
| nfisheries/core/initpy                       | б     | 0    | 1009  |
| nfisheries/core/config/initpy                | 5     | 0    | 1009  |
| nfisheries/core/config/config.py             | 34    | 3    | 919   |
| nfisheries/core/config/confighandler.py      | 32    | 1    | 979   |
| nfisheries/core/country/initpy               | 7     | 0    | 1009  |
| nfisheries/core/country/countrieshandler.py  | 56    | 17   | 709   |
| nfisheries/core/country/country.py           | 37    | 3    | 929   |
| nfisheries/core/country/countryloc.py        | 45    | 3    | 939   |
| nfisheries/core/country/countrylochandler.py | 32    | 0    | 100%  |
| nfisheries/core/country/countrymodule.py     | 23    | 0    | 100%  |
| nfisheries/core/country/modulehandler.py     | 119   | 55   | 54%   |

Figure 8.5 Status of tests on different files

When the test is complete a result is given that shows the number of tests that passed, failed and warnings detected as seen below in Figure 8.6.

| mfisheries/tests/test api.pv           | 47   | 0    | 100% |
|----------------------------------------|------|------|------|
| mfisheries/tests/test_extractors.py    | 39   | 0    | 100% |
| mfisheries/tests/test_models.py        | 140  | 1    | 99%  |
| mfisheries/tests/test_resources.py     | 264  | 1    | 99%  |
| mfisheries/tests/test_views.py         | O    | 0    | 100% |
| mfisheries/util/initpy                 | 1    | 0    | 100% |
| mfisheries/util/debug_util.py          | 36   | 19   | 47%  |
| mfisheries/util/emailutil.py           | 32   | 20   | 38%  |
| mfisheries/util/fbutil.py              | 5    | 1    | 80%  |
| mfisheries/util/fileutil.py            | 108  | 82   | 24%  |
| mfisheries/util/gcmclient.py           | 40   | 23   | 43%  |
| mfisheries/util/notificationManager.py | 36   | 25   | 31%  |
| mfisheries/util/secure.py              | 34   | 13   | 62%  |
| mfisheries/views.py                    | 21   | 10   | 52%  |
| TOTAL                                  | 7317 | 3778 | 48%  |
| ====================================== |      |      | =    |

Figure 8.6 Results of test conducted

The Android communication with the endpoints testing was conducted, the results of which are displayed in Table 8.2.

| Section | Test     | Total sub tests | Outcome<br>/Comments | Status      | Dates    |
|---------|----------|-----------------|----------------------|-------------|----------|
| Core    | API Test | 4               | 4 Passed             | Test Passed | 08-05-18 |

Table 8.2 Android Endpoint Testing Results

| Section            | Test                                                             | Total sub tests | Outcome<br>/Comments | Status      | Dates    |
|--------------------|------------------------------------------------------------------|-----------------|----------------------|-------------|----------|
|                    |                                                                  |                 | 0 Failed             |             |          |
| Core               | Modules Test                                                     | 1               | 1 Passed<br>0 Failed | Test Passed | 08-05-18 |
| Core               | Download Instrumentation Test                                    | 1               | 1 Passed<br>0 Failed | Test Passed | 08-05-18 |
| Alerts             | Utilities Test                                                   | 1               | 1 Passed<br>0 Failed | Test Passed | 08-05-18 |
| Damage Reporting   | Damage Reporting<br>Instrumentation Test                         | 1               | 1 Passed<br>0 Failed | Test Passed | 09-05-18 |
| Emergency Contacts | 5 Emergency Contacts 1 1 Passed<br>Instrumentation Test 0 Failed |                 | Test Passed          | 09-05-18    |          |
| Missing Persons    | Missing Persons<br>Instrumentation Test                          | 1               | 1 Passed<br>0 Failed | Test Passed | 09-05-18 |
| LEK                | LEK Instrumentation Test                                         | 2               | 2 Passed<br>0 Failed | Test Passed | 09-05-18 |
| LEK                | LEK Utilities Test                                               | 1               | 1 Passed<br>0 Passed | Test Passed | 09-05-18 |
| Weather            | Weather Utilities Test                                           | 4               | 4 Passed<br>0 Failed | Test Passed | 07-05-18 |

# 8.2 Load Testing

#### 8.2.1 Overview

• Web: <u>http://locust.io</u>

o <u>https://bitbucket.org/CIRP/loadtesting</u>

- Mobile:
  - How to handle when loading large number of records (especially with images)
    - This is a manual process for testing (the process will be described, and results tabulated)
  - How to handle large number of offline tracks (tracking at scale)
    - This is a manual process for testing (the process will be described, and results tabulated)

Load testing is a methodology used to determine the capability of the system to handle an expected number of concurrent users accessing the system. To do this for the FEWER web platform we make use of the <u>http://locust.io</u> to simulate many users and swarm the system with virtual users.

On the FEWER mobile application this testing is done to determine the handling of large number of records for the various modules when the device has been offline for some time and receives information from the web system. The testing is also done to determine the capacity of the application to send a multitude of offline tracks from the user's device to the server successfully.

#### 8.2.2 Procedure

To conduct the load testing of the FEWER web system using <u>http://locust.io</u> there is a git repository <u>https://bitbucket.org/CIRP/loadtesting</u> which has the requirements to conduct the test. Once the requirements have been installed, run the command shown in the read me folder and execute it.

On the mobile to test the loading of large numbers of records, the application will retrieve records from the web system after being offline, in large amounts to determine its load capacity for record retrieval. The load testing for the offline tracks will be conducted by have a large amount of GPS tracks saved in the applications cache while it is offline and then have it connected to the internet and attempt to send all those points to the server. The web system will be checked to determine if any of the tracks failed to send or placed a load on the server.

#### 8.2.3 Results

When the test is run the URL navigated to will display a screen as shown in Figure 8.7.

| Statistic | s Charts Failures Exceptions | Download Da | ta      |             |                |           |            |              |            |
|-----------|------------------------------|-------------|---------|-------------|----------------|-----------|------------|--------------|------------|
| Dina      | Namo                         | # requests  | # faile | Modian (mo) | Auorago (mo)   | Min (mc)  | May (mo)   | Contont Sizo | # 10000000 |
| ast       | , v                          | # lequests  | # 14115 | meulan (ms) | Average (IIIs) | min (ins) | max (IIIS) | Content Size | # Teqsisec |
| GET       |                              | 20          | 44      | 6900        | 0080           | 3962      | 7525       | 27134        | 0.1        |
| GET       | /api/alerts                  | 11          | 5       | 1900        | 2795           | 581       | 7218       | 40347        | 0.4        |
| GET       | /api/capsources              |             |         | 380         |                | 297       | 6140       | 3075         |            |
| GET       | /api/config                  |             |         | 950         | 1893           | 285       | 6365       | 4203         | 0.6        |
| GET       | /api/countries               |             |         | 290         | 1212           | 206       | 4013       | 987          |            |
| GET       | /api/country/modules         |             |         | 390         | 1469           | 310       | 7279       | 7011         |            |
| GET       | /api/countrylocs             |             |         | 900         | 1997           | 126       | 7410       | 1598         | 0.6        |
| GET       | /api/damagereport            |             |         | 510         | 1928           |           | 6869       | 16574        | 0.4        |
| GET       | /api/damagereport/category   |             |         | 420         | 1443           | 199       | 6318       | 6846         |            |
| GET       | /api/emergencycontact        |             |         | 1400        | 2434           |           | 7527       | 15644        |            |
| GET       | /api/groups                  |             |         | 1100        | 3136           |           | 7310       | 18890        |            |
| GET       | /api/lek                     |             |         | 620         | 1400           | 395       | 7207       | 34960        | 0.6        |
| GET       | /api/missingpersons          |             |         | 820         | 1729           | 514       | 7613       | 26662        |            |
| GET       | /api/modules                 |             |         | 350         | 1811           |           | 7023       | 704          |            |
| GET       | /api/occupations             |             |         | 1600        | 2539           |           | 6971       | 13745        | 0.6        |
|           | Total                        | 232         | 181     | 820         | 2494           | 126       | 7613       | 16390        | 6.2        |
|           |                              |             |         |             |                |           |            |              |            |

Figure 8.7 Load Testing Results

# 9. System Deployment

# 9.1 Hardware and Services Requirements

Deployment of the system requires both hardware and software components. A detailed specification of the hardware requirements and services needed for FEWER can be found in Appendix Section 11.2 of this document.

# 9.2 Web Services and Application Deployment

Once the Apache HTTP server, MySQL database, web services and web application are successfully configured, then the application is deployed. No additional steps are required for the deployment of the web-based services.

Google analytics is used to evaluate how the application is used by end-users. Google analytics provides several tools that can be used to evaluate how many users are accessing the system as illustrated in Figure 9.1.

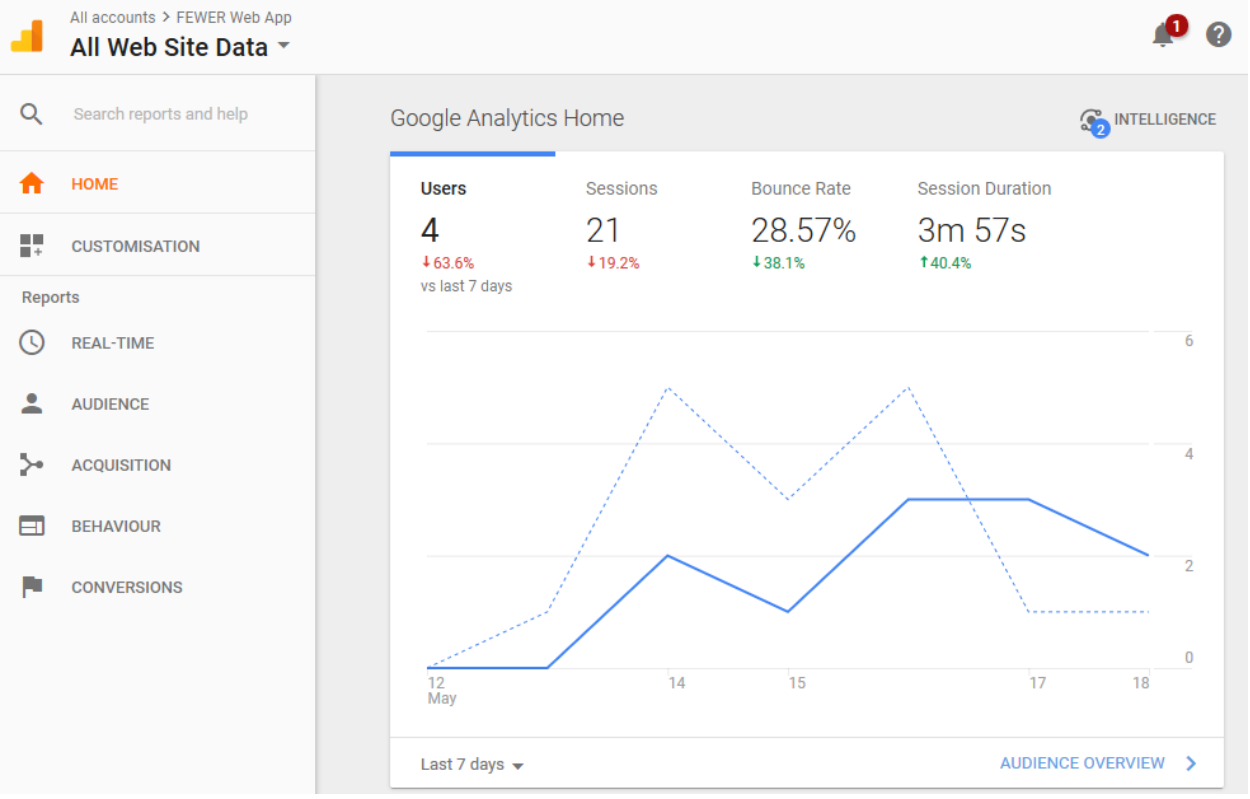

Figure 9.1 - Google Analytics Home Screen

# 9.3 Mobile Application Deployment

The mobile application is deployed to the Google Play Store under the name "FEWER". From the Google Play Console dashboard, the application can be monitored, and updates deployed for users' mobile phones to download. The Google Play Store's publisher dash board is shown in Figure 9.2.

| ~*    | Google Play Console |   | ≡ Dashb | oard                      |                             | FEWER<br>Published   | • (i)                                                                                                    |
|-------|---------------------|---|---------|---------------------------|-----------------------------|----------------------|----------------------------------------------------------------------------------------------------|
| ÷     | All applications    |   |         |                           |                             | 7 DAVG 201           |                                                                                                    |
|       | Dashboard           |   |         |                           |                             | 7 DATS 501           |                                                                                                    |
| ıl.   | Statistics          |   |         | Installs by user ⑦        | VIEW DETAILS                | Uninstalls by user ⑦ | VIEW DETAILS                                                                                                   |
| -\/-• | Android vitals      | ~ |         | <b>12</b><br>Last 30 days | -74%<br>vs previous 30 days | 16<br>Last 30 days   | -16%<br>vs previous 30 days                                                                                    |
|       | Development tools   | ~ |         | 6                         |                             | 2                    |                                                                                                    |
| .0.   | Release management  | ~ |         | 4.5                       |                             | 1.5                  |                                                                                                    |
| Ê     | Store presence      | ~ |         | 3                         |                             |                      |                                                                                                    |
| •     | User acquisition    | ~ |         | Apr 15, 2018 Apr 22, 2018 | Apr 29, 2018                | Apr 15, 2018 Apr 2   | 2, 2018 Apr 29, 2018                                                                                           |
|       | User feedback       | ~ |         |                           |                             |                      |                                                                                                    |
|       |                     |   |         | Installs by user ⑦        |                             |                      | VIEW DETAILS                                                                                                   |
|       |                     |   |         | Top countries             |                             |                      | the state of the second second second second second second second second second second second second second se |
|       |                     |   |         | Jamaica                   | 6.00 -66.7%                 | Part of Co.          | Contraction of the                                                                                             |
|       |                     |   |         | United States             | 2.00                        |                      |                                                                                                    |
|       |                     |   |         | Canada                    | 2.00                        | A AC                 |                                                                                                    |
|       |                     |   |         | St. Vincent &             |                             |                      |                                                                                                    |

Figure 9.2 Google Play Publisher Dashboard.

To update the mobile application, we will select the Release Management option in the side menu of the publisher dashboard which will bring up the Release Management screen as shown in Figure 9.3.

| Manage your app's APKs, review re<br>Learn more | ease history, and rollout your app to production, alpha, beta, or internal test.                                                                                                    |
|-------------------------------------------------|----------------------------------------------------------------------------------------------------|
|                                                 | New internal test track for your app<br>With the internal test track, you can now release your app immediately to your internal testers prior to releasing it to<br>Ipha or beta testers. This enables you to identify issues and receive feedback earlier in your development process.<br>① Learn more |
| Production                                      | MANAGE PRODUCTION                                                                                                    |
| Add APKs to produ                               | action to make your app available to all users on the Google Play Store.                                                                                                    |
| Beta                                            | MANAGE BETA                                                                                                    |
| Release: 2.52<br>Apr 9, 5:04 PM: Full roll      | out. 10828 Unsupported devices: 5382 Excluded devices: 0 Manage devices                                                                                                    |
| 1 APK, version cod                              | e: 73                                                                                                    |

Figure 9.3 Release Management screen

This is where we manage the releases for the application. Clicking on the Manage Production/ Manage Beta button will load the dashboard showing the information of the release type selected (Release or Beta) as illustrated in Figure 9.4.

| eases                                                                                                    |                                        | FEWER<br>Published                | •                                |          |
|----------------------------------------------------------------------------------------------------|----------------------------------------|-----------------------------------|----------------------------------|----------|
| /lanage your app's APKs, review release hist<br>earn more                                                                                                    | ory, and rollout your app to productio | n, alpha, beta, or internal test. |                                  |          |
| ← Beta                                                                                                    |                                        |                                   | CREATE REL                       | EASE     |
| Manage testers                                                                                                    |                                        |                                   | 171 TESTERS<br>Open Beta Testing | -        |
| Apr 9, 5:04 PM: Full rollout.                                                                                                    |                                        |                                   | RELEASE TO PRODUCTION            |          |
| Rollout history<br>Apr 9, 5:04 PM: Full rollout.<br>What's new in this release?<br>Default – English (United States) – en-US<br>Weather Tides Update,<br>Weather crash fixes |                                        |                                   |                                  |          |
| APKs                                                                                                    | enotes                                 |                                   |                                  |          |
| Version code                                                                                                    | Uploaded                               |                                   | Installs on active devices       |          |
| 1 APK added                                                                                                    |                                        |                                   |                                  |          |
| <b>1</b> 73                                                                                                    | Apr 9, 5:03 PM                         |                                   | 67 🚯                             | <u>*</u> |
|                                                                                                    | Figure 9.4 Beta                        | channel for FEWER                 |                                  |          |

. igaie sti beta enamerjet i 21

# 10. Troubleshooting

## 10.1 Checking FEWER logs for error messages

In the event of an error in the Web system, the FEWER logs can be checked to determine the cause of the error. To view these logs, the following command is executed from the command line interface.

#### tail -f ~/log/test/mfisheries.log

Note that the path for the log is dependent on the location where FEWER is installed. An example of the executed command and the generated result is shown in Figure 10.1.

| [mfisheries@v872674 test]\$ tail -f ~/log/test/mfisheries.log    |           |
|------------------------------------------------------------------|-----------|
| 2018-05-17 11:01:18,193 - fastkml.config - WARNING - config : 27 | - Packag  |
| 2018-05-17 11:03:40,509 - fastkml.config - WARNING - config : 27 | - Packag  |
| 2018-05-17 11:09:27,442 - fastkml.config - WARNING - config : 27 | - Packag  |
| 2018-05-17 11:13:54,532 - fastkml.config - WARNING - config : 27 | - Packag  |
| 2018-05-17 11:14:48,360 - fastkml.config - WARNING - config : 27 | - Packag  |
| 2018-05-17 11:21:55,670 - mfisheries.core.user.registrationhandl | er - INFO |
| 2018-05-17 11:21:55,670 - mfisheries.core.user.registrationhandl | er - INFO |
| 2018-05-17 13:28:35,689 - fastkml.config - WARNING - config : 27 | - Packag  |
| 2018-05-17 13:38:19,424 - fastkml.config - WARNING - config : 27 | - Packag  |
| 2018-05-17 13:38:26,912 - fastkml.config - WARNING - config : 27 | - Packag  |

Figure 10.1 FEWER logs execution

#### 10.2 Checking Apache logs for error messages

In the event of an error in the Web system, the Apache server logs can be checked to determine the cause of the error. To view these logs, the following command is executed from the command line interface Figure 10.2.

sudo tail -f var/log/apache2/error\_log

| [mfisheries@v872674 ~]\$ sudo tail -f /var/log/apache2/error_log                |                          |
|---------------------------------------------------------------------------------|--------------------------|
| [Thu May 17 13:14:23.622658 2018] [mpm_event:notice] [pid 19035:tid 14027006486 | 06016] AH00489: Apache/2 |
| al operations                                                                   |                          |
| [Thu May 17 13:14:23.622706 2018] [core:notice] [pid 19035:tid 140270064806016] | ] AH00094: Command line: |
| [Thu May 17 13:28:35.015301 2018] [wsgi:error] [pid 29412:tid 140269462677248]  | Running theinit of       |
| [Thu May 17 13:28:35.690049 2018] [wsgi:error] [pid 29412:tid 140269462677248]  | 2018-05-17 13:28:35,689  |
| [Thu May 17 13:28:36.292272 2018] [wsgi:error] [pid 29412:tid 140269462677248]  | [client 209.59.90.206:39 |
| default.py:470: Warning: Data truncated for column 'rssi' at row 1              |                          |
| [Thu May 17 13:28:36.292349 2018] [wsgi:error] [pid 29412:tid 140269462677248]  | [client 209.59.90.206:39 |
| [Thu May 17 13:38:19.043057 2018] [wsgi:error] [pid 29413:tid 140269504640768]  | Running theinit of       |
| [Thu May 17 13:38:19.424668 2018] [wsgi:error] [pid 29413:tid 140269504640768]  | 2018-05-17 13:38:19,424  |
| [Thu May 17 13:38:26.553103 2018] [wsgi:error] [pid 29411:tid 140269580175104]  | Running theinit of       |
| [Thu May 17 13:38:26.912341 2018] [wsgi:error] [pid 29411:tid 140269580175104]  | 2018-05-17 13:38:26,912  |

Figure 10.2 Apache logs execution

# 10.3 Using Firebase Crashlytics

In the event of an error or crash on the mobile application, the firebase console's Crashlytics can be used to determine the cause of the issue. It can be accessed from the firebase console as shown in Figure 10.3.

| 🟫 Project Overview 🔹                                        |                                                      |                                                                |             |                       |
|-------------------------------------------------------------|------------------------------------------------------|----------------------------------------------------------------|-------------|-----------------------|
| DEVELOP                                                     | Ţ Filter Versions +                                  |                                                                | Crashe      | es only 👻 🛗 Las<br>Ma |
| Authentication Database Storage Hosting Functions M. ML Kit | Crash-free users                                     | Event trends<br>Crashes Users affected<br>4 1<br>+300% 0%<br>4 |             |                       |
| STABILITY<br>Crashlytics<br>Performance<br>F Test Lab       | Issues (1)                                           | 1<br>0<br>May 11                                               | May 13      | May 15                |
| ANALYTICS                                                   | - Open -                                             | Details                                                        | Versions    | Count                 |
| Spark     UPGRADE                                           | Binder.java<br>android.os.BinderProxy.transactNative | Crash                                                          | 2.52 - 2.52 | 4                     |

Figure 10.3 Firebase Crashlytics

# **11. Appendices**

## 11.1 Extractor Manual

The weather module of the FEWER system has the following specifications:

- The system allows country administrators to select and configure the hydro meteorological (hydro-met) information that is included in weather module.
- The system retrieves hydro-met information from the following sources:
  - o MET Office websites
    - Dominica
    - <u>Grenada</u>
    - <u>St Lucia</u>
    - <u>St Vincent and the Grenadines</u>
  - o Tide information: Extracted from site tide-forecast.com
- The Mobile app displays information based on information retrieved from the web service. It is presented in the form of readings. The available readings are configured via country administrator
- Information is sent between the web services and clients in a structured JSON format.
- Information will be cached (suggested time to live be configured on the back end) using databases for the web services and cached temporarily in the client persistence storage mechanisms.

#### **11.1.1 Add Weather Source**

When adding a weather source, a form is displayed to the user as seen in Figure 11.1. The descriptions for each of these forms are shown in Table 11.1.

Configure Weather Source

r

| Country            | Trinidad                         |
|--------------------|----------------------------------|
| Source             | Name to uniquely identify source |
| Source URL         | Enter Web address of the Source  |
| Weather Data Type  | Weather (Wind Rain etc)          |
| Detrivuel lateral  |                                  |
| Retrieval Interval | Every Hour 🔻                     |
| Data Source Type   | Website                          |
| Duration           | Single Day 🔻                     |
| Is Primary Source  | No                               |
| Select Extractor   | Choose File No file chosen       |
|                    |                                  |
|                    |                                  |
|                    | Close                            |

×

Figure 11.1 Form to configure weather source

The system facilitates the uploading of an extractor procedure. For more details on the creation of an extractor see Section 11.1.6. This procedure will be a standard python class to facilitate a pluggable module.
| Name          | Description                                   | Options                       |
|---------------|-----------------------------------------------|-------------------------------|
| Source        | Name to uniquely identify a local (Met office | Open-ended text entry by      |
|               | etc.) or external (NOAA, OpenWeather etc.)    | administrator for FEWER in a  |
|               | source of weather information                 | particular country            |
| Source URL    | Web address through which the data is         | Open-ended text entry         |
|               | accessible from the named weather source      |                               |
| Weather       | Primary type of data provided by the source   | 1. Oceanic: tides etc.        |
| Data Type     |                                               | 2. Weather: wind, rain etc.   |
| Retrieval Int | Period over which data is updated             | 1. Every Hour                 |
| erval         |                                               | 2. Every six Hours            |
|               |                                               | 3. Once per day               |
| Data Source   | Means through which FEWER accesses the        | 1. Website                    |
| Туре          | weather data from the named source            | 2. Application Programming    |
|               |                                               | Interface (API)               |
| Duration      | Period over which the weather data is valid   | 1. Single Day                 |
|               |                                               | 2. Forecast                   |
| Is Primary    | Primary source of information to be used for  | 1. No                         |
| Source        | weather alerts                                | 2. Yes                        |
| Select        | Extractor file to be used to programmatically | Upload by selecting extractor |
| Extractor     | extract data from source                      | through file explorer         |

#### Table 11.1 Weather Source Form Field Descriptions

# **11.1.2** Configuring Weather Source Thresholds

After adding the source by completing the form and uploading the extractor, the system will load the extractor file and allow the user to configure the threshold values that the extractor supports. An example of the form for configuring the threshold of an extractor is illustrated in Figure 11.2.

The following are additional characteristics of this step:

- 1. The system reads the extractor file and displays the configurable thresholds specified in the extractor's class.
- 2. The system via the form, allows the administrator to set threshold values to determine if the system should provide highlighted information for the end-user based on the information provided.
- 3. If no threshold values are provided, the system interprets that the information in the source should not be interpreted as actionable weather notifications.

# **Configure Weather Source**

| Pressure -          |                               |    |      |
|---------------------|-------------------------------|----|------|
| Warning Threshold   | Pressure Warning Value        |    | hPa  |
| Emergency Threshold | Pressure Emergency Value      |    | hPa  |
| Visibility -        |                               |    |      |
| Warning Threshold   | Visibility Warning Value      |    | km   |
| Emergency Threshold | Visibility Emergency Value    | Â  | km   |
| Temperature -       |                               |    |      |
| Warning Threshold   | Temperature Warning Value     |    | F    |
| Emergency Threshold | Temperature Emergency Value   | <  | F    |
| Wind -              |                               |    |      |
| Warning Threshold   | Wind Warning Value            |    | km/h |
| Emergency Threshold | Wind Emergency Value          |    | km/h |
| Rel. humidity -     |                               |    |      |
| Warning Threshold   | Rel. humidity Warning Value   |    | %    |
| Emergency Threshold | Rel. humidity Emergency Value |    | %    |
|                     |                               | Sa | ave  |

Figure 11.2 Configure thresholds for added data sources

The system flow for retrieving information from different sources is highlighted in Figure 11.3. The following are further details explaining the process.

- The scheduling is facilitated using the OS CRON job. Cron jobs allow the operating system to run tasks at configurable time intervals. The system will run the update every 6 hours. Therefore, the time will scheduler will run at the following times:
  - o 6:30 am
  - o 12:30 am
  - o 6:30 pm
  - o 12:30 pm
- The triggering process will check with the database to determine what extractors will be executed at this interval.
- Each extractor has knowledge about its source details within the module definition.

• When the time condition is met, the extractor is retrieves and stores the weather information to the database and notifies the system that the process was completed successfully.

# **11.1.3 Weather Data Acquisition Process**

FEWER uses extractors to retrieve information from various sources configured. The extraction process is executed as follows

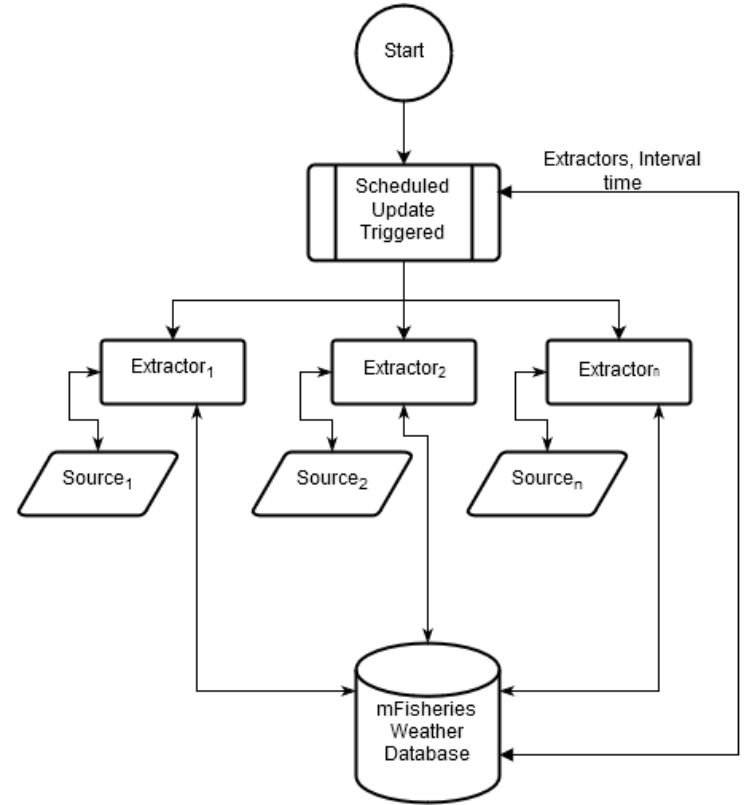

Figure 11.3 Flowchart for updating information from sources

# 11.1.4 Data Format/Schema for Weather Source

Each extractor generates information in the schema highlighted in Figure 11.4 based on its configured weather source. The scheme influences the JSON (dictionary) schema generated to pass information from the extractor to the system and influences the design of the database tables that will store the retrieved information.

Each entry can have one reading, or multiple readings based on the nature of the source. For example, the MET office data will have multiple readings, one for each of the information provided. More specifically, the extractor can have a reading entry for wind, temperature, rainfall, etc.

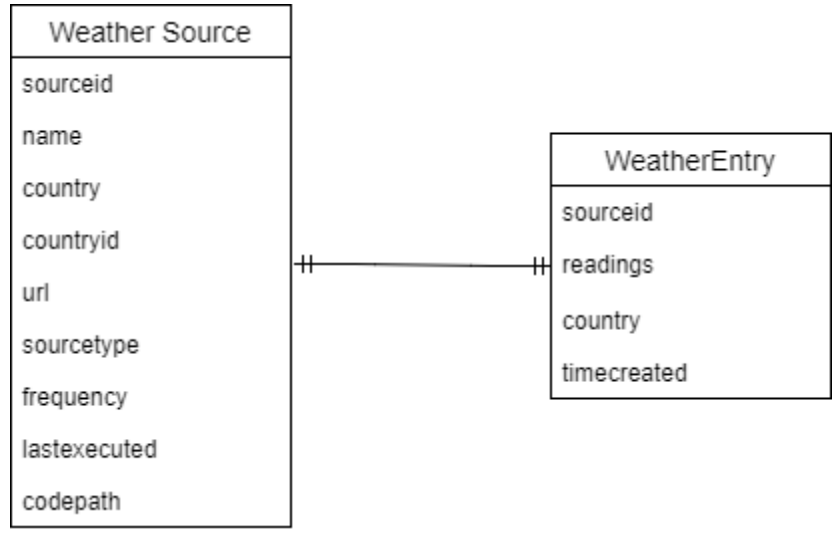

Figure 11.4 Data schema for weather source and reading

### **11.1.5 Weather Extractor Specification**

The extractor module is implemented as a python class based on standard OOP behavioural design patterns. To access the source code for the extractors the following link to a git repository containing the source can be used to clone the repository. Once the repository has been cloned the instructions found in the ReadeMe.md file is to be followed to install the remaining dependencies to run the extractors from the command line interface. The link for the repository is: https://bitbucket.org/ewer\_fish/fewerweatherextractors.

# **11.1.6 Extractor File Structure**

Within the repository there exists a file called WeatherSourceExtractor.py that serves as the base class for all weather extractors. Within this file some key methods can be found. The programmer must implement these abstract methods in their extractor's class as shown in Figure 11.5. A description of these methods can be found in Table 11.2.

| Method                  | Description                                                                                         |
|-------------------------|----------------------------------------------------------------------------------------------------|
| get_poster_url(self)    | Retrieves the API link where the extracted readings will be sent.                                   |
| get_extractor_url(self) | Retrieves the URL that the data will be extracted from.                                             |
| get_reading_types(self) | This is used to allow the user to configure the threshold readings (JSON format).                   |
| extract(self)           | This function extracts the weather readings from the URL and returns readings in dictionary format. |

| Table 11.2  | Extractor | method | descriptions |
|-------------|-----------|--------|--------------|
| 100010 1111 |           |        | 0.000.000.00 |

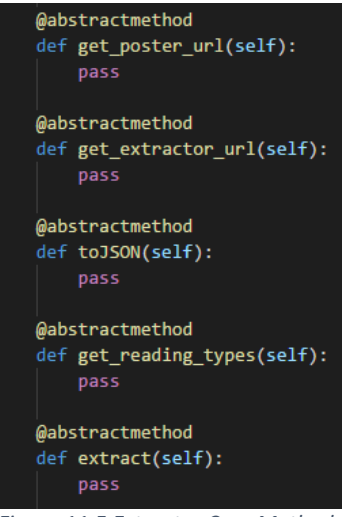

Figure 11.5 Extractor Core Methods

# **11.1.7 Extractor Class Creation**

To create and extractor the following guidelines should be followed:

- 1. Located in fewer/modules/weather/parsers/extractors there exist a file named WeatherSourceExtractor.py.
- 2. The file is a python class, which provides the structure for the creation of extractor modules.
- 3. WeatherSourceExtractor.py is an abstract class and the programmer creating the new extractor module must inherit this class in their python extractor module. They must also import some other dependencies such as json, and beautiful soup.
- 4. Inheriting the WeatherSourceExtractor class ensures that the programmer adheres to the extractor file's structure.
- 5. The name of the class must be Extractor for it to be integrated into the system as it will be used by factory outlines.
- 6. The most important function is the **extract()**. The new extractor must implement this in such a way that the extract returns the dictionary of extracted readings from the weather source's URL.
- 7. The saving of data is covered by the WeatherSourceExtractor class.

An example of the creation of an extractor is shown in Figure 11.6.

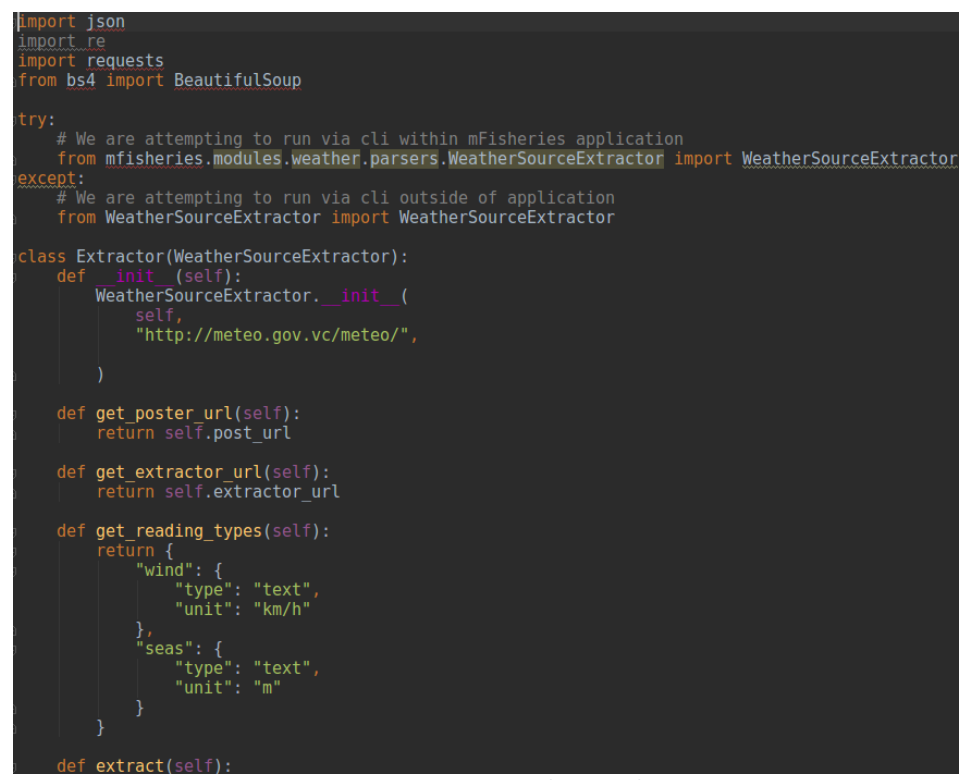

Figure 11.6 Extractor File Example

As shown in the above figure the programmer has a few dependencies to import into the extractor being created, namely the WeatherSourceExtractor class. When the Extractor class is declared there is also the <u>\_\_init\_\_(self)</u> method. This method comes from the <u>\_\_init\_\_()</u> method of the WeatherSourceExtractor class which is shown in Figure 11.7.

The **init** method of the WeatherSourceExtractor class takes in two arguments, self and a string called "extract" which represents the URL from which the data will be extracted from.

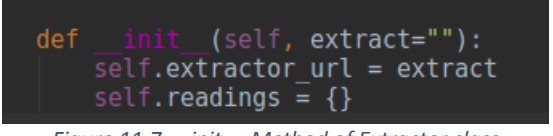

Figure 11.7 \_\_init\_\_ Method of Extractor class

It is also important to note the implementation of the default methods of the WeatherSourceExtractor class. This is how they will be declared in all the weather extractors. Figure 11.8 shows the different methods of an extractor. The only extractor method not shown in Figure 11.8 is the **extract()** method. Further details of the extract method are highlighted in the next section.

| def | <pre>get_poster_url(self): return self.post_url</pre>                                                                                                    |
|-----|----------------------------------------------------------------------------------------------------|
| def | <pre>get_extractor_url(self): return self.extractor_url</pre>                                                                                                  |
| def | <pre>get_reading_types(self): return {     "wind": {         "type": "text",         "unit": "km/h"     },     "seas": {         "ture "" "text"     } }</pre> |
|     | "type": "text",<br>"unit": "m"<br>}<br>}                                                                                                    |
|     | 3                                                                                                    |

Figure 11.8 Extractor Methods

# 11.1.8 Configuring the Extract Method

The extract method will differ for each extractor as it will depend on the structure of the HTML of the website that the weather information is going to be extracted from. We will use the MET Office website for St Vincent as an example as shown in Figure 11.9.

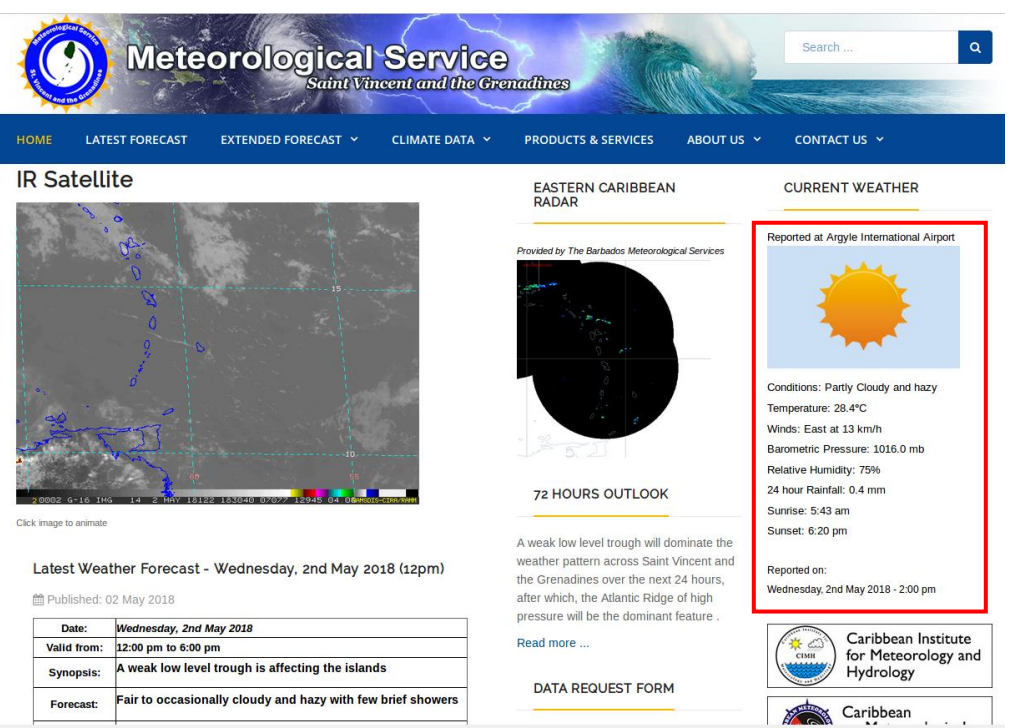

Figure 11.9 Saint Vincent and the Grenadines MET Office website

The information we want to extract it shown in the red shape. For us to be able to extract this information easily we need to know how it is structured in the web page first. To do this can right click on the area and select "Inspect Element" from the menu. This will bring up a window showing us the HTML structure of the element we selected as seen in Figure 11.10.

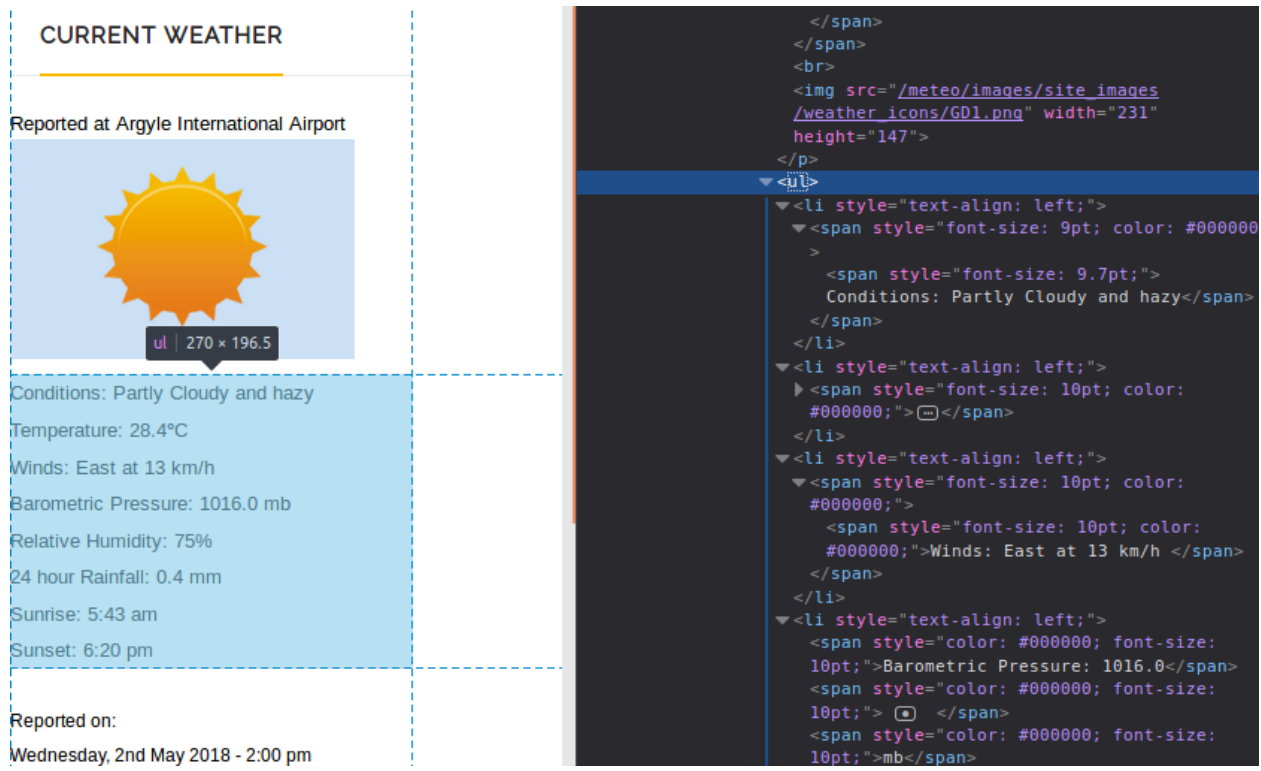

Figure 11.10 Inspecting the HTML for the section we want to extract

From this we can see that the information we want is within an unordered list tag "". Now we can configure the extract method to find all tags and store the information within those tags as seen in Figure 11.11.

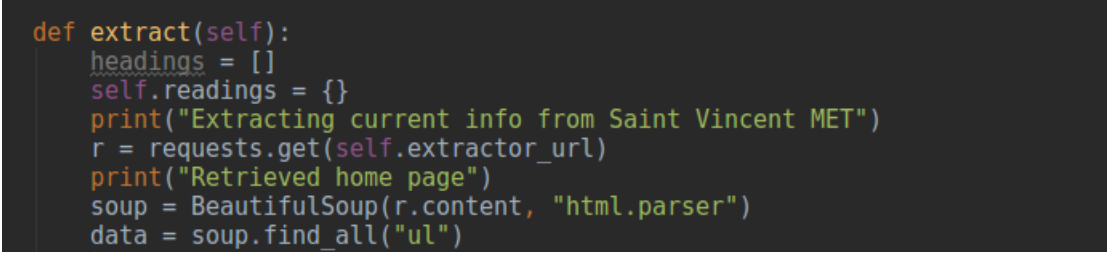

Figure 11.11 Storing all information between the ul tags

This does not specify the data between those tags but instead stores them all as a list. What we need to do now is go through that list and find the information we want an example of looking for something specific is shown in Figure 11.12.

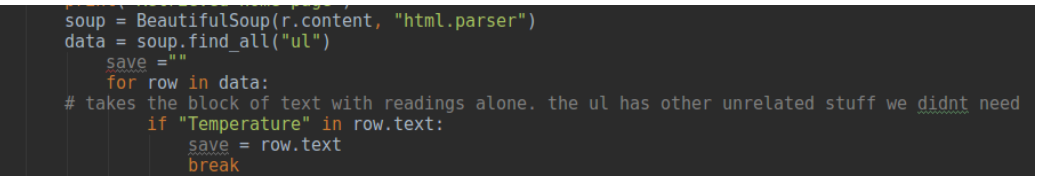

Figure 11.12 Specifying what we are looking for.

Once we have we want we store it into a variable containing all the readings. We save it as a json object meaning each reading is stored as a key and a value. Once we have this variable we convert it to JSON

using the **toJSON(self)**: method and return the readings as shown in Figure 11.13. Once we have done this we declare the main of the file and call the extract method in it also seen in Figure 11.13.

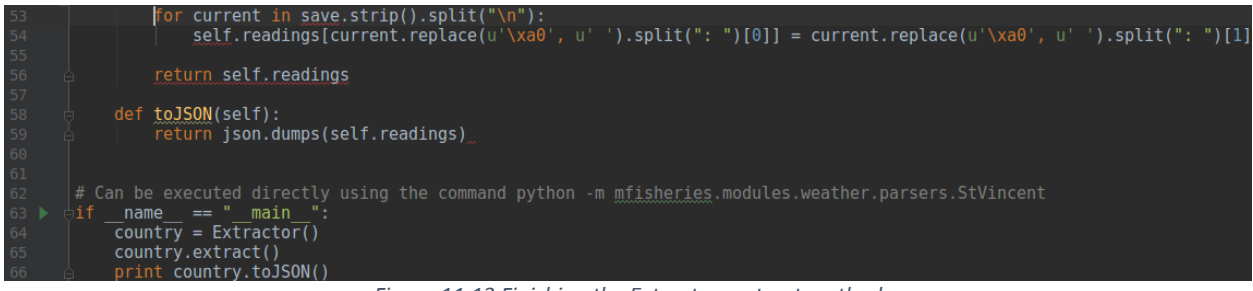

Figure 11.13 Finishing the Extractors extract method

#### 11.1.9 How the system works

The python APScheduler together with the use of OOP data structure, factory, were used to make this module functional.

Python APScheduler – This is responsible for checking the weather sources frequency time and running the scheduler if the time criteria are met. This runs when the server starts to schedule the extractor to be executed. scheduler.py. An example of the scheduler is shown in Figure 11.14.

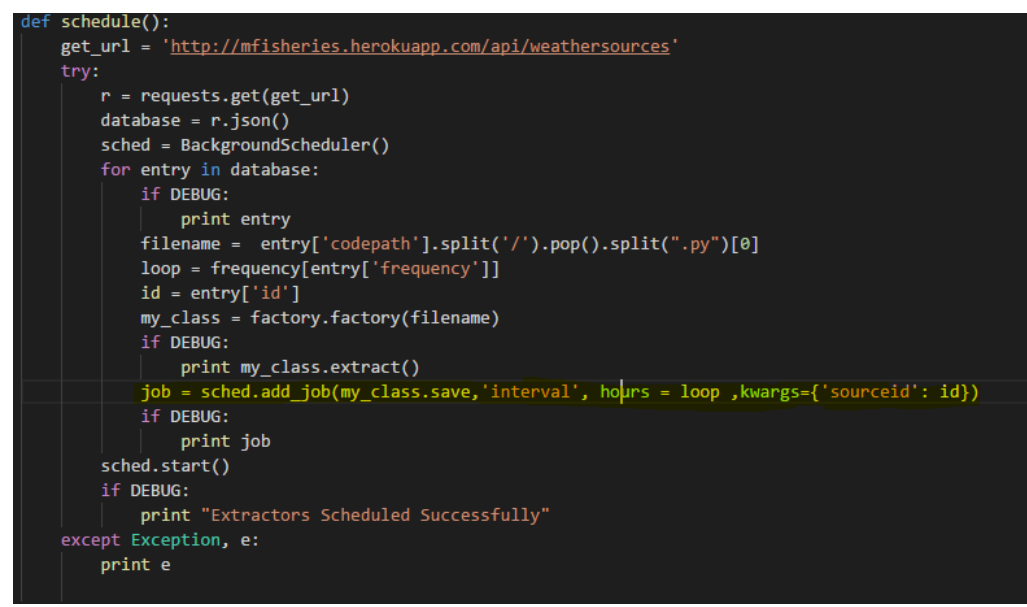

Figure 11.14 Python Scheduler

Factory – This is simply a python file used to detect all extractor classes for the use of the scheduler. The file name of the extractor e.g. DominicaExtractor.py excluding the python extension, is used by the factory to know which extractor should be scheduled. Once the new extractor files are placed in the extractor folder i.e. fewer/modules/weather/parsers/extractors the factory will automatically configure the scheduler to read them. The Extractor() function creates an instance of the object. An example is shown in Figure 11.15.

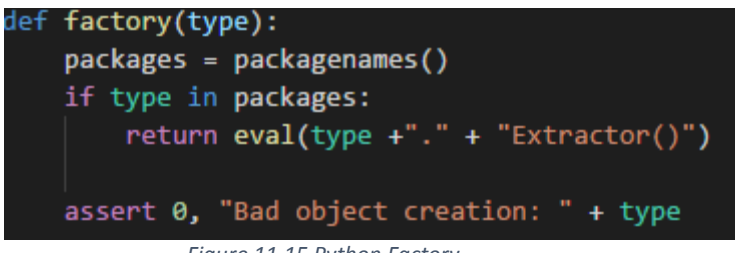

Figure 11.15 Python Factory

# 11.1.10 Weather Notification

The weather notification is created based on threshold the threshold values set by the administrator for the weather readings. A user is automatically subscribed to weather notifications once they install the weather module of the mFisheries mobile application. On their device. These notifications are sent to users based on their country's weather. Notifications are sent once a day regardless of when the user registers on the mFisheries application.

What triggers a notification?

- 1. A notification is triggered when a new weather reading is greater than or equal to its corresponding threshold value
- 2. One day has passed since the old notification was sent and the threshold condition is still met
- 3. When the extractor file is executed via the scheduler or the manual run and the weather readings are greater than or equal to their corresponding threshold values

# 11.2 Specifications for Software and Equipment for FEWER deployment

As discussed on a number of occasions between the ICT4Fisheries Consortium and FEWER implementing agencies, including meetings held for this purpose on 14 February and 8 March 2018, FEWER deployment requires specific hosting provisions. This document specifies the corresponding requirements in accordance with *Section 3.1(e) Scope of Services, Tasks (Components) and Expected Deliverables* of Contract No. CF14/C4.02-3 of the PPCR Regional Track, TC No.: ATN/SX-14969-RG: "... specifications of any required additional software and equipment and assisting with sourcing the requisite quotations to facilitate procurement by the IPCR PMU".

#### 11.2.1 Scope and Assumptions

While FEWER has been developed for Grenada, Dominica, Saint Lucia and St. Vincent, Dominica has not yet fully recovered from Hurricane Maria in 2017 and is therefore expected to come on stream after the conclusion of PPCR Regional Track Contract No. CF14/C4.02-3. It has been agreed that FEWER will be regionally hosted. The scope of specifications captured in this document is therefore limited to the requirements for regional, rather than local, hosting. Administrator access from each country instance requires only a standard desk-top machine, outfitted with a web browser and reliable, high speed internet connection. The recommended browsers include the latest version of Chrome, Firefox, Microsoft Edge and Safari for MacOS users. These are assumed to already be in place and otherwise used by the respective country and agency administrators for their regular duties.

In jurisdictions which support dissemination of FEWER alerts via a free Short Message Service (SMS), subscription to a software service such as Twilio is additionally required. Waivers of such costs may be negotiated at the country or regional levels. This service and the related costs are optional and not considered for the baseline nominal deployment. The relay of FEWER CAP alerts to marine band VHF radio is only assumed to be supported in jurisdictions which already have the appropriate hardware and software installed within their national CAP infrastructure. No associated costs are included in the specifications of required software and equipment for FEWER deployment.

#### **11.2.2 Hosting Requirements**

The methodology and requirements for regional hosting have been specified on the basis of discussions held between the ICT4Fisheries Consortium and CDEMA's Information & Communications Technology Manager, Mr. Oronde Lambert, over a series of meetings conducted specifically for this purpose. It was agreed that for nominal operations, only software and related remote hosting services are required while for redundancy and backup, additional hardware and associated services are recommended. Table 11.3 provides an overview of the cost required for the nominal and full hosting of the FEWER solution. Table 11.4 summarizes the requirements for nominal FEWER hosting while the Appendix provides the respective dimensioning. Table 11.5 provides costing for the optional use of an SMS service. Table 11.6 summarizes draft recommendations for redundancy and backup software while Table 11.7 does so for redundancy and backup hardware and networking services. It is recommended that the provisions captured in Table 11.3 are initiated at this time to ensure that FEWER hosting is deployed by the end of the contract, May 2018.

| Service          | Option        | Nominal FEWER<br>(USD) | Full Cost with<br>Backups<br>(USD) |
|------------------|---------------|------------------------|------------------------------------|
| Hosting Services | Digital Ocean | 480                    | 480                                |
| Domain Name      | Namecheap     | 25                     | 25                                 |

|--|

| Service                  | Option             | Nominal FEWER | Full Cost with |
|--------------------------|--------------------|---------------|----------------|
|                          |                    | (USD)         | Backups        |
|                          |                    |               | (USD)          |
| SSL Certificate          | Namecheap          | 95            | 95             |
| Real-time comms service  | Firebase           | 300           | 300            |
| Weather API              | Openweathermap.com |               | 480            |
| Tides API                | tide-forecast.com  | 0             |                |
| SMS Service Subscription | twilio.com         |               | 312            |
| Database replication     | Percona XtraBackup | 0             |                |
| software                 |                    |               |                |
| File resources backup    | Bacula             | 0             |                |
| Network Attached Storage | Rackstation        |               | 2,900          |
| (NAS)                    |                    |               |                |
| NAS HDD                  | Western Digital    |               | 1,620          |
| NAS Sliding Rails Kit    | Synology           |               | 116            |
| Server                   | Dell R330          |               | 2,000          |
| Server HDD               | Western Digital    |               | 140            |
| Server Sliding Rails Kit | Dell               |               | 125            |
| Power Supply             | Dell               |               | 400            |
|                          | Total              | 900           | 8,993          |

The nominal configuration is the minimum set of resources required to make the FEWER solution available. The nominal solution is extended with hosting and backup services provided by CDEMA to represent the full deployment of FEWER. The full solution involves the hosting of FEWER in a cloud-based service provider and the back-up facilities configured in CDEMA's data center.

| Software    | Description / Purpose              | Particulars                                             | Options &            | Recommendation |
|-------------|------------------------------------|---------------------------------------------------------|----------------------|----------------|
| Service     |                                    |                                                         | Yearly Cost, US\$    |                |
| Hosting     | Store web application code and     | Same server can provide hosting for FEWER and           | Hostpapa: 1800       |                |
| Services    | other resources e.g images, video  | CAP tools needed to generate FEWER alerts and           | Digital Ocean:       | $\checkmark$   |
|             | and related files generated from   | forward national CAP alerts                             | 480                  |                |
|             | web and mobile application use.    |                                                         | <u>Azure</u> : 840   |                |
| Domain      | The name (URL) that users enter    | Unique name needed for FEWER and CAP. CAP               | Namecheap: 25        | ✓              |
| Name        | via the web browser to access      | tools name can be a 'sub-domain' of FEWER for           | GoDaddy: 40          |                |
|             |                                    | tools can be located at <u>https://cwc.nsn</u> then can | DreamHost: 35        |                |
| SSL         | Provides security (encryption) for | Cost depends on domain name configuration.              | namecheap: 95        | ✓              |
| Certificate | communication between the web      | With recommended strategy, SSL certification            | Thawte.com: 745      |                |
|             | FEWER. Facilitates use of https in | SSL certificate for each name is required               | Comodo.com:          |                |
|             | the website's URL                  |                                                         | 500                  |                |
| Real time   | Enables real time communication    | These services generally have a free and paid           | Firebase: 300        | $\checkmark$   |
| comms       | between mobile & web               | tier, with payment required when more than              | <u>Azure</u> : 120   |                |
|             | Messaging & Delivery               |                                                         | Back4App: 420        |                |
|             | confirmation.                      |                                                         |                      |                |
| Weather API | Provides current and forecasted    | These services generally have a free and paid           | <b>Openweatherma</b> | $\checkmark$   |
|             | readings in weather module         | tier, with payment required when more than              | <u>p.com</u> : 480   |                |
|             |                                    | allocated free quota is used.                           | Accuweather.com      |                |
|             |                                    |                                                         | : 108                |                |
|             |                                    |                                                         | Darksky.net: 324     |                |
| Tides API   | Provides current & forecasted      | These services generally have a free and paid           | World Tides: 60      |                |
|             | tide readings in weather module    | tier, with payment required when more than              | Tide Forecast: 0     | ✓              |
|             |                                    | allocated free quota is used.                           | Weather              |                |
|             |                                    |                                                         | Underground: 0       |                |

Table 11.4 - Requirements for Nominal FEWER Operations

| Software     | Description / Purpose                      | Particulars                                  | <b>Options</b> &     | Recommendation |
|--------------|--------------------------------------------|----------------------------------------------|----------------------|----------------|
| Service      |                                            |                                              | Yearly Cost, US\$    |                |
| SMS Service  | Used to enable a 3 <sup>rd</sup> Party SMS | Cost is associated with the acquisition of a | <u>Twillio</u> : 312 | $\checkmark$   |
| Subscription | service provider for sending               | number and the number of requests made in    | <u>Nexmo</u> : 116   |                |
|              | notification of CAP alerts to non-         | a month.                                     | Sinch: 104           |                |
|              | Android FEWER users                        |                                              |                      |                |

#### Table 11.5 - Requirements for Optional FEWER Operations

Table 11.6 - Recommendations for Redundancy and Backup: Software Services

| Software    | Description / Purpose               | Particulars                                  | <b>Options</b> &     | Recommendation |
|-------------|-------------------------------------|----------------------------------------------|----------------------|----------------|
| Service     |                                     |                                              | Yearly Cost, US\$    |                |
| Database    | Assist with the replication of      | Cost associated with the acquisition of      | <u>Percona</u>       | $\checkmark$   |
| Replication | database on backup system           | software services required to automatically  | <u>XtraBackup:</u> 0 |                |
|             |                                     | manage the operations of scheduling          | MySQL Enterprise     |                |
|             |                                     | database retrieval and synchronization.      | Backup: 5000         |                |
|             |                                     |                                              | SymmetricDS: 2500    |                |
|             | Assists with the replication of the | Cost associated with acquisition of software | <u>Bacula</u> : 0    | $\checkmark$   |
| File        | images, video and other resources   | needed to automatically archive and store    | Urbackup.org: 0      |                |
| resources   | generated by fishers' interaction   | files on a remote server.                    |                      |                |
| backup      | with FEWER                          |                                              |                      |                |

Table 11.7 - Provisional Recommendations for Redundancy and Backup: Hardware and Networking Services

| System Components    | Description / Purpose                                   | Options & Yearly Cost, US\$       | Recommendation |
|----------------------|---------------------------------------------------------|-----------------------------------|----------------|
| Rackmount Network    | Allows the mounting of the hard drives and storage      | Netgear: 1,000                    |                |
| Attached Storage     | within the CDEMA server environment                     | RackStation RS2416RP+: 2,900      | $\checkmark$   |
| (NAS)                |                                                         | <u>QNAP</u> : 1,300               |                |
| NAS hard disk drives | The hard disk for storing additional files and database | Seagate Barracuda (8TB): 1200     |                |
| (HDD)                | backup. The system uses 6 hard drives for RAID to       | <u>Seagate (8TB)</u> : 1,458      |                |
|                      | mugate against nard drive failure.                      | Western Digital Red (8TB) : 1620  | $\checkmark$   |
| NAS Sliding Rails    | Enable the easier integration and management of the     | Synology RKS1317 Sliding Rail for | $\checkmark$   |
|                      | NAS into the server rack.                               | <u>1U/2U Models</u> : 116         |                |
|                      |                                                         | QNAP Rail kit: 110                |                |

| System Components    | Description / Purpose                                   | Options & Yearly Cost, US\$    | Recommendation |
|----------------------|---------------------------------------------------------|--------------------------------|----------------|
|                      |                                                         | Synology RKS1314: 290          |                |
| Server               | The computational component of the system that will     | DELL R330 PowerEdge 2,000      | $\checkmark$   |
|                      | process the requests generated by the web and mobile    | DELL R230 PowerEdge 1U 1,600   |                |
|                      | clients.                                                | DELL R640 EMC PowerEdge 3,300  |                |
| Power Supply         | Two redundant Hot-swappable power supply for the        | NETCNA PE hot Swap 800         |                |
|                      | server and NAS components. This component supplies      | DELL Y8Y65 350W 400            | $\checkmark$   |
|                      | electrical power to the devices used to host the        |                                |                |
|                      | application                                             |                                |                |
| Server hard disk     | The hard disk for storing additional files and database | Seagate Barracuda (1TB): 100   |                |
| drives (HDD)         | backup. The system uses 2 hard drives for RAID to       | Seagate (1TB): 150             |                |
|                      | mitigate against hard drive failure.                    | Western Digital Red (1TB): 140 | $\checkmark$   |
| Server Sliding Rails | Enable the easier integration and management of the     | Tekboost: 120                  | $\checkmark$   |
|                      | NAS into the server rack.                               | Dell kit: 125                  |                |

# 11.2.3 Appendix I Service Dimensioning & Comparative Costing

11.2.3.1 Weather API Dimensioning & Comparative Costing

Dimensioning for 1000 fishers at 10 calls to the Weather API per fisher per day, total dimensioned calls per month (30 days) = 300,000.

|    |                       | Free Limit per | Unit    |                  | Total Cost | Total Cost |
|----|-----------------------|----------------|---------|------------------|------------|------------|
|    | ΑΡΙ                   | month          | Cost    | Expected # Calls | Per Month  | Per Year   |
| 1. | <u>Darksky</u>        | 30,000         | 0.0001  | 300,000          | 27         | 324        |
| 2. | Accuweather           | 225,000        | 0.00012 | 300,000          | 9          | 108        |
| 3. | <b>OpenWeatherMap</b> | 2592,000       | 40      | 300,000          | 40         | 480        |

| Table 11.8 – | Weather API     | comparative | costina |
|--------------|-----------------|-------------|---------|
| 10010 11.0   | v cutici / ii i | comparative | costing |

# 11.2.3.2 Real Time Communications Dimensioning & Comparative Costing

Dimensioning for 1000 fishers at 20 calls to the Tides API per fisher per day, total dimensioned calls per month (30 days) = 600,000.

|  | Table 11.9 – | Realtime | communication | comparative costing |
|--|--------------|----------|---------------|---------------------|
|--|--------------|----------|---------------|---------------------|

| ΑΡΙ             | Monthly Cost | Yearly Cost |
|-----------------|--------------|-------------|
| Back4App        | 35           | 420         |
| Azure           | 10           | 120         |
| <u>Firebase</u> | 25           | 300         |

### 11.2.3.3 Hosting Dimensioning & Comparative Costing

Dimensioning for FEWER server at Quad-Core CPU (Xeon or comparable), 6GB RAM, 100 – 200GB with the following services: Apache HTTP Server, MySQL Database (or compatible RDBMS), PHPMyAdmin, cPanel.

| Table 11.10 – Hosting | comparative costing |
|-----------------------|---------------------|
|-----------------------|---------------------|

| ΑΡΙ             | Monthly Cost | Yearly Cost |
|-----------------|--------------|-------------|
| <u>Hostpapa</u> | 150          | 1800        |
| Digital Ocean   | 40           | 480         |
| Azure           | 70           | 840         |

#### 11.2.3.4 Optional SMS Service Dimensioning & Comparative Costing

**Country** dimensioning is based on sending 1 SMS message to 200 fishers every month.

| API                  | Unit Cost (US\$)      | Estimated Yearly Cost (US\$) | Total Yearly Cost(US) |
|----------------------|-----------------------|------------------------------|-----------------------|
|                      | Dominica – 0.0498     | Dominica – 119.52            | 505.92                |
|                      | Grenada – 0.0550      | Grenada – 132.00             |                       |
|                      | Saint Lucia - 0.0510  | Saint Lucia - 122.40         |                       |
| <u>Twillio</u>       | SVG – 0.0550          | SVG – 132.00                 |                       |
|                      | Dominica – 0.0172     | Dominica – 41.28             | 143.28                |
|                      | Grenada – 0.0141      | Grenada – 33.84              |                       |
|                      | Saint Lucia - 0.0142  | Saint Lucia - 34.08          |                       |
| <b>ExpertTexting</b> | SVG – 0.0142          | SVG – 34.08                  |                       |
|                      | Dominica – 0.1056     | Dominica – 253.44            | 1327.01               |
|                      | Grenada – 0.1691      | Grenada – 405.84             |                       |
| <b>Clickatell</b>    | Saint Lucia - 0.15002 | Saint Lucia - 360.05         |                       |

Table 11.11 – SMS service comparative costing

| ΑΡΙ     | Unit Cost (US\$)    | Estimated Yearly Cost (US\$) | Total Yearly Cost(US) |
|---------|---------------------|------------------------------|-----------------------|
|         | SVG – 0.1282        | SVG – 307.68                 |                       |
|         | Dominica – 0.037    | Dominica – 88.80             | 355.20                |
|         | Grenada – 0.037     | Grenada – 88.80              |                       |
|         | Saint Lucia - 0.037 | Saint Lucia - 88.80          |                       |
| SMS API | SVG – 0.037         | SVG – 88.80                  |                       |

The CRFM is an inter-governmental organization whose mission is to "Promote and facilitate the responsible utilization of the region's fisheries and other aquatic resources for the economic and social benefits of the current and future population of the region". The CRFM consists of three bodies – the Ministerial Council, the Caribbean Fisheries Forum and the CRFM Secretariat. CRFM members are Anguilla, Antigua and Barbuda, The Bahamas, Barbados, Belize, Dominica, Grenada, Guyana, Haiti, Jamaica, Montserrat, St. Kitts and Nevis, St. Lucia, St. Vincent and the Grenadines, Suriname, Trinidad and Tobago and the Turks and Caicos Islands.

#### CRFM Headquarters

<u>secretariat@crfm.int</u> Tel: (501) 223-4443 - Fax: (501) 223-4446 Belize City - Belize

### **Eastern Caribbean Office**

<u>crfmsvg@crfm.int</u> Tel: (784) 457-3474 - Fax: (784) 457-3475 Kingstown - St. Vincent & the Grenadines

# www.crfm.int

www.youtube.com/TheCRFM www.facebook.com/CarFisheries www.twitter.com/CaribFisheries

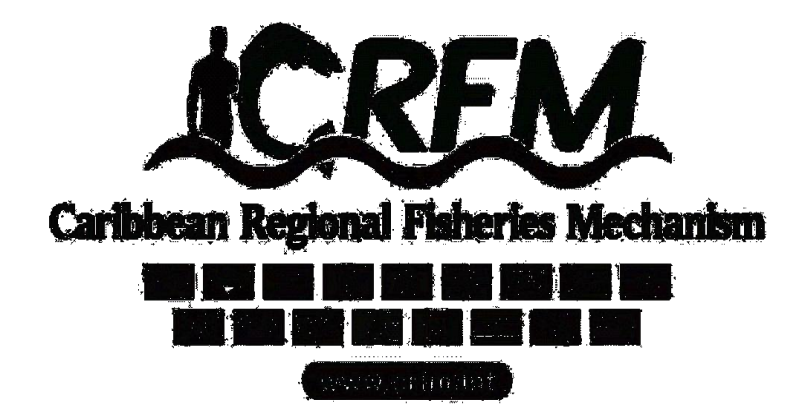